# **MIDAS Structure Training Series**

SUBSTRUCTURE ANALYSIS

#### SUBSTRUCTURE ANALYSIS

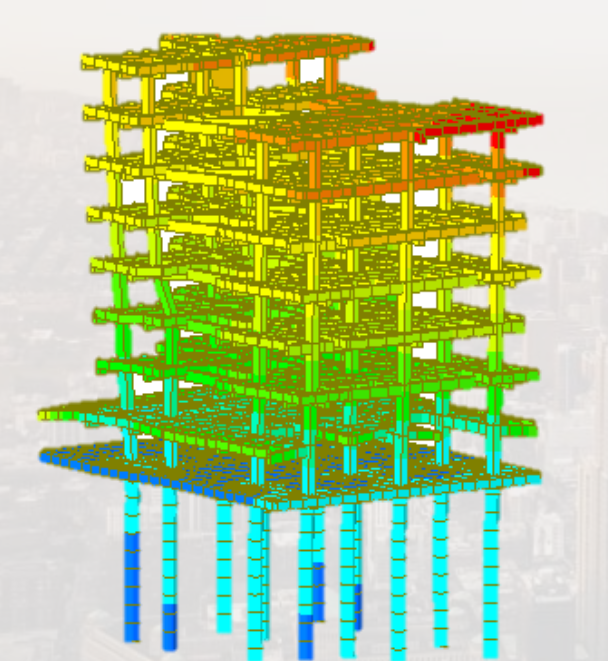

ANGEL F. MARTINEZ CIVIL ENGINEER MIDASOFT

#### CONTENTS

# FOOTING DESIGN PILE RAFT ANALYSIS & DESIGN BASEMENT WALL ANALYSIS & DESIGN

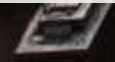

## **FOOTING DESIGN**

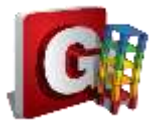

#### Dimensions

**21m** 

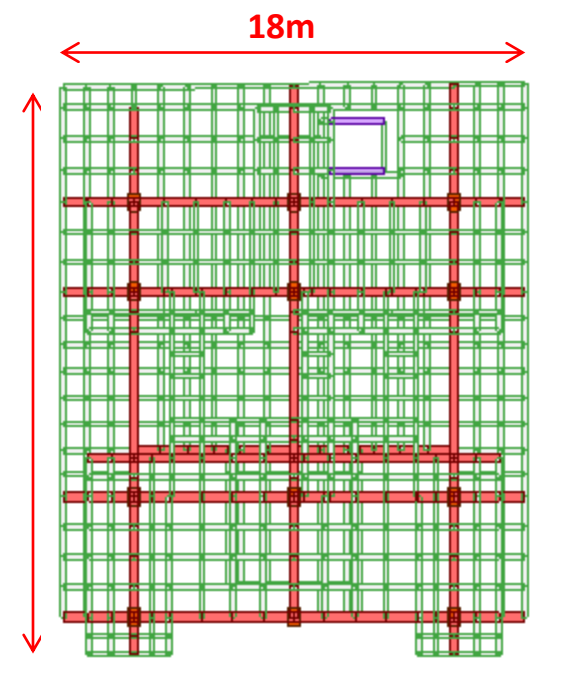

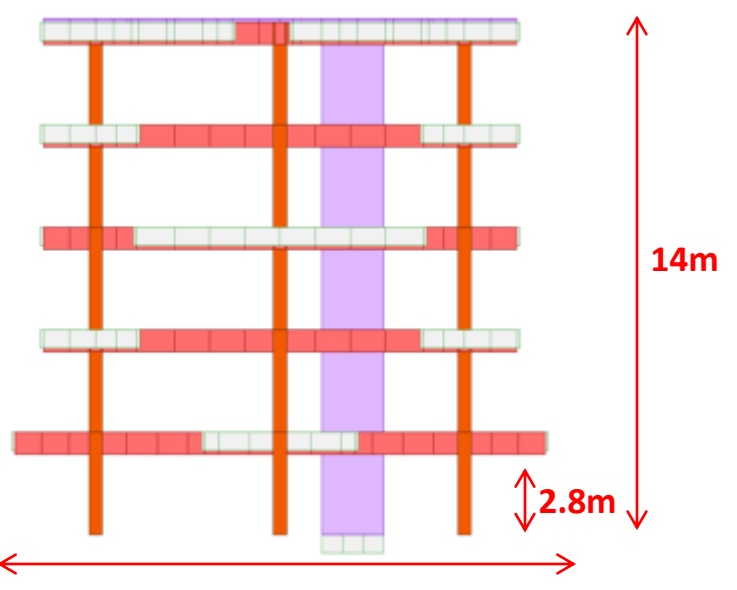

18m

#### Unit System

| Length | Force (Mass)   |
|--------|----------------|
| (€ m   | ○N (kg)        |
| Cm     | ● kN (ton)     |
| Omm    | ⊖kgf (kg)      |
|        | O tonf (ton)   |
| ⊖ft    | ◯ lbf (lb)     |
| () in  | ⊖kips (kips/g) |
|        |                |

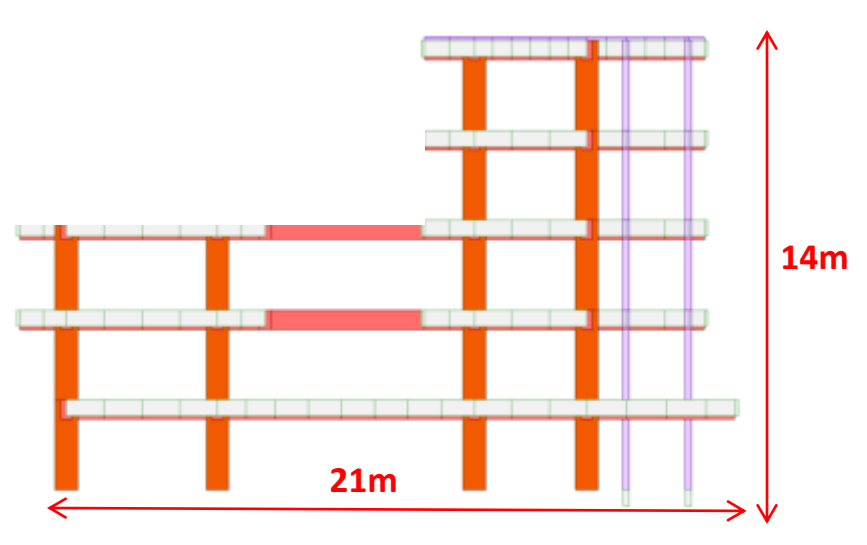

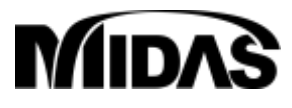

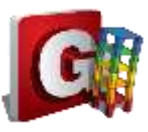

#### **Inspect Properties**

|                     | 30            |                  | à ÷            | -          |
|---------------------|---------------|------------------|----------------|------------|
|                     | View          | Structure        | Node/Element   | Properties |
| Materia<br>Properti | •<br>al<br>es | Materia<br>-Conc | l<br>rete ASTM | C4000      |

| Pro | perties     |             |          |      |             |
|-----|-------------|-------------|----------|------|-------------|
| Μ   | Naterial Se | ection   Th | nickness |      |             |
|     |             |             |          |      |             |
|     | ID          | Name        | Туре     | Stan | DB          |
|     | 2           | Grad        | Concrete | ASTM | Grade C4000 |

• 3 rectangle Sections

|            |        | Н      | В      |
|------------|--------|--------|--------|
| I          | Column | 0.45 m | 0.6 m  |
| Section    | Beam   | 0.4 m  | 0.35 m |
| Properties | Girder | 0.3 m  | 0.2 m  |

| Pro | perties    |                  |      |       | Section ID |
|-----|------------|------------------|------|-------|------------|
| M   | laterial S | Section Thicknes | s    |       | Name co    |
|     | ID         | Name             | Type | Shape |            |
|     | 2          | beam             | User | SB    |            |
|     | 3          | girder           | User | SB    | H H        |
|     | 8          | column           | User | SB    |            |

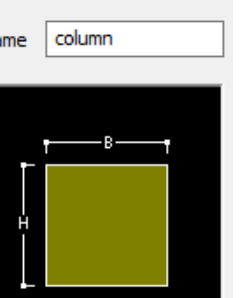

1

#### • 1 thickness

| <u></u>  |      | Thickness |
|----------|------|-----------|
| Ť        | Wall | 0.2 m     |
| hickness |      |           |

#### Properties

| Material Section | Thickness |              |        |
|------------------|-----------|--------------|--------|
| ID               | Туре      | Thickness(m) | Offset |
| 1                | Value     | 0.200000     | No     |

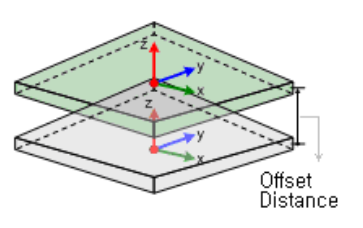

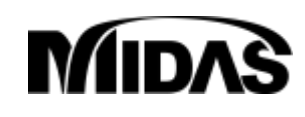

Т

Material

#### Start file

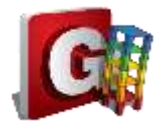

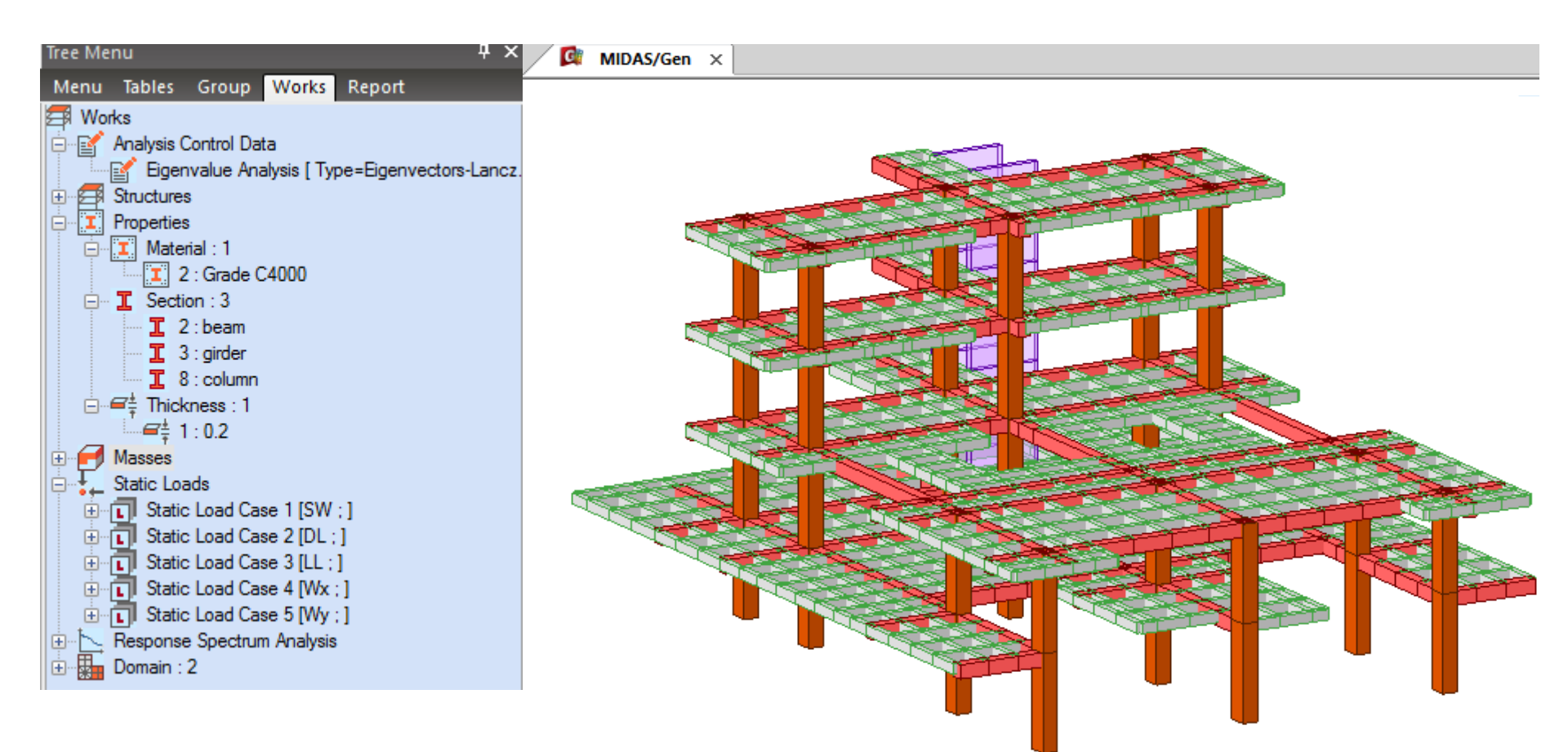

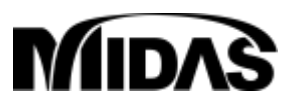

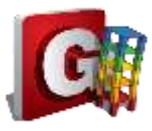

#### **Boundary Conditions**

|                    | /iew             | Structure                            | Node/Element                            | Properties | В             | oundary           |
|--------------------|------------------|--------------------------------------|-----------------------------------------|------------|---------------|-------------------|
| Define<br>Suppo De | Poin<br>fine Sup | र<br>इड्ड<br>at_Surface<br>oports ng | General Spring *<br>"Pile Spring Suppor | ts         | Rigid<br>Link | General<br>Link * |
| Supports           |                  | Spring                               | Supports                                |            | Link          |                   |

• Assign fixed all SUPPORTS to bottom nodes (footing)

| Supports                             |  |
|--------------------------------------|--|
| Boundary Group Name                  |  |
| Options<br>Add      Replace   Delete |  |
| Support Type (Local Direction)       |  |
| Ry Dy Y<br>Rz                        |  |
|                                      |  |
| V D-ALL<br>Dx V Dy V Dz V            |  |
| ✓ R-ALL Rx ✓ Ry ✓ Rz ✓               |  |
| Rw 🔽                                 |  |

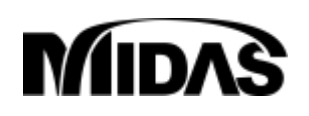

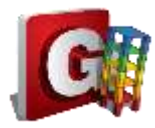

#### **Perform Analysis**

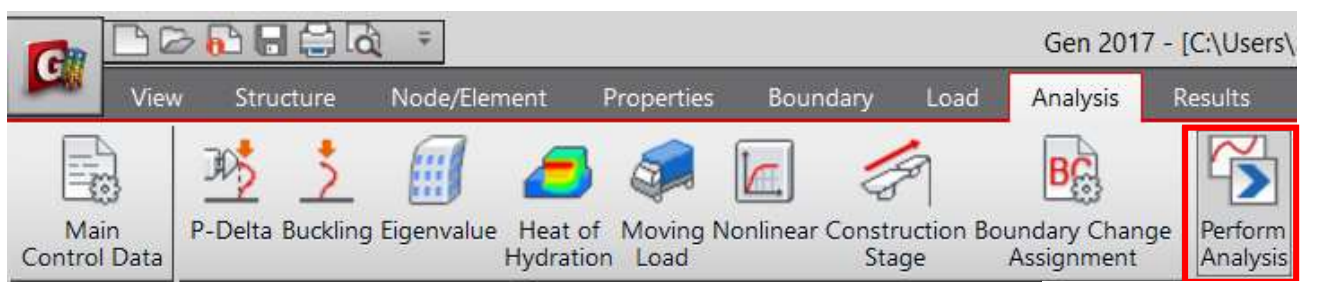

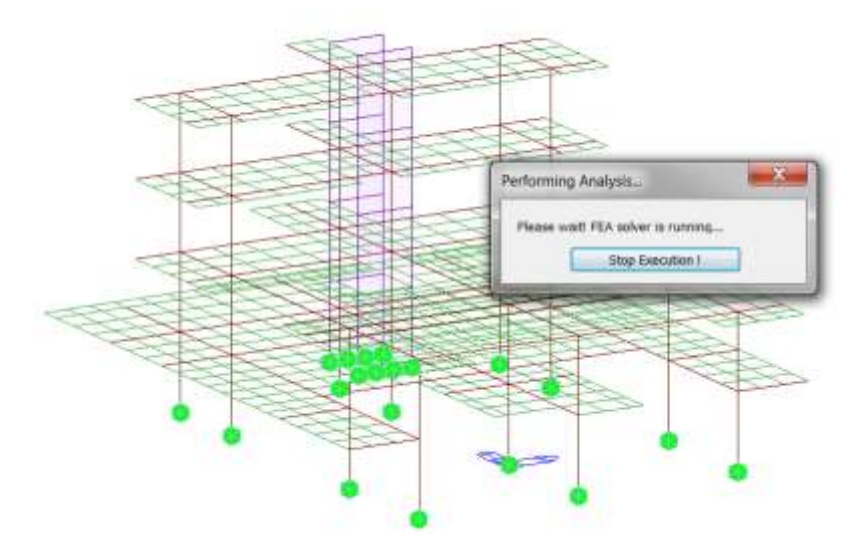

Message Window

-----S O L U T I O N T E R M I N A T E D YOUR MIDAS JOB IS SUCCESSFULLY COMPLETED.....C:\Users\a.martinez\Desktop\substructs\Edificio+Zapatas TOTAL SOLUTION TIME..: 19.07 [SEC]

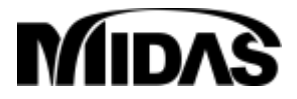

#### **Results:** Displacements

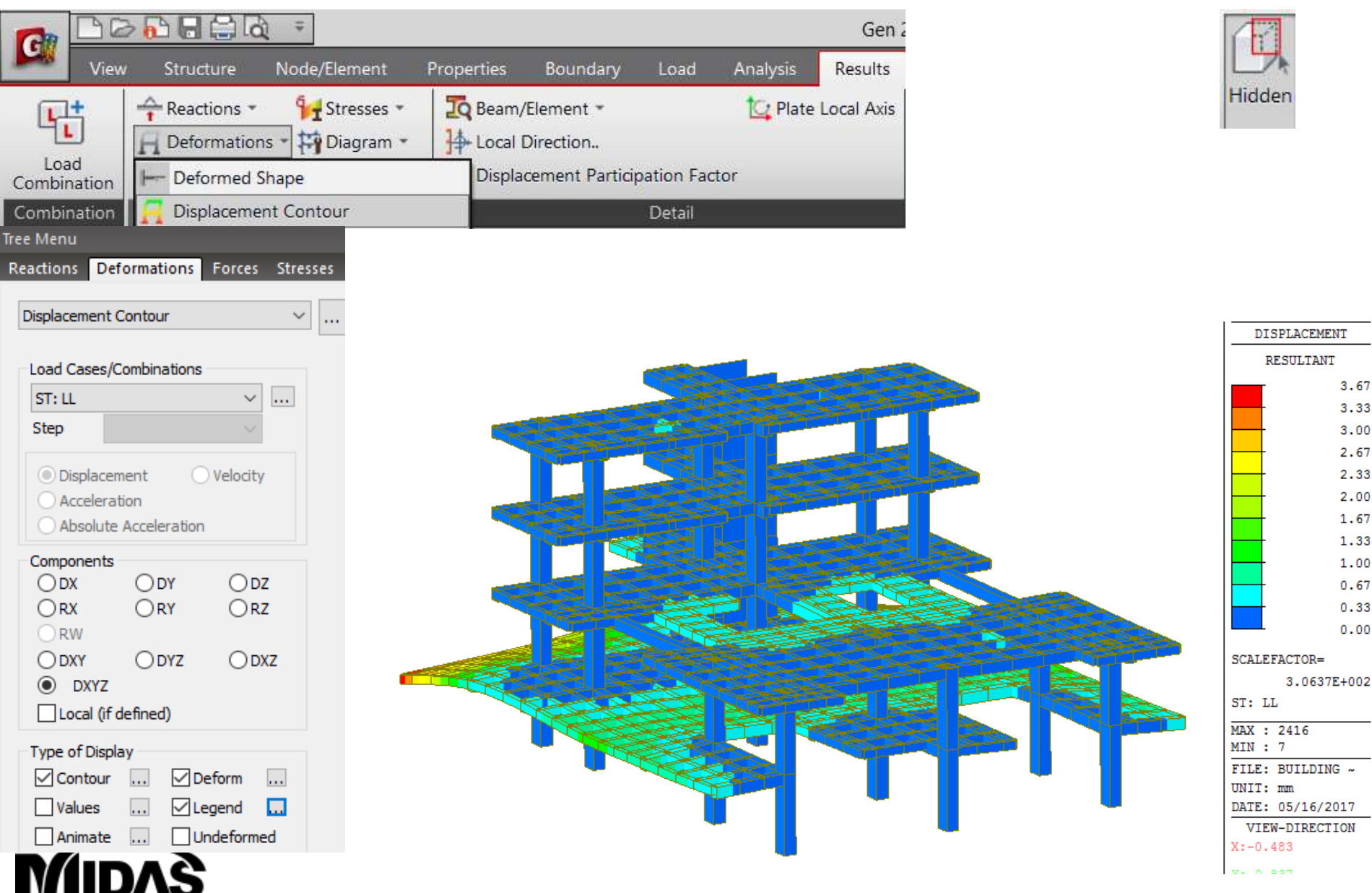

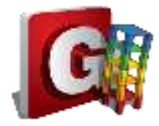

3.67

3.33

3.00 2.67

2.33 2.00

1.67

1.33

1.00

0.67

0.33 0.00

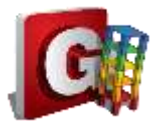

#### **Results: Axial Forces**

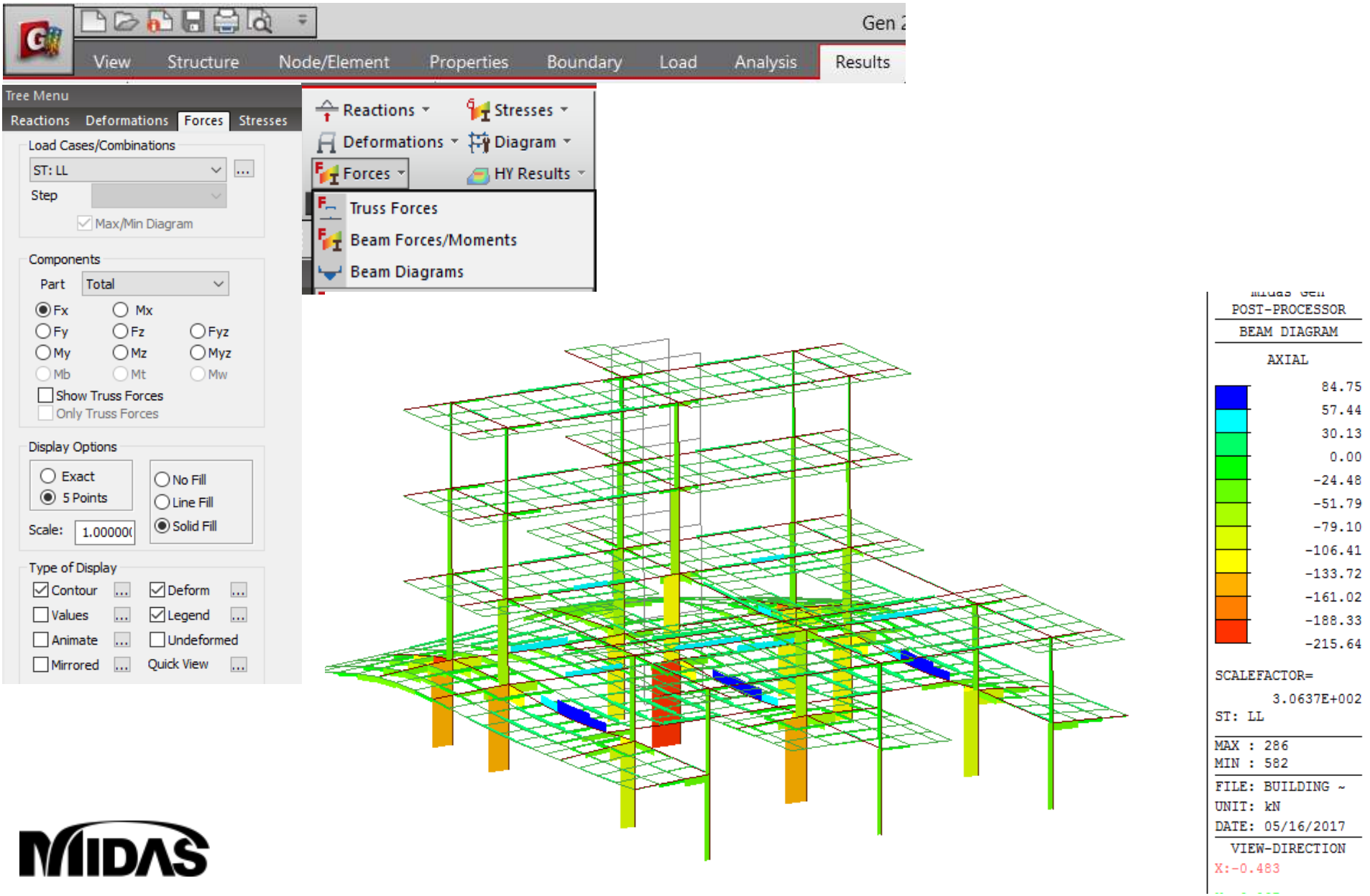

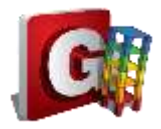

#### **Results: Moments Y**

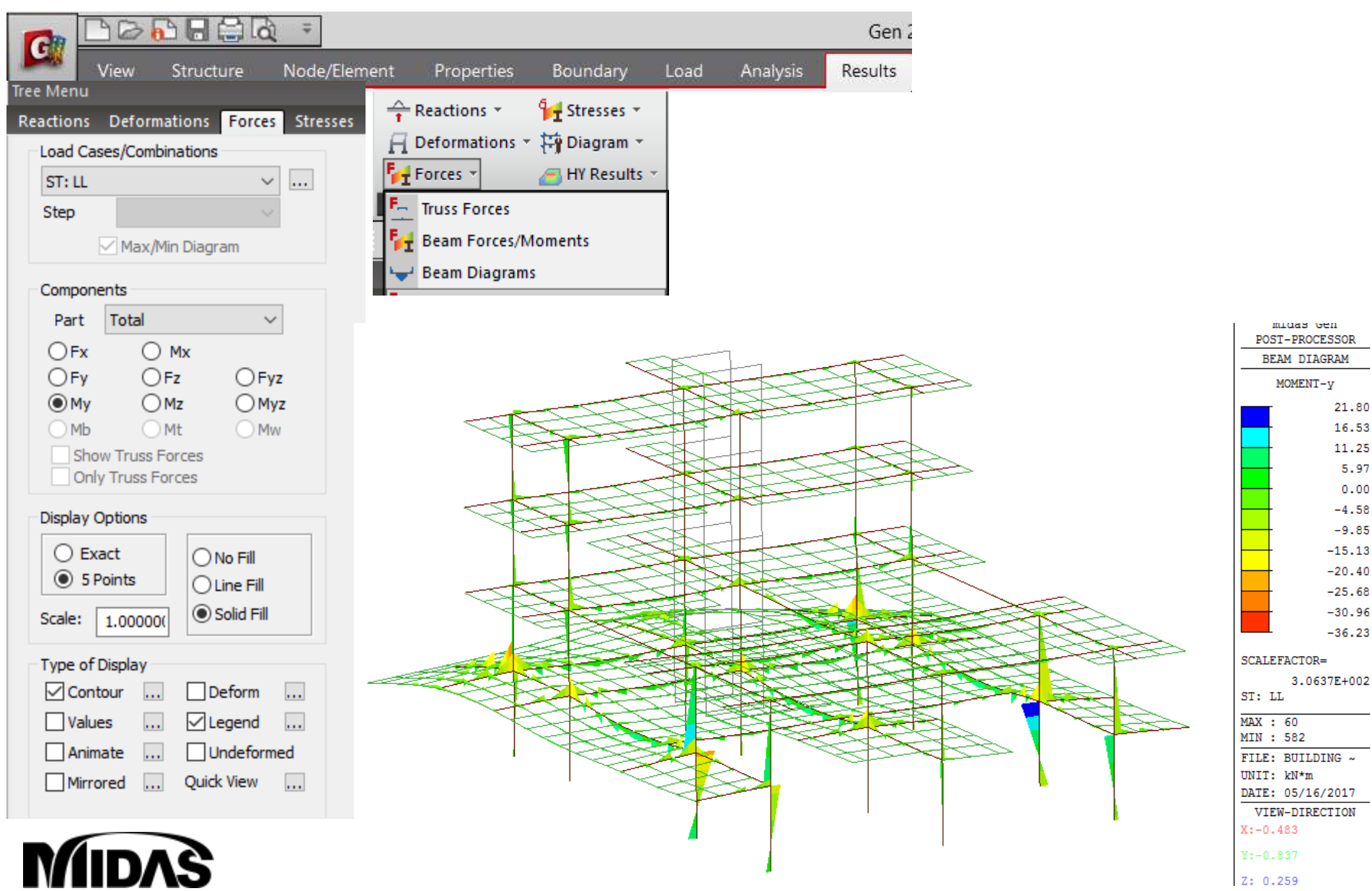

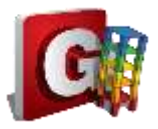

#### **Results: Reactions**

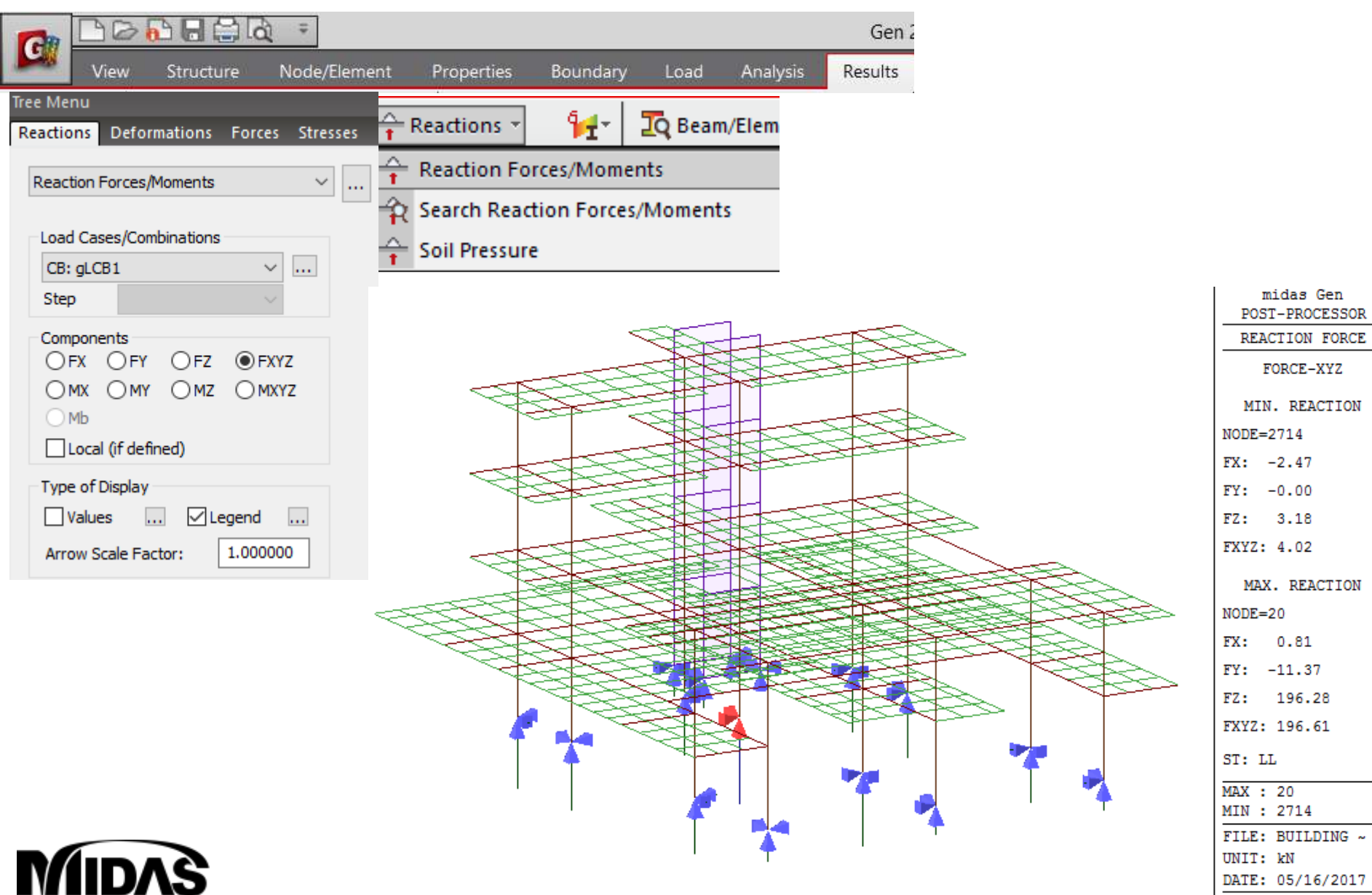

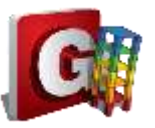

### Load combination

Analysis

Gen

Results

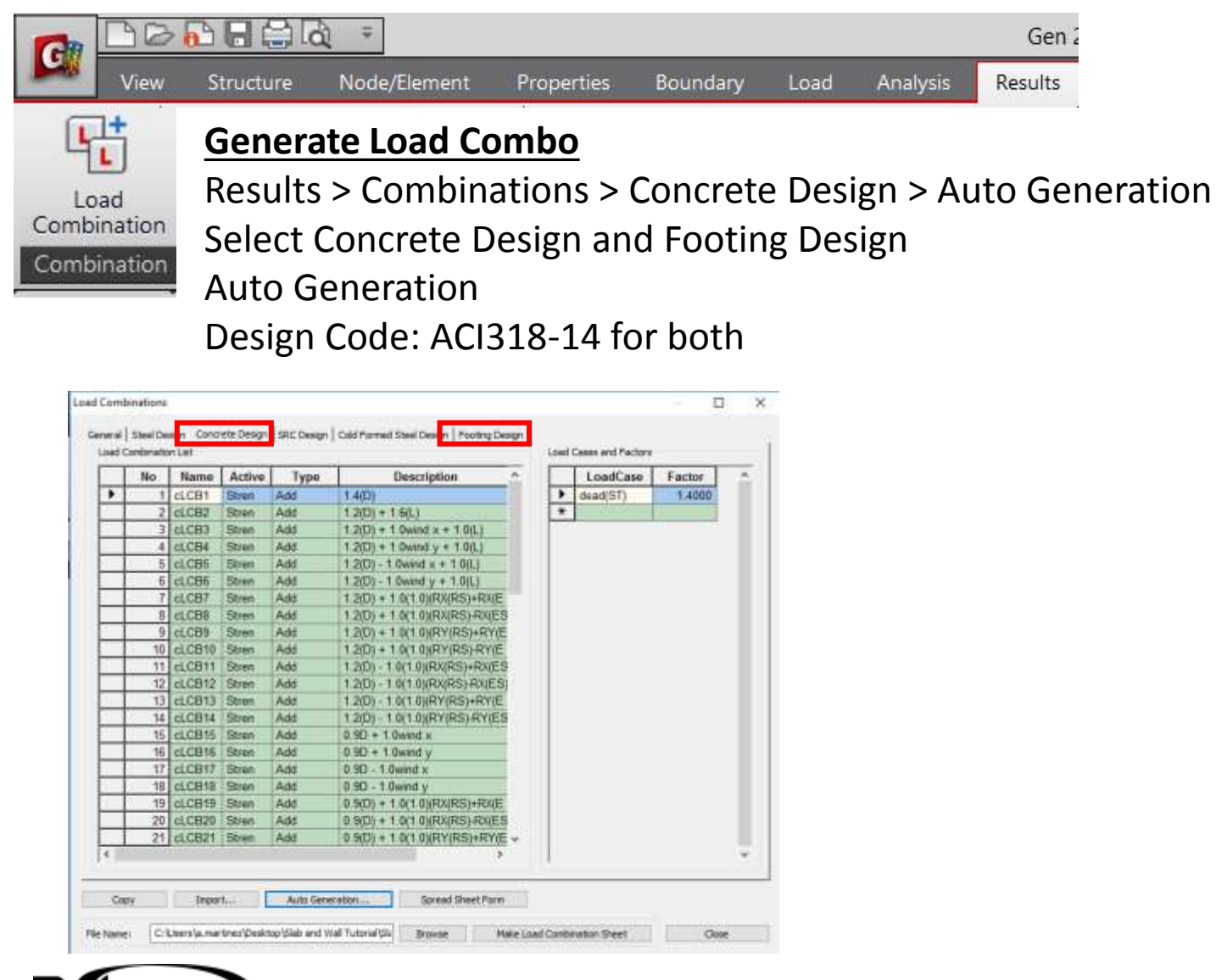

| utomatic Generation of L                                                                                        | oad Combir    | nations X |
|----------------------------------------------------------------------------------------------------|---------------|-----------|
| Option                                                                                                    |               |           |
| Add     C Replace                                                                                               |               |           |
| Code Selection                                                                                                  |               |           |
| O Steel O Concr                                                                                                 | ete ⊖S        | RC        |
| O Cold Formed Steel                                                                                             | OF            | ooting    |
|                                                                                                    |               |           |
| Design Code : ACI                                                                                               | 318-14        | ~         |
| Scale Up of Response                                                                                            | Spectrum Loa  | ad Cases  |
| Scale Up Factor: 1                                                                                              |               | $\sim$    |
| Factor Load Case                                                                                                |               | Add       |
|                                                                                                    |               | Modify    |
|                                                                                                    |               | Delete    |
| Wind Load Factor                                                                                                |               |           |
| Strength-level                                                                                                  | 🔾 Servi       | ice-level |
| Consider Lateral Soil Pr                                                                                        | essure Facto  | r         |
| Load Factor : 0.9                                                                                               | ~             |           |
| Maria dalla della della della della della della della della della della della della della della della della del |               | 10        |
| ST : Static Load Case                                                                                           | ion Stage Loa | ad Case   |
| CS : Construction Stage                                                                                         | Load Case     |           |
| ST Only     C                                                                                                   | 5 Only        | ⊖ ST+CS   |
| Consider Orthogonal E                                                                                           | Effect        |           |
| Set Load Cases fo                                                                                               | or Orthogonal | Effect    |
| 🖲 100 : 30 Rule                                                                                                 |               |           |
| SRSS(Square-Root-o                                                                                              | f-Sum-of-Squ  | iares)    |
|                                                                                                    | ad Combinati  | ions      |
| for Special Seismic Lo                                                                                          | ad            |           |
| for Vertical Seismic Fo                                                                                         | orces         |           |
| Factors for                                                                                                    | Seismic Desig | n         |
| Will Execute Constructio                                                                                        | n Stage Anal  | ysis      |
| Consider Losses for Pr                                                                                          | estress Load  | Cases     |
| Transfer Stage :                                                                                                | 1             | Define    |
| Service Load Stage :                                                                                            | 1             | Factors   |
|                                                                                                    |               |           |
|                                                                                                    | ОК            | Cancel    |

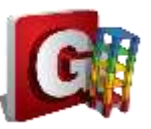

# Footing Design: CODE CHECK

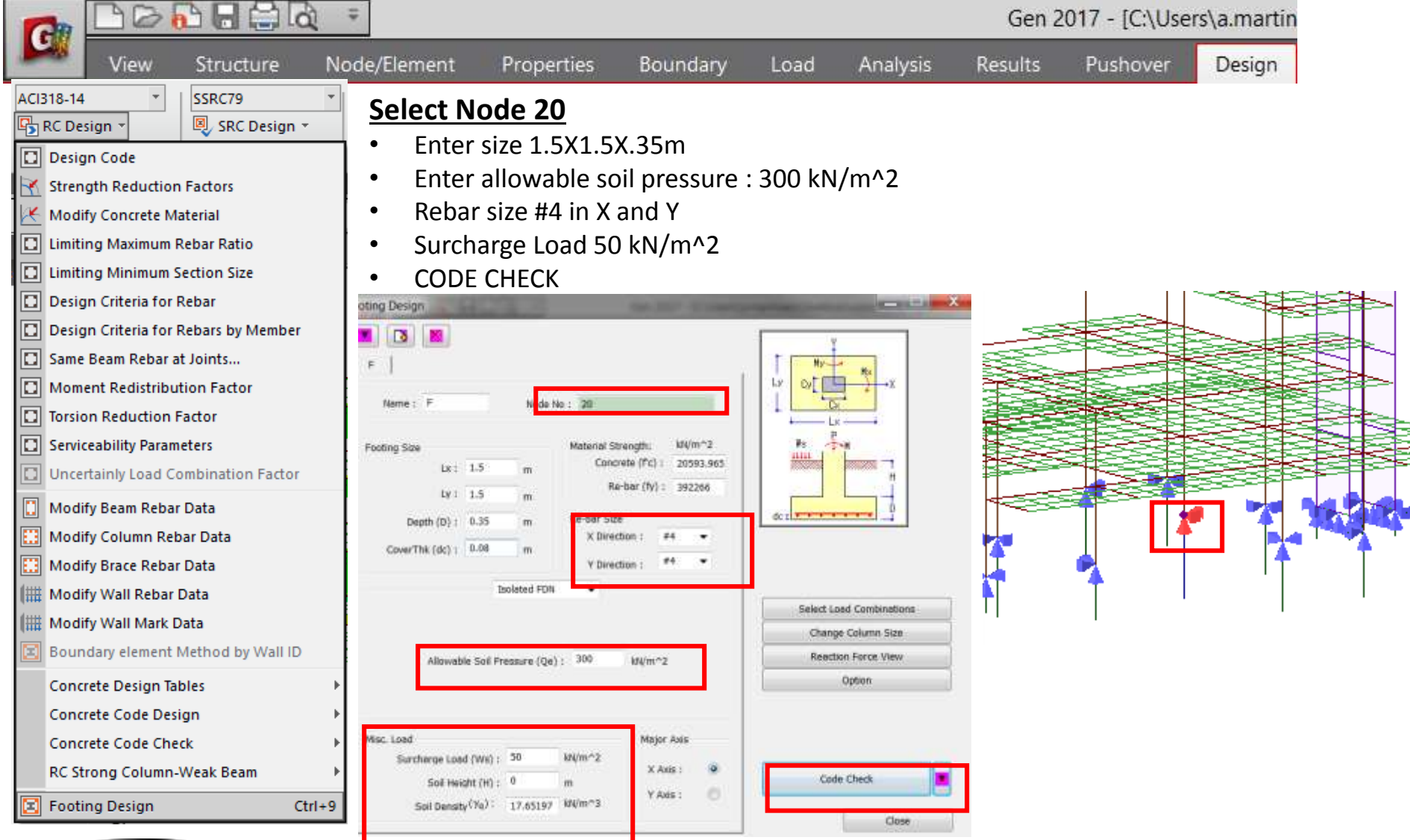

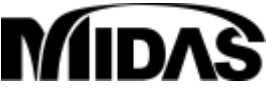

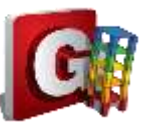

## Footing Design: CODE CHECK

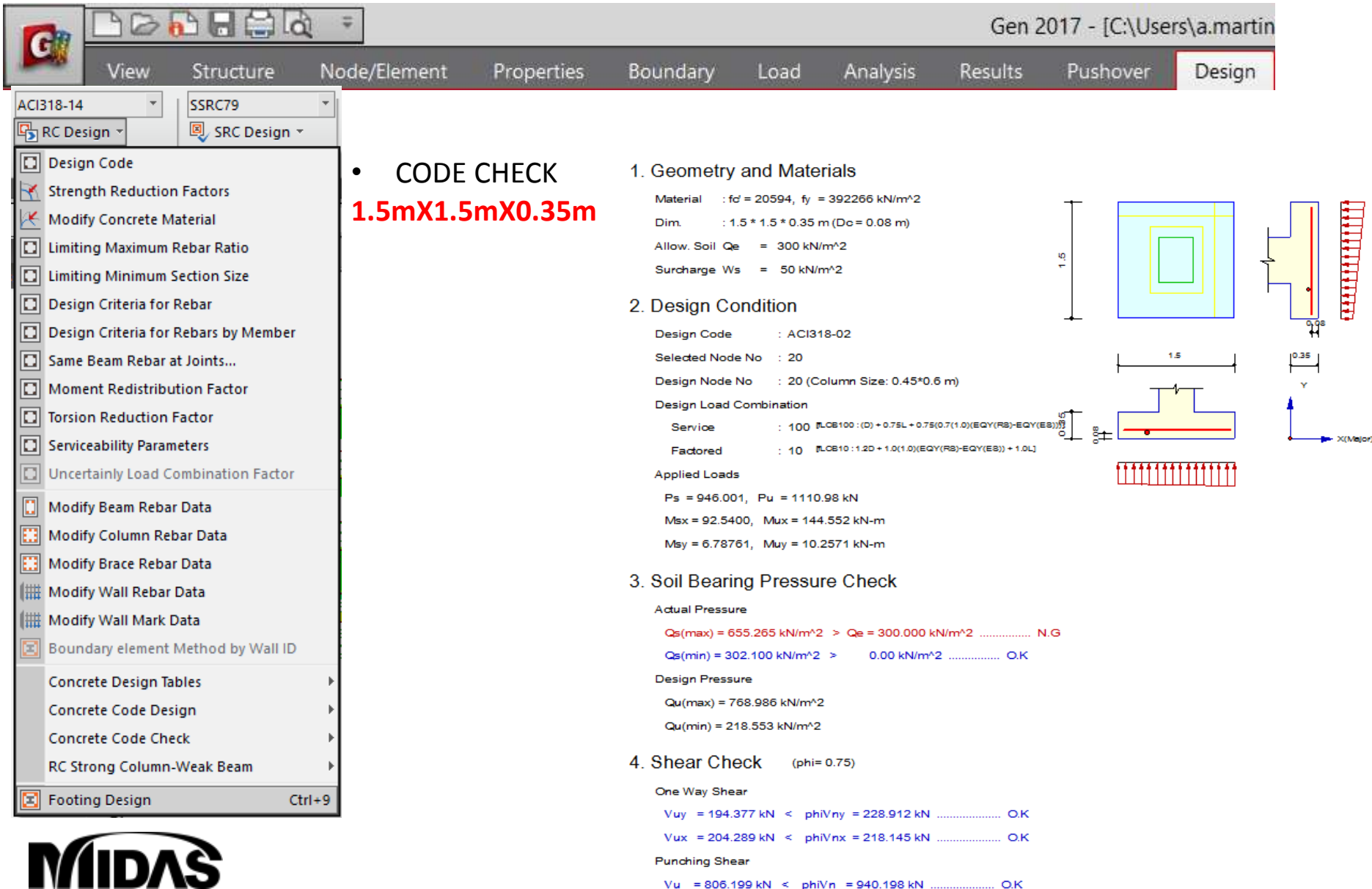

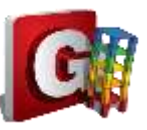

## Footing Design: AUTO DESIGN

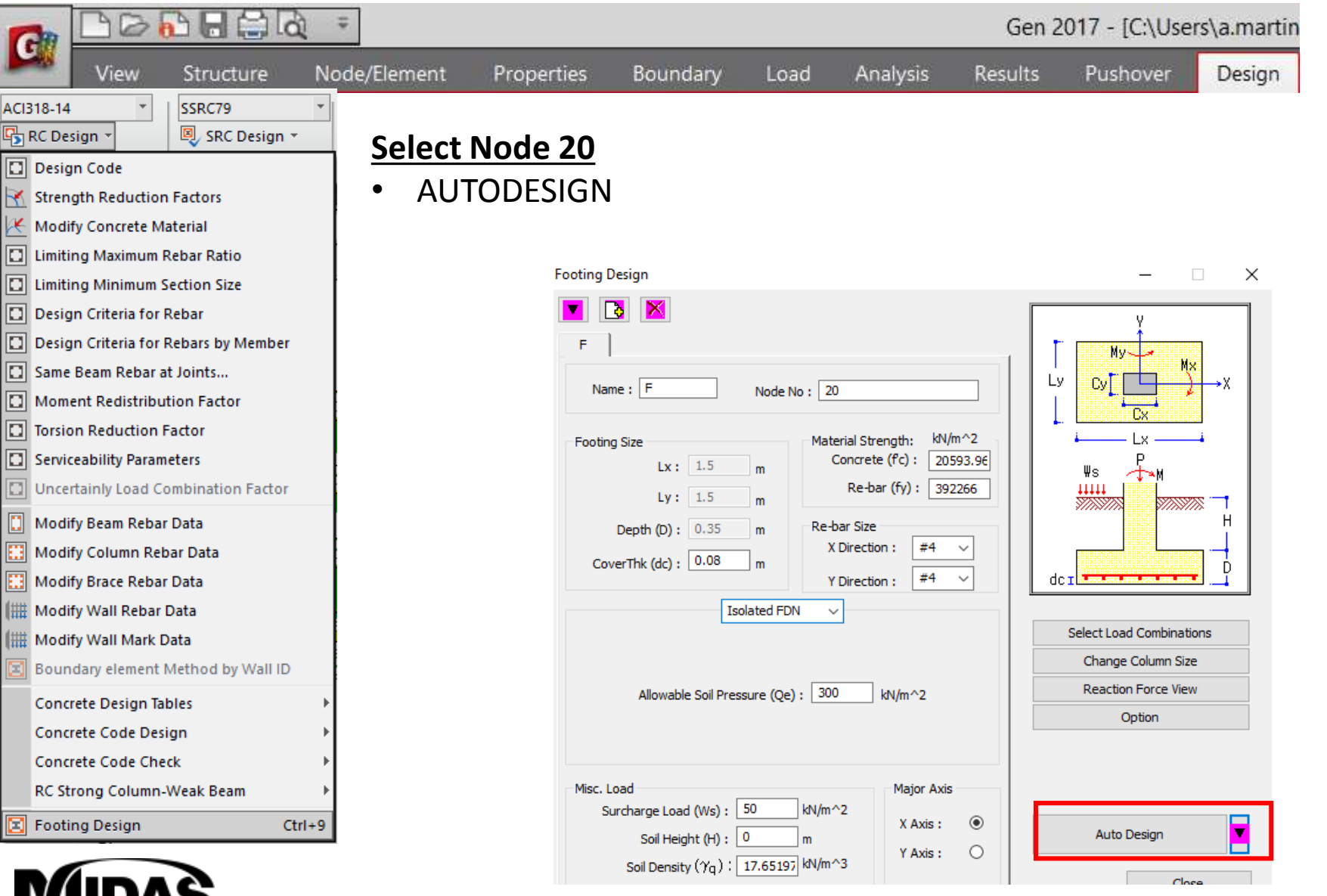

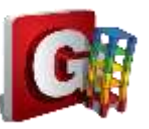

### Footing Design: AUTO DESIGN

| -         | DO                                                  |                                                                                                    | £ ∓             |                       |                                                                                                    |                                                                                                    |                                                                                                    | Gen 2                                                                                                    | 2017 - [C:\Use | rs\a.martir | ń |
|-----------|-----------------------------------------------------|----------------------------------------------------------------------------------------------------|-----------------|-----------------------|----------------------------------------------------------------------------------------------------|----------------------------------------------------------------------------------------------------|----------------------------------------------------------------------------------------------------|----------------------------------------------------------------------------------------------------|----------------|-------------|---|
| L         | View                                                | Structure                                                                                                    | Node/Element    | Properties            | Boundary                                                                                                    | Load                                                                                                    | Analysis                                                                                                    | Results                                                                                                    | Pushover       | Design      | 1 |
| ACI318-14 | 4 • • • esign • • • • • • • • • • • • • • • • • • • | SSRC79<br>SRC Design ~<br>In Factors<br>laterial<br>Rebar Ratio<br>Section Size<br>Rebar<br>Rebars by Member<br>at Joints<br>rition Factor<br>Factor<br>neters<br>ombination Factor<br>r Data<br>bar Data<br>Data<br>Data<br>Data<br>Data<br>Data<br>Data<br>Method by Wall ID<br>tbles<br>sign<br>eck<br>-Weak Beam | • AUT<br>2.3mX2 | O DESIGN<br>2.3mX0.4m | <ol> <li>Geometry<br/>Material</li> <li>Dim.</li> <li>Dim.</li> <li>Allow. Soil C<br/>Surcharge V</li> <li>Design Code<br/>Selected No<br/>Design Code<br/>Selected No<br/>Design Load<br/>Service</li> <li>Factored</li> <li>Applied Load<br/>Ps = 1003<br/>Msx = 50.5<br/>Msy = 31.5</li> <li>Soil Bear<br/>Actual Press<br/>Qs(max) =<br/>Qs(min) = 2<br/>Design Pres<br/>Qu(max) =<br/>Qu(min) = 1</li> <li>Shear Ch<br/>One Way Sh<br/>Vuy = 310<br/>Vux = 350<br/>Punching Sh</li> </ol> | y and Mate<br>fd = 20594, fy<br>2.3 * 2.3 * 0.4 m<br>Qe = 300 kN<br>Ws = 50 kN/<br>Condition<br>e : ACI3<br>de No : 20<br>e No : 20 (C<br>d Combination<br>: 101 l<br>: 11 l<br>ds<br>.10, Pu = 1219<br>.527, Mux = 64<br>.092, Muy = 57<br>ring Pressu<br>.289.505 kN/m^2<br>289.505 kN/m^2<br>.290.701 kN/m^2<br>.290.701 kN/m^2<br>.290.701 kN/m^2<br>.290.701 kN/m^2<br>.290.701 kN/m^2<br>.290.701 kN/m^2<br>.290.701 kN/m^2<br>.290.701 kN/m^2<br>.290.701 kN/m^2<br>.290.701 kN/m^2<br>.290.701 kN/m^2<br>.290.701 kN/m^2<br>.200 kN < pt<br>.200 kN < pt<br>.200 kN < | erials<br>= 392266 kN/m <sup>2</sup><br>n (Do = 0.08 m)<br>l/m <sup>2</sup><br>im <sup>2</sup><br>18-02<br>column Size: 0.45*0<br>p.os11: (0) + 0.75L - 0.7<br>p.os11: (0) + 0.75L - 0.7<br>p.os11: (120 - 1.0(1.0)(EC<br>0.75 kN<br>.5765 kN-m<br>.3458 kN-m<br>IFE Check<br>2 < Qe = 300.000<br>2 > 0.00 kN/m<br>2<br>2<br>= 0.75)<br>hiVny = 415.999 kN<br>hiVnx = 399.489 kN | 0.5 m)<br>50.7(1.0)(EQX(R8)+EQ<br>2X(R8)+EQX(E8))+1.01<br>2X(R8)+EQX(E8))+1.01<br>2X(R8)-EQX(E8))+1.01<br>2X(R8)-EQX(E8))+1.01<br>2X(R8)-EQX(R8)-EQ<br>2X(R8)-EQX(R8)-EQ<br>2X(R8)-EQ<br>2X(R8)-EQX(R8)-EQ<br>2X(R8)-EQ<br>2X(R |                |             |   |
|           |                                                     |                                                                                                    |                 |                       | Vu = 105                                                                                                    | 8.66 kN < ph                                                                                                    | iVn = 1189.41 kN                                                                                                    | О.К                                                                                                    |                |             |   |

## PILE RAFT ANALYSIS & DESIGN

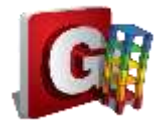

#### **Dimensions**

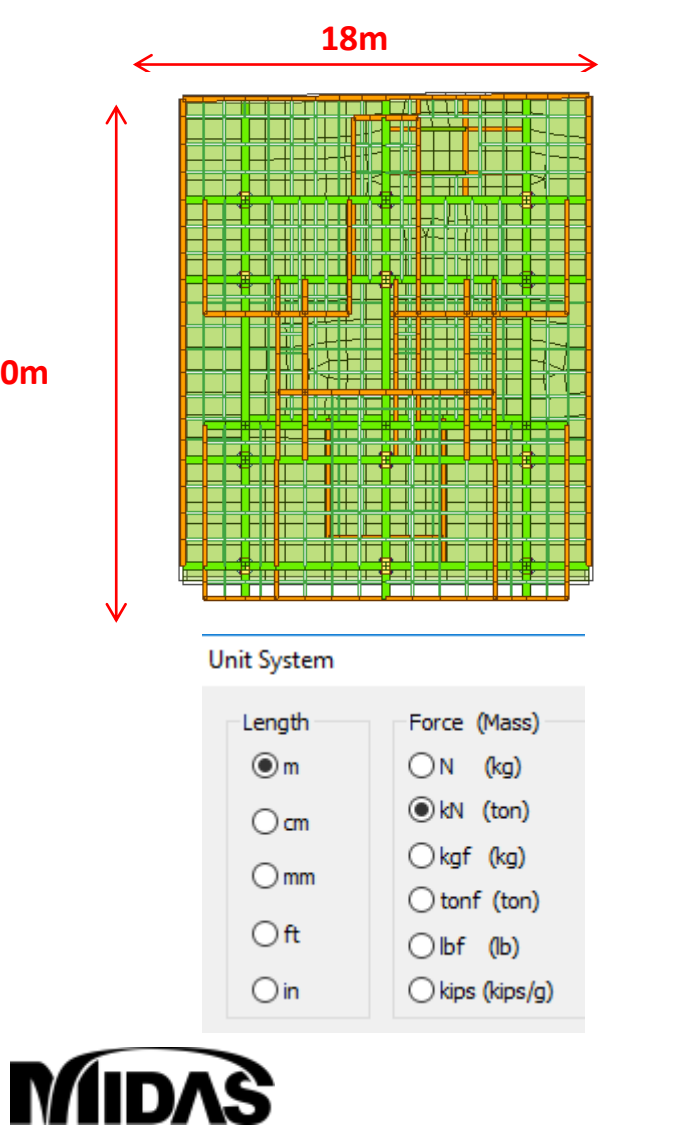

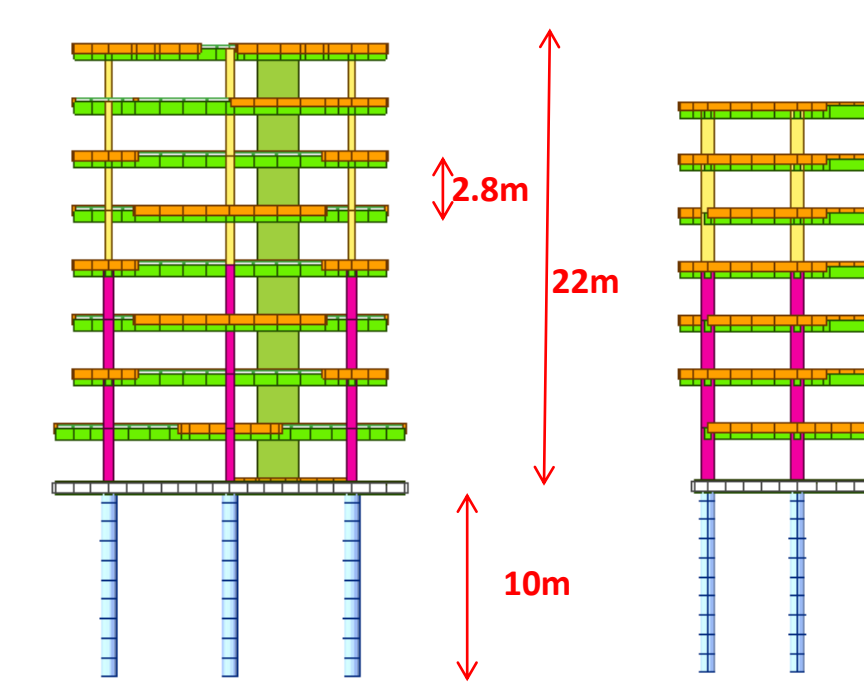

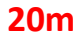

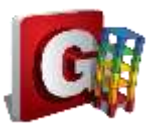

#### **Inspect Properties**

# View Structure Node/Element Properties Material -Concrete ASTM C4000

#### Material Properties

Material

P

#### 6 rectangle Sections

|                                  |        | Н         | В      |
|----------------------------------|--------|-----------|--------|
| _                                | C30X70 | 0.3 m     | 0.7 m  |
| <b>I</b><br>Section<br>roperties | V35X50 | 0.35 m    | 0.5 m  |
|                                  | B20X50 | 0.2 m     | 0.5 m  |
|                                  | N10X25 | 0.1 m     | 0.25 m |
|                                  | Pile   | D = 0.5 m |        |
|                                  | C45X70 | 0.45 m    | 0.7 m  |

# Properties Material Section Thickness ID Name Type Stan... DB 2 Grad... Concrete ASTM.... Grade C4000

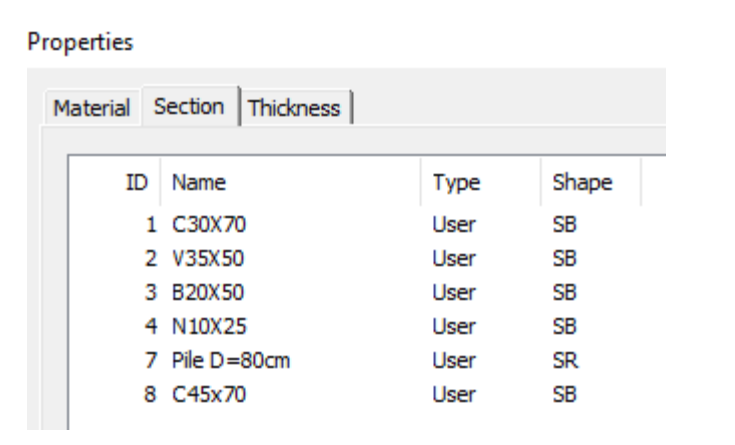

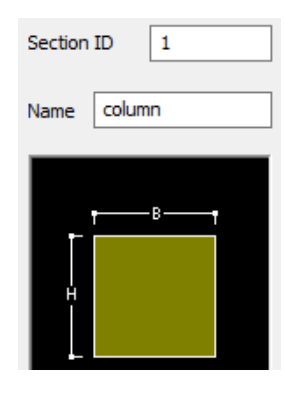

#### • 2 thickness

| <u> </u>  |      | Thickness |
|-----------|------|-----------|
| ₹         | Wall | 0.2 m     |
| Thickness | Raft | 0.3 m     |

# MIDAS

#### Properties

| M | laterial Section | n Thickness |              |        |
|---|------------------|-------------|--------------|--------|
|   | ID               | Туре        | Thickness(m) | Offset |
|   | 1                | Value       | 0.200000     | No     |
|   | 2                | Value       | 0.300000     | No     |

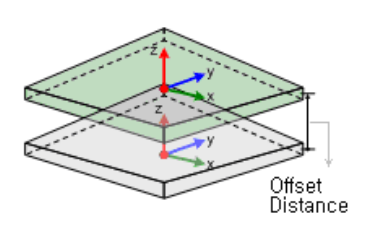

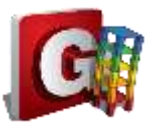

#### Start file

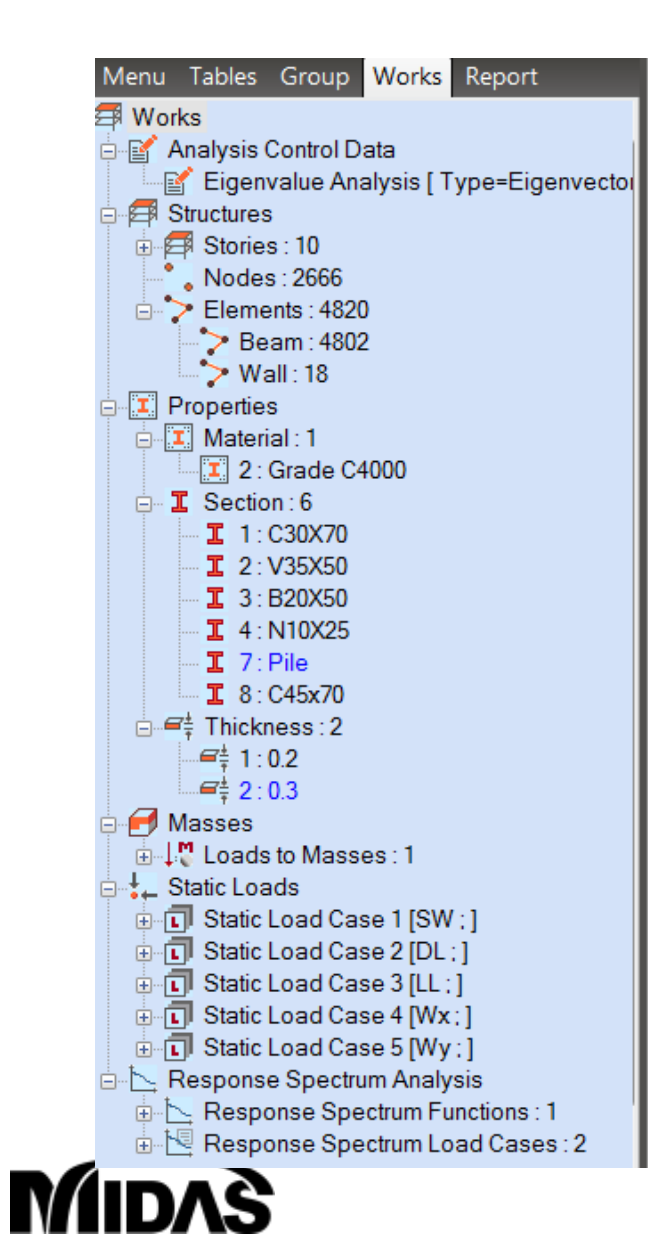

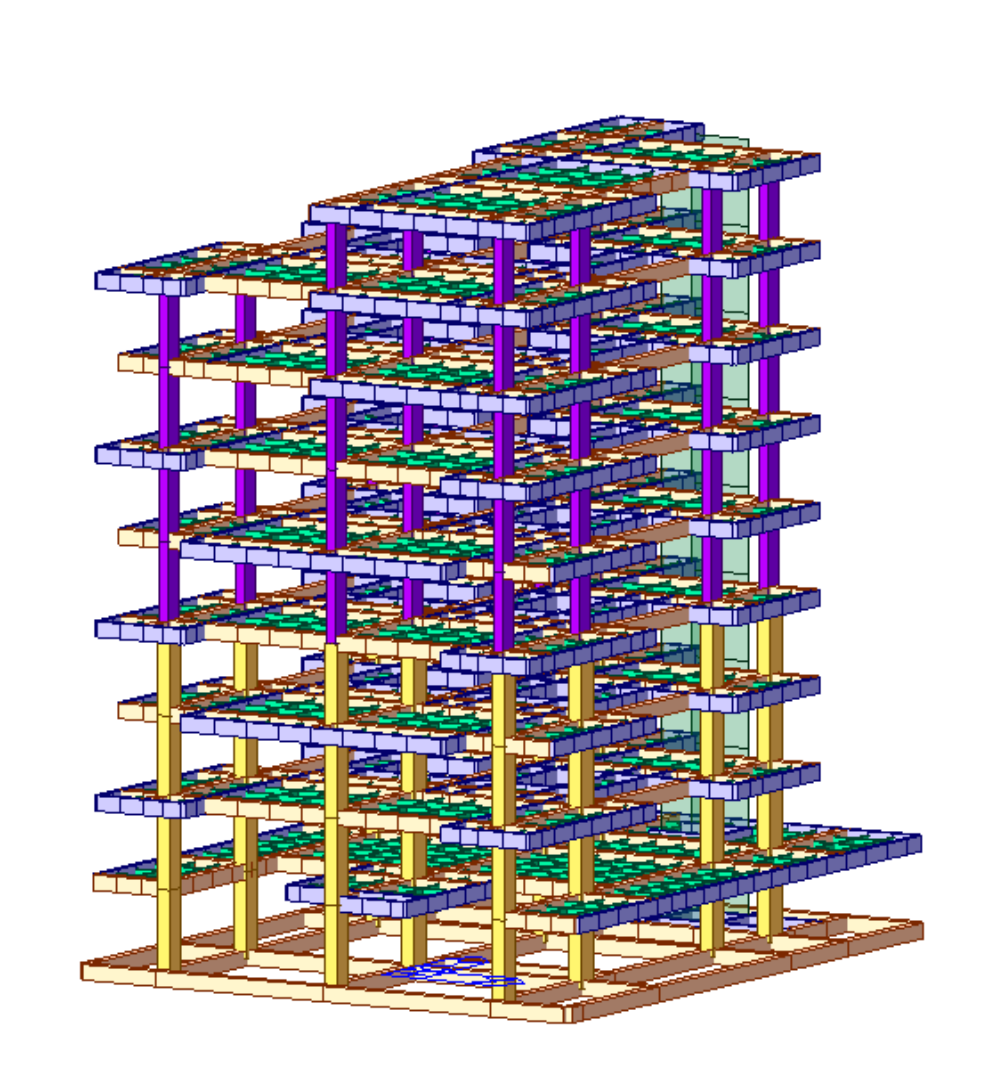

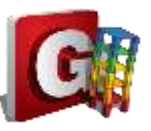

#### **Extrude** Piles

| Node/Element                             | Properties | Boundary                 | / Loa                 | d Anal     | ysis         |
|------------------------------------------|------------|--------------------------|-----------------------|------------|--------------|
| X Delete • • • M<br>Rotate Sc<br>Project | irror      | odes Cre<br>able Element | ✓ C<br>isate<br>eents | Translate  | t<br>Extrude |
|                                          |            | e Liement                | boundar               | y Iviass L |              |
|                                          | ſ          |                          | Element               |            | -            |
|                                          | l          |                          | Remove                | Move       | -            |
|                                          |            | Reverse I-               | ]                     | move       |              |
|                                          | -          | Element Attrib           | ute                   |            |              |
|                                          | 1          | Element Type:            | Beam                  |            | •            |
|                                          | 1          | Material :               |                       |            |              |
|                                          |            | 2 2: 0                   | srade C400            | 0 🔻        |              |
|                                          |            | 7 7: F                   | Pile                  | -          |              |
|                                          |            | Rota Angle :             | 0                     |            |              |
|                                          |            | Second angle 1           | -                     | [De        | L L          |
|                                          |            |                          |                       |            | Ξ            |
|                                          |            | Generation Ty            | pe                    |            | $\leq$       |
|                                          |            | Translate                | Rotate                | e 🔘 Projec | t            |
|                                          | ſ          | Franslation              |                       |            |              |
|                                          |            | Equal Distan             | ice                   |            |              |
|                                          |            | ) Unequal Dis            | tance                 |            |              |
|                                          |            | d., d., d.,              | 0.01                  | _          |              |
|                                          |            | ux,ay,az:                | 0, 0, -1              | n          | 1            |
|                                          |            | Number of T              | imes :                | 10 🌲       |              |
|                                          | >          |                          |                       |            |              |
| ΜIDΛ                                     | S          |                          |                       |            |              |

Select column nodes to extrude piles Select pile Section Extrude -1m in dz 10 times

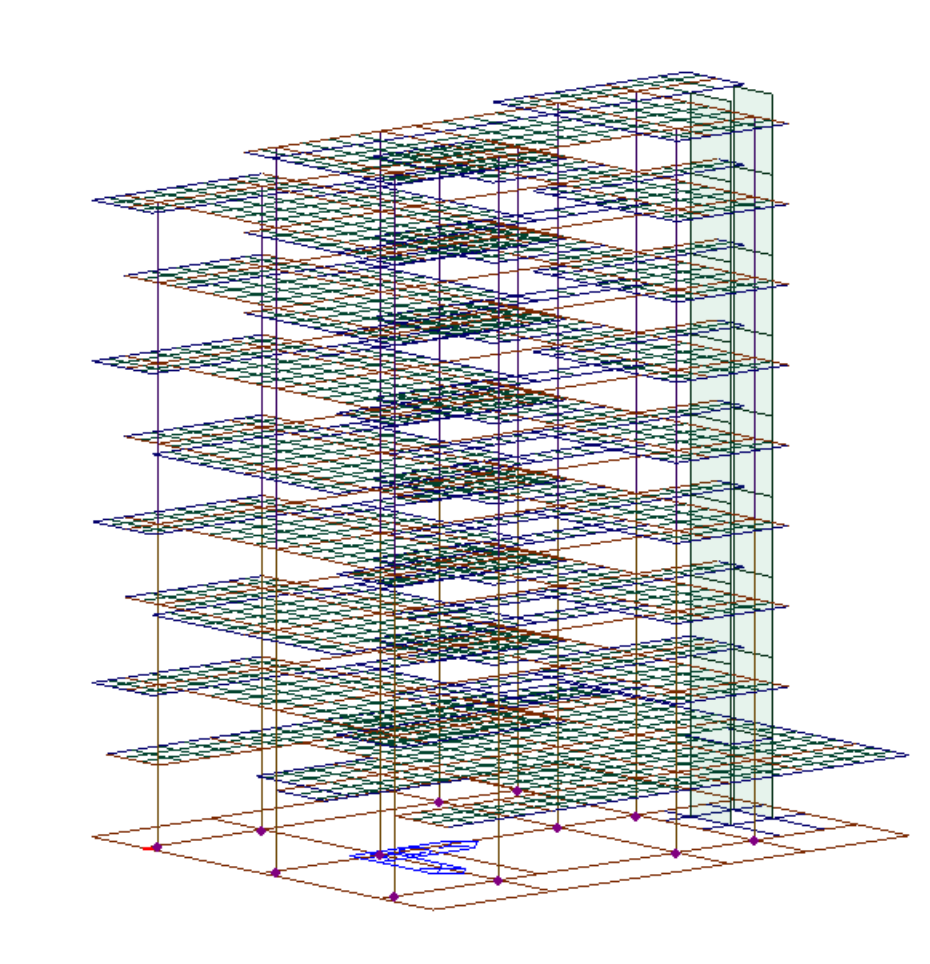

#### Auto-Mesh Slab

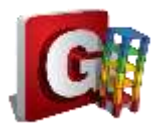

| Auto-mesh Define Sub-Domain                                                                                                    | Select beams on the base by line elements<br>Mesh size 1m<br>Thickness 0.3 m |
|----------------------------------------------------------------------------------------------------|------------------------------------------------------------------------------|
| Mesh         Auto-mesh Planar A         Mesher         Method       Line E         6to8 15to17 19t         Type       Quadr         Mesh Inner Don         Mesh Inner Don         Mesh Inner Don         Mesh Indude Interior <ul> <li>Auto</li> <li>Usa</li> <li>Include Interior</li> <li>Auto</li> <li>Usa</li> <li>Include Bounda</li> </ul> Mesh Size <ul> <li>Length</li> <li>D</li> </ul> Property       Element Type         Material       2         Thickness       2 | rea  rea rea rea rea rea rea rea rea rea rea                                 |

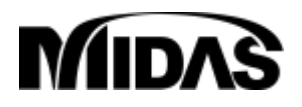

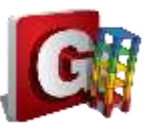

### **Boundary Conditions**

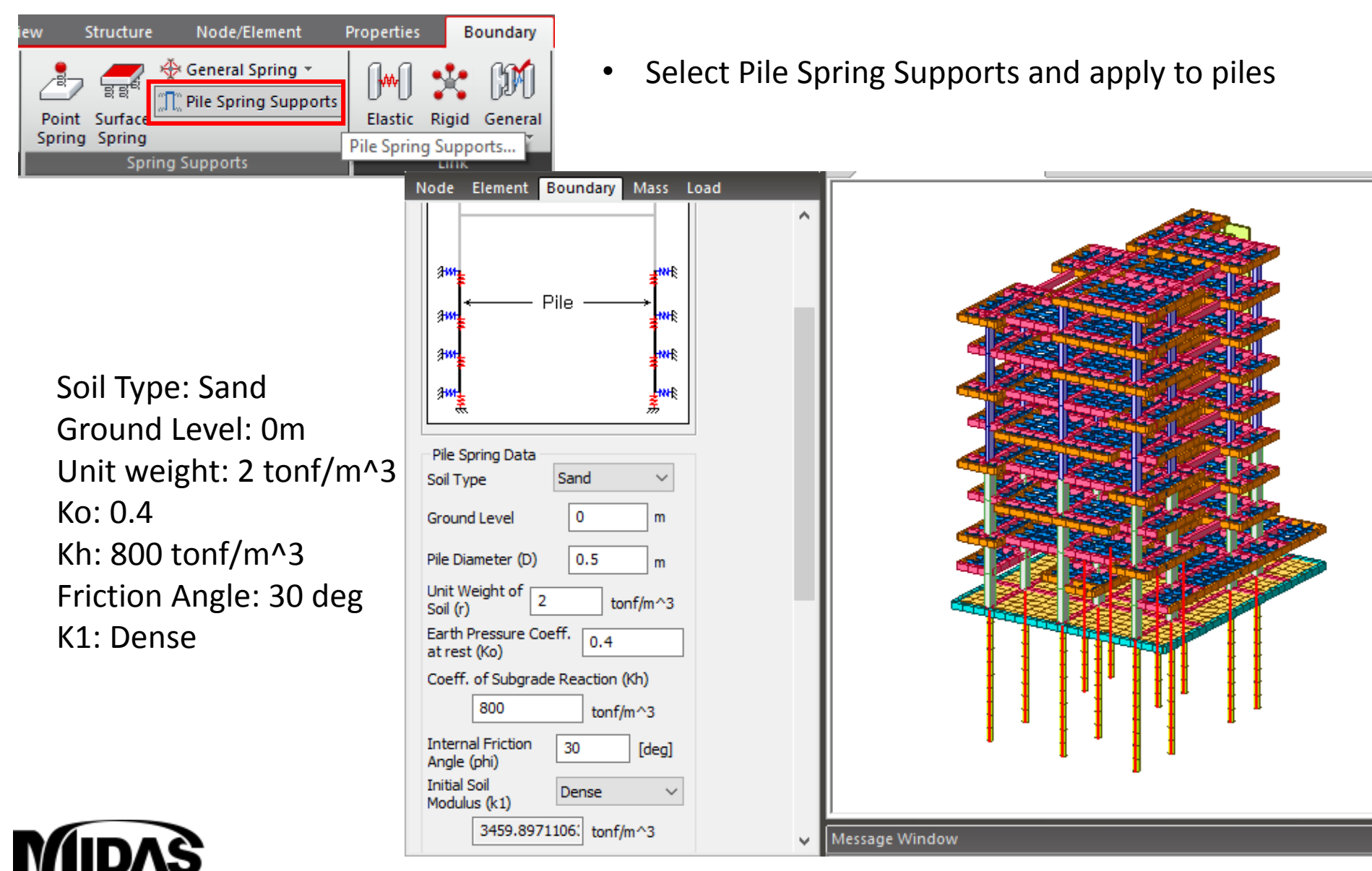

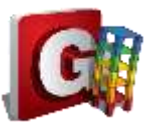

### **Boundary Conditions**

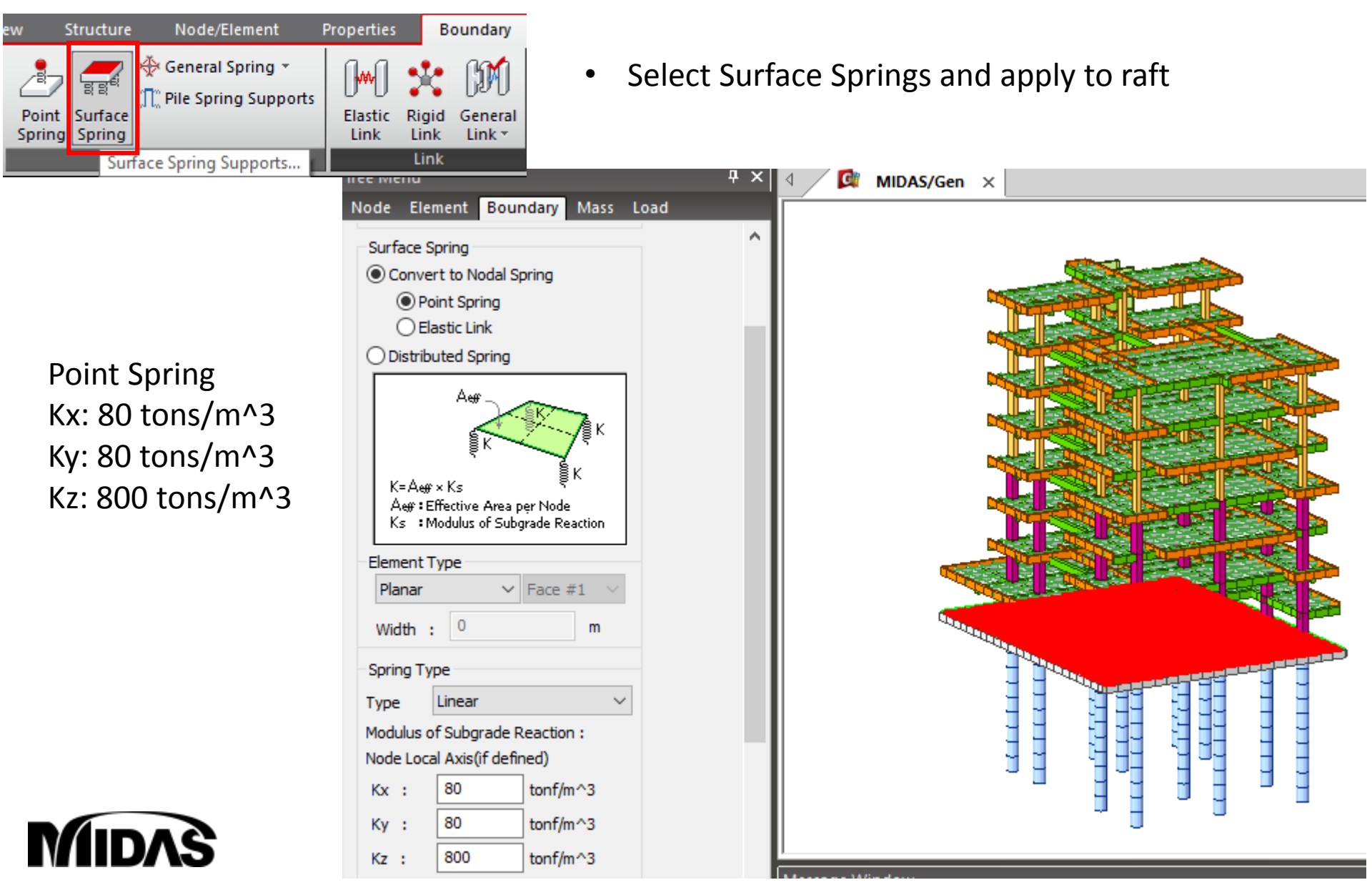

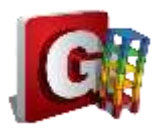

#### **Perform Analysis**

| View Structure Node/Flem                                                                                                    | ent Properties                      | Bounda                                                  | rv Load A                                                     | Gen 2017 - [C:\Users\       |                     |   |
|----------------------------------------------------------------------------------------------------|-------------------------------------|---------------------------------------------------------|---------------------------------------------------------------|-----------------------------|---------------------|---|
| Main<br>Control Data                                                                                                    | Heat of Moving No<br>lydration Load | nlinear Co                                              | nstruction Bound<br>Stage Ass                                 | ary Change Analysis         |                     |   |
| Check Changed Story Information<br>Entered story data does not match to the current mode<br>story data if it has been correctly entered. | Automatic Generation of Story Dat   | a<br>Selected List                                      |                                                               | 3                           |                     |   |
| Update Story Data Continue                                                                                                    | No Level                            | No Name<br>1 IF<br>2 2F<br>3 3P<br>4 4F<br>5 5F<br>6 6F | Level Height<br>-10 1<br>-9 1<br>-8 1<br>-7 1<br>-6 1<br>-5 1 |                             | Performing Analysis | × |
|                                                                                                    | <u>~</u>                            | 7 7F<br>8 8F<br>9 9F<br>10 10F<br>11 11F<br>12 12F      | -4 1<br>-3 1<br>-2 1<br>-1 1<br>0 2.8<br>2,8 2.8              | <u>(w)</u>                  | Stop Execution !    |   |
|                                                                                                    | Include Seismic Accidental Eccent   | ndty :                                                  | 5 % of Plan Dimension<br>15 % of Plan Dimension<br>OK Cancel  | n<br>n                      |                     |   |
| Message Window<br>YOUR MIDAS JOB IS SUCCESSFULLY COMP<br>TOTAL SOLUTION TIME: 101.63 [SEC                                                | S O L U T I<br>LETEDC:\Us           | ON 1<br>ers\a.ma                                        | TERMINA<br>artinez\Deskto                                     | I E D<br>p\substructure gen | training may        |   |
| MIDAS                                                                                                    |                                     |                                                         |                                                               |                             |                     |   |

#### **Results: Displacements**

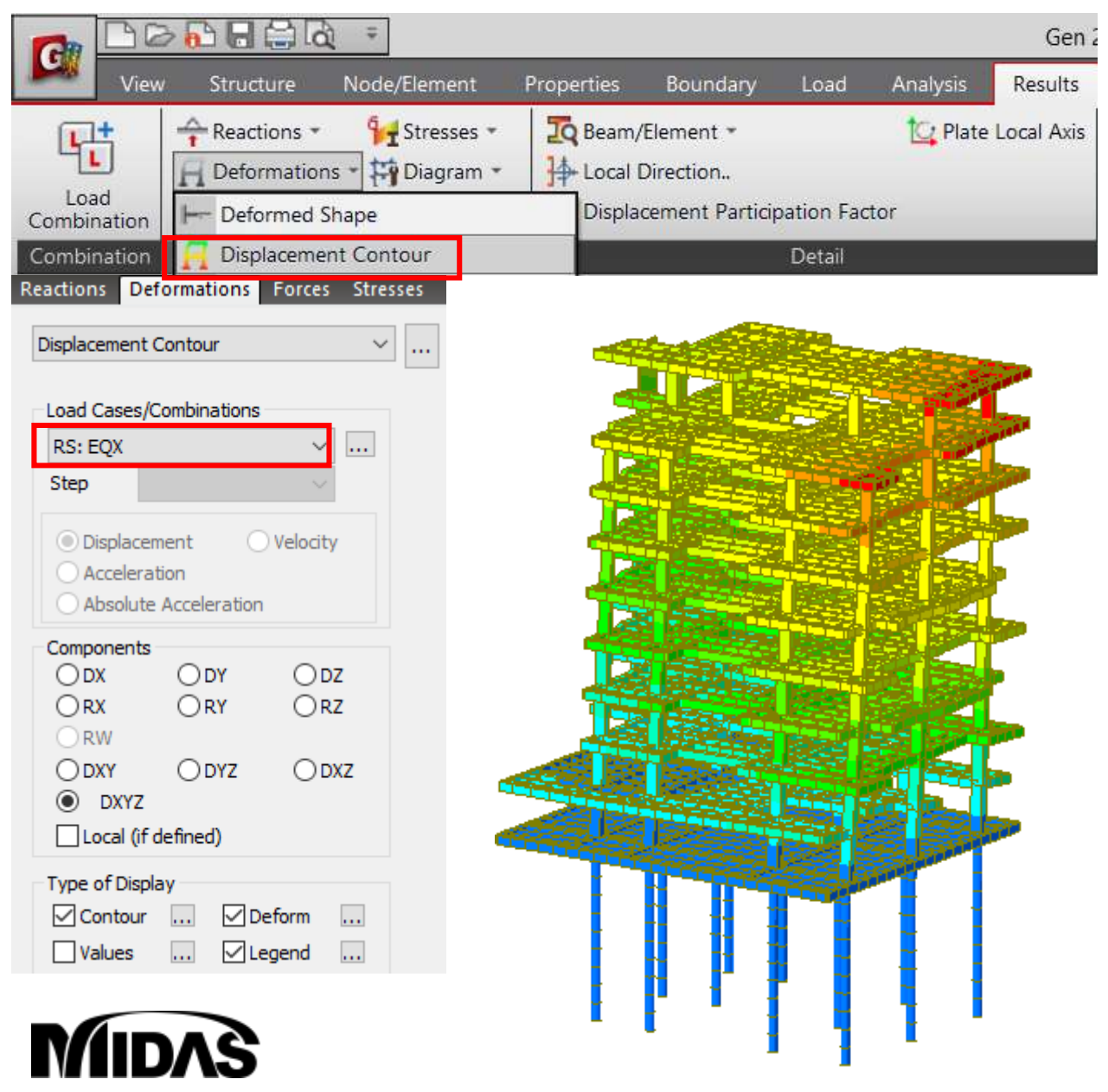

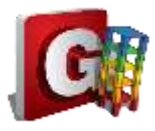

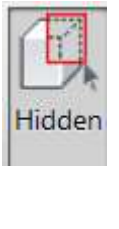

| midas Gen                                                                                    |  |  |  |  |  |
|----------------------------------------------------------------------------------------------|--|--|--|--|--|
| POST-PROCESSOR                                                                               |  |  |  |  |  |
| DISPLACEMENT                                                                                 |  |  |  |  |  |
| RESULTANT                                                                                    |  |  |  |  |  |
| 6.21<br>5.64<br>5.08<br>4.52<br>3.95<br>3.39<br>2.82<br>2.26<br>1.70<br>1.13<br>0.57<br>0.00 |  |  |  |  |  |
| SCALEFACTOR=                                                                                 |  |  |  |  |  |
| 2.8554E+001<br>RS: EQX                                                                       |  |  |  |  |  |
| MAX : 2257                                                                                   |  |  |  |  |  |
| MIN : 2838                                                                                   |  |  |  |  |  |
| FILE: BUILDING PIL~                                                                          |  |  |  |  |  |
| UNIT: cm                                                                                     |  |  |  |  |  |
| DATE: 04/26/2017                                                                             |  |  |  |  |  |
| VIEW-DIRECTION                                                                               |  |  |  |  |  |
| X:-0.796                                                                                     |  |  |  |  |  |
| Y:-0.547                                                                                     |  |  |  |  |  |
| Z: 0.259                                                                                     |  |  |  |  |  |

niden Com

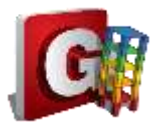

32.93 26.90

20.88 14.86

> 8.83 0.00

-3.22 9.24

15.26 21.29

-27.31 -33.34

#### **Results: Axial Forces**

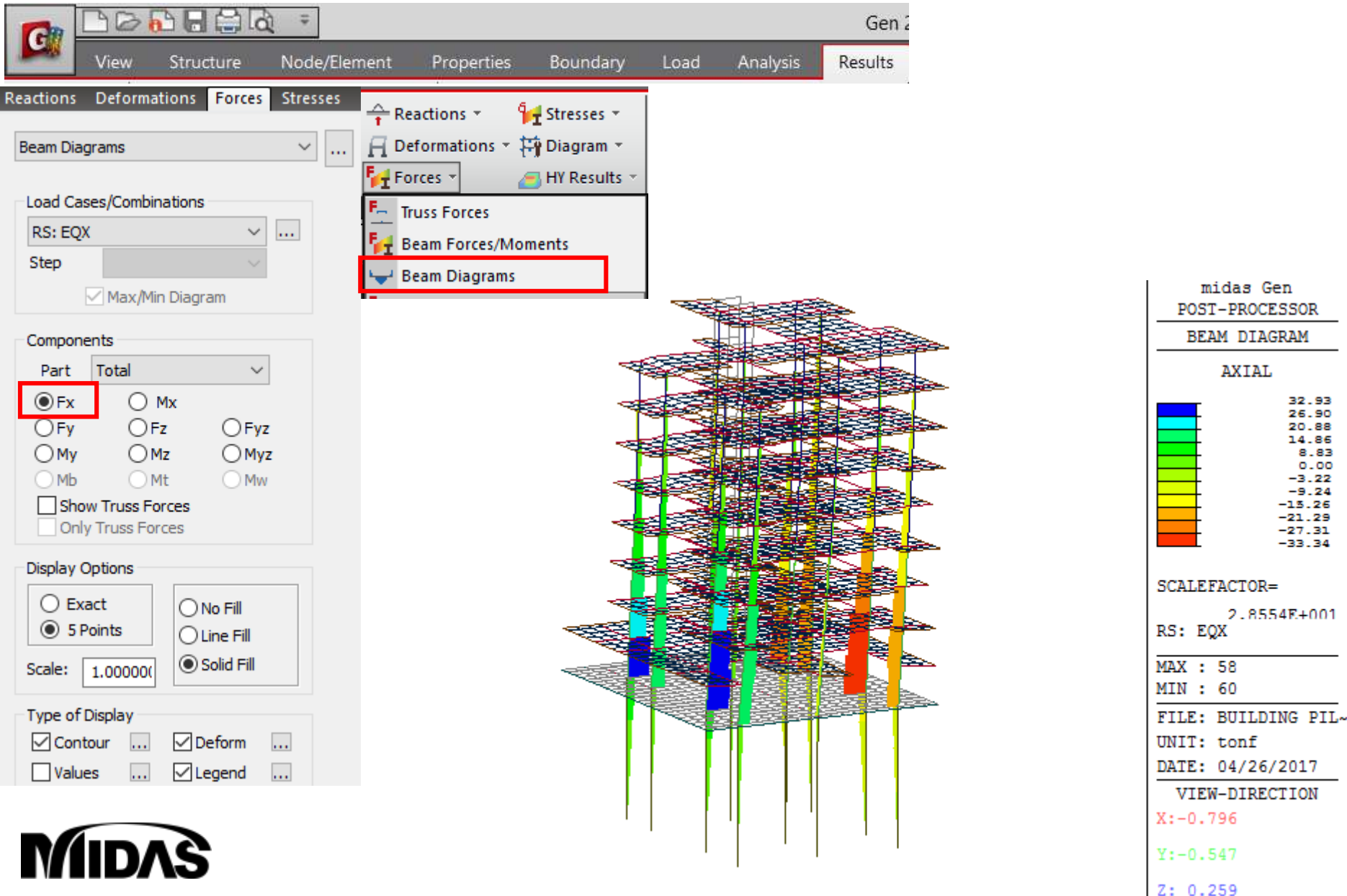

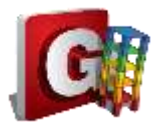

#### **Results: Moments Y**

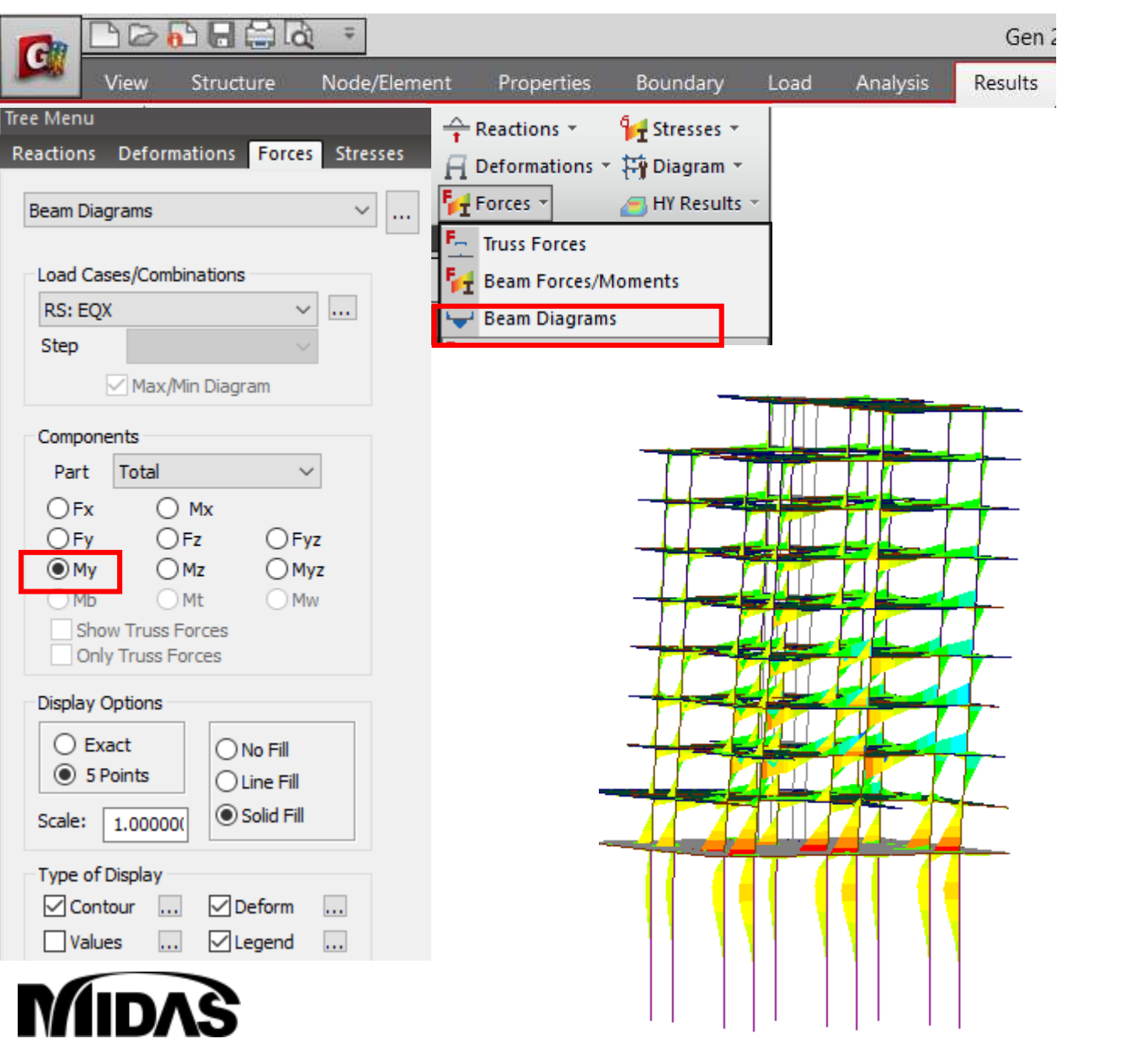

| BEAM DIAGRAM                                                                                             |  |  |  |  |
|----------------------------------------------------------------------------------------------------|--|--|--|--|
| MOMENT-y                                                                                                 |  |  |  |  |
| 22.92<br>19.00<br>15.08<br>11.16<br>7.23<br>3.31<br>0.00<br>-4.53<br>-8.46<br>-12.38<br>-16.30<br>-20.22 |  |  |  |  |
| SCALEFACTOR=                                                                                             |  |  |  |  |
| 2.8941E+001<br>RS• FOX                                                                                   |  |  |  |  |

| MAX : | 59       |      |
|-------|----------|------|
| MIN : | 1197     |      |
| FILE: | BUILDING | PIL~ |
| UNIT: | tonf*m   |      |

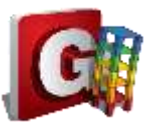

### Load combination

Gen

Results

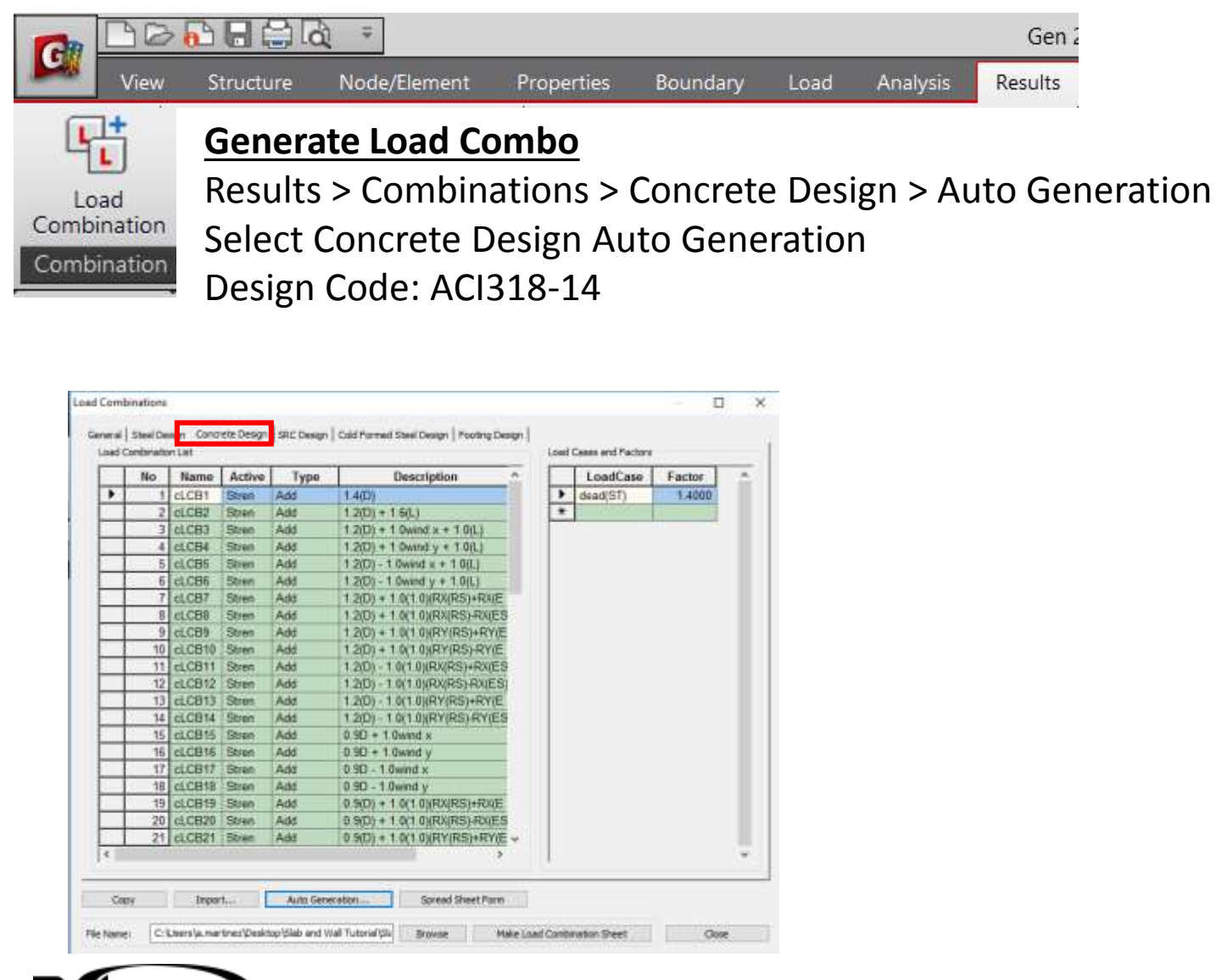

|                                                                                                    | nations X                                |  |  |  |  |  |
|----------------------------------------------------------------------------------------------------|------------------------------------------|--|--|--|--|--|
| Option                                                                                                    |                                          |  |  |  |  |  |
| Add     C Replace                                                                                                    |                                          |  |  |  |  |  |
| Code Selection                                                                                                    |                                          |  |  |  |  |  |
| Steel Oconcrete                                                                                                    | SRC                                      |  |  |  |  |  |
| O Cold Formed Steel                                                                                                    | Footing                                  |  |  |  |  |  |
|                                                                                                    |                                          |  |  |  |  |  |
| Design Code : ACI318-14                                                                                                    | ~                                        |  |  |  |  |  |
| Scale Up of Response Spectrum Lo                                                                                                    | ad Cases                                 |  |  |  |  |  |
| Scale Up Factor : 1                                                                                                    | $\sim$                                   |  |  |  |  |  |
| Factor Load Case                                                                                                    | Add                                      |  |  |  |  |  |
|                                                                                                    | Modify                                   |  |  |  |  |  |
|                                                                                                    | Delete                                   |  |  |  |  |  |
| Wind Load Factor                                                                                                    |                                          |  |  |  |  |  |
| Strength-level     Oserv                                                                                                    | vice-level                               |  |  |  |  |  |
|                                                                                                    |                                          |  |  |  |  |  |
| Consider Lateral Soil Pressure Factor                                                                                                    | or                                       |  |  |  |  |  |
|                                                                                                    |                                          |  |  |  |  |  |
| Manipulation of Construction Stage Lo                                                                                                    | ad Case                                  |  |  |  |  |  |
| ST : Static Load Case                                                                                                    |                                          |  |  |  |  |  |
| CS : Construction Stage Load Case                                                                                                    |                                          |  |  |  |  |  |
| CS : Construction Stage Load Case                                                                                                    | ⊖ st+cs                                  |  |  |  |  |  |
| ST Only     Cansider Orthogonal Effect                                                                                                    | ⊖st+cs                                   |  |  |  |  |  |
| State Load Case     C5 : Construction Stage Load Case     ST Only     CS Only     Consider Orthogonal Effect     Set Load Cases for Orthogonal                                                                                                    | ST+CS                                    |  |  |  |  |  |
| ST Only     CS Only     CS Only     CS Only     CS Only     CS Only     Cs Only     Cs Only     Set Load Cases for Orthogonal     Set Load Cases for Orthogonal     Only                                                                                                    | O ST+CS                                  |  |  |  |  |  |
| CS : Construction Stage Load Case  ST Only CS Only Consider Orthogonal Effect Set Load Cases for Orthogona 0 100 : 30 Rule SRSS(Square-Root-of-Sum-of-Sq                                                                                                    | O ST +CS                                 |  |  |  |  |  |
| CS : Construction Stage Load Case CS : Construction Stage Load Case ST Only CS Only Consider Orthogonal Effect Set Load Cases for Orthogona 100 : 30 Rule SRSS(Square-Root-of-Sum-of-Squ Capacrate Additional Load Combinal                                                                                                    | ST+CS                                    |  |  |  |  |  |
| CS : Construction Stage Load Case CS : Construction Stage Load Case ST Only CS Only Consider Orthogonal Effect Set Load Cases for Orthogona 100 : 30 Rule SRSS(Square-Root-of-Sum-of-Squ Generate Additional Load Combinat for Special Seismic Load                                                                                                    | O ST +CS<br>al Effect<br>uares)<br>tions |  |  |  |  |  |
| ST Only CS Only     CS Only     CS Only     CS Only     CS Only     CS Only     CS Only     CS Only     Orthogonal Effect     Set Load Cases for Orthogona     100 : 30 Rule     SRSS(Square-Root-of-Sum-of-Squee)     Generate Additional Load Combinal     for Special Seismic Load     for Vertical Seismic Forces                                                                                                    | O ST+CS<br>al Effect<br>uares)<br>tions  |  |  |  |  |  |
| CS : Construction Stage Load Case<br>ST Only CS Only<br>Consider Orthogonal Effect<br>Set Load Cases for Orthogona<br>0 100 : 30 Rule<br>SRSS(Square-Root-of-Sum-of-Squ<br>Generate Additional Load Combinal<br>for Special Seismic Load<br>for Vertical Seismic Forces<br>Factors for Seismic Desig                                                                                                    | ST+CS                                    |  |  |  |  |  |
| CS : Construction Stage Load Case CS : Construction Stage Load Case ST Only CS Only Consider Orthogonal Effect Set Load Cases for Orthogona 100 : 30 Rule SRSS(Square-Root-of-Sum-of-Squ Generate Additional Load Combina for Special Seismic Load for Vertical Seismic Forces Factors for Seismic Desig Will Execute Construction Stage Ana                                                                                                    | ST+CS                                    |  |  |  |  |  |
| CS : Construction Stage Load Case CS : Construction Stage Load Case ST Only CS Only Consider Orthogonal Effect Set Load Cases for Orthogona 100 : 30 Rule SRSS(Square-Root-of-Sum-of-Sq Generate Additional Load Combinat for Special Seismic Load for Vertical Seismic Forces Factors for Seismic Desig Will Execute Construction Stage Ana C Consider Losses for Prestress Load                                                                                                    | ST+CS                                    |  |  |  |  |  |
| CS : Construction Stage Load Case<br>ST Only CS Only<br>Consider Orthogonal Effect<br>Set Load Cases for Orthogona<br>100 : 30 Rule<br>SRSS(Square-Root-of-Sum-of-Square-Root-of-Sum-of-Square-Root-of-Root-Root-of-Root-Root-Root-Roo | ST+CS                                    |  |  |  |  |  |
| CS : Construction Stage Load Case<br>ST Only CS Only<br>Consider Orthogonal Effect<br>Set Load Cases for Orthogonal<br>0 100 : 30 Rule<br>SRSS(Square-Root-of-Sum-of-Sq<br>Generate Additional Load Combinal<br>for Special Seismic Load<br>for Vertical Seismic Forces<br>Factors for Seismic Desig<br>Will Execute Construction Stage Ana<br>Consider Losses for Prestress Load<br>Transfer Stage : 1<br>Service Load Stage : 1                                                                                                    | ST+CS                                    |  |  |  |  |  |
| CS : Construction Stage Load Case<br>ST Only CS Only<br>Consider Orthogonal Effect<br>Set Load Cases for Orthogona<br>100 : 30 Rule<br>SRSS(Square-Root-of-Sum-of-Squ<br>Generate Additional Load Combina<br>for Special Seismic Load<br>for Vertical Seismic Forces<br>Factors for Seismic Desig<br>Will Execute Construction Stage Ana<br>Consider Losses for Prestress Load<br>Transfer Stage : 1<br>Service Load Stage : 1                                                                                                    | ST+CS                                    |  |  |  |  |  |

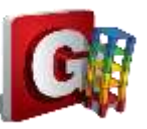

#### Pile: Rebar Data

6

MID/

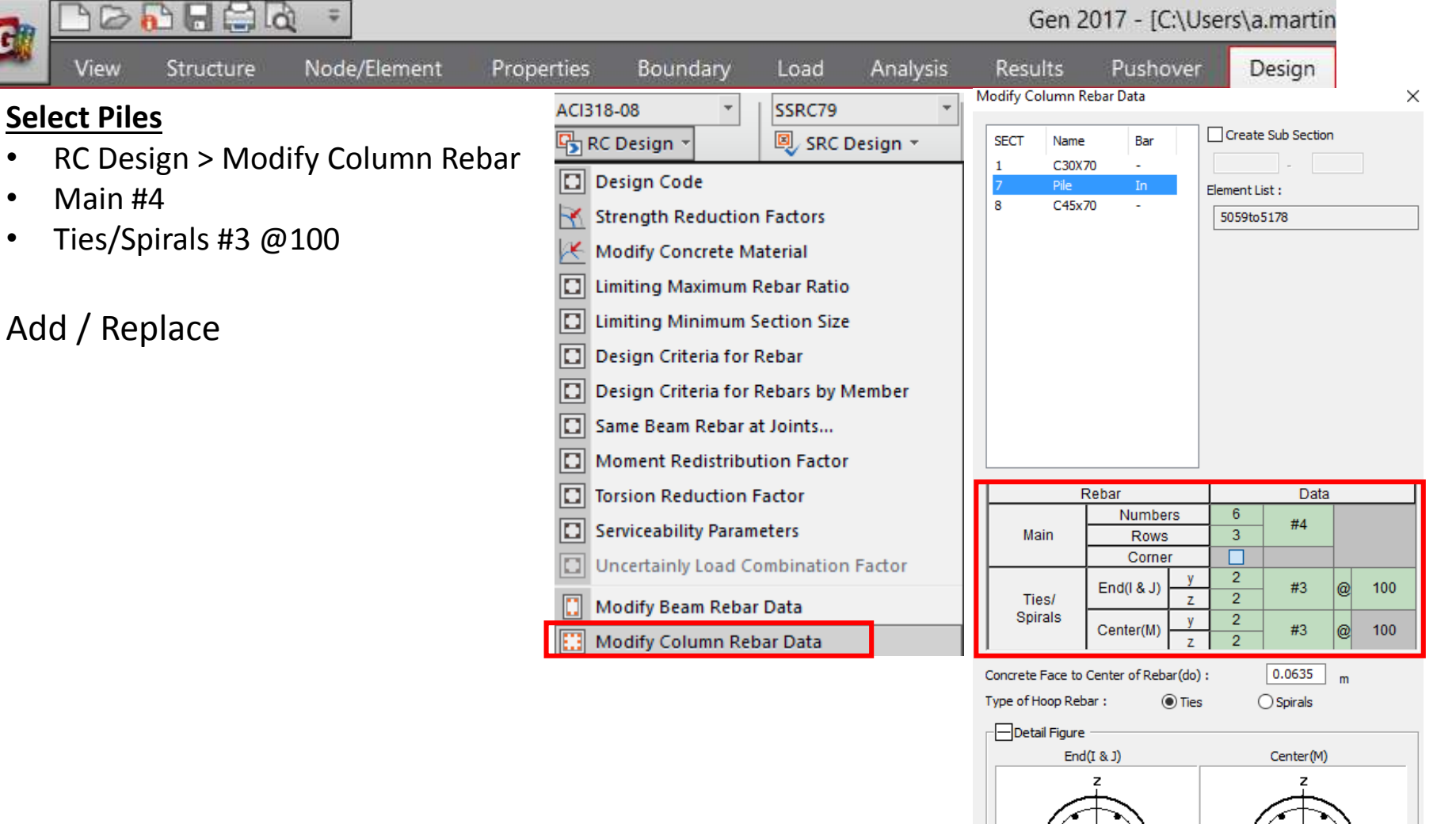

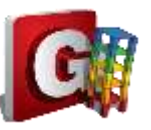

## Pile: Code Check

J

|                               |                  | Ŧ                                                                                                    |                                                           |                                                                                                    |                 |          |                       |                    | Gen              | 2017 - | [C:\Use                                        | rs\a.ma | rtin |         |                     |  |
|-------------------------------|------------------|----------------------------------------------------------------------------------------------------|-----------------------------------------------------------|----------------------------------------------------------------------------------------------------|-----------------|----------|-----------------------|--------------------|------------------|--------|------------------------------------------------|---------|------|---------|---------------------|--|
|                               | View Structure N | ode/Elerr                                                                                                    | nent Pro                                                  | perties                                                                                                    | Boundar         | y Load   | d Analy               | /sis F             | Results          | Pusl   | nover                                          | Desig   | n    |         |                     |  |
| Selec<br>• R(<br>• Co<br>• Co | View Structure N | ode/Elem<br>ACI318-00<br>RC Desi<br>ACI318-00<br>C Desi<br>Strer<br>Mod<br>Limit<br>Desi<br>Desi<br>Desi<br>Desi<br>Sam<br>Sam<br>Mon<br>Serv<br>Mod<br>Mod<br>Mod<br>Mod<br>Mod<br>Mod | nent Pro                                                  | perties<br>SSRC79<br>SRC D<br>Factors<br>aterial<br>Rebar Ratio<br>Section Size<br>Rebar<br>Rebars by M<br>t Joints<br>tion Factor<br>Factor<br>t Joints<br>tion Factor<br>Factor<br>Data<br>Data<br>Data<br>Data | ember<br>Factor | y Load   | d Analy               | vsis F<br>Design + | Results          | Pusi   | nover<br>Optimal I<br>esign<br>tion<br>P P F F | Desig   |      | teel/Co | old Fe<br>sign<br>C |  |
|                               |                  | Con<br>Con                                                                                                    | ang Wall Mark L<br>Indary element l<br>Increte Design Tal | Vata<br>Method by V<br>bles<br>ign                                                                                                    | Vall ID         |          |                       |                    |                  |        |                                                |         |      |         |                     |  |
|                               | IDAS             | RC S                                                                                                    | strong Column-                                            | ck<br>Weak Beam                                                                                                    | +               | E Beam C | hecking<br>h Checking | Ctrl+Sh<br>Ctrl+Sh | iift+1<br>iift+2 |        |                                                |         |      |         |                     |  |

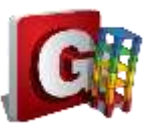

#### Pile: Code Check

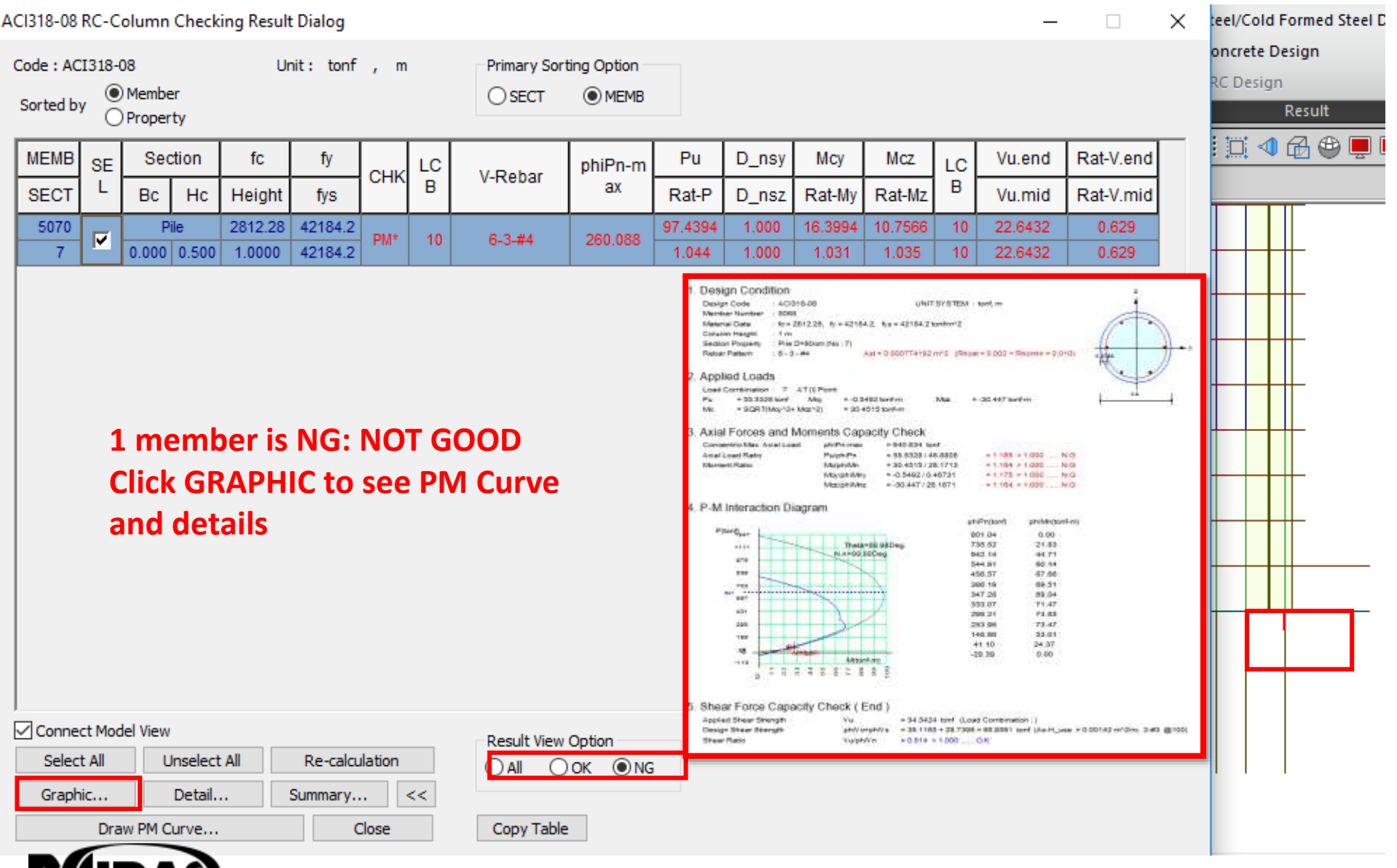

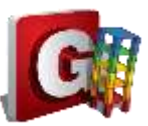

#### Pile: Code Design

| ACI318-08 RC-Column Design Result Dialog                                                                                                    |                                                                               |                                                                                                    | — 🗆 🗙 ile                                          | and Raft Final n                  |
|----------------------------------------------------------------------------------------------------|-------------------------------------------------------------------------------|----------------------------------------------------------------------------------------------------|----------------------------------------------------|-----------------------------------|
| Code : ACI318-08 Unit : tonf , m Pr<br>Sorted by OProperty                                                                                                    | rimary Sorting Option                                                         |                                                                                                    | s<br>IIQ<br>IQ                                     | Steel/Cold Forn<br>Concrete Desig |
| MEMB         SE         Section         fc         fy         LC         Pu         Pu           SECT         L         Bc         Hc         Height         fys         B         Rat-P         Rat-P | Mc Ast V-Rebar                                                                | LC Vu.end Rat-V.end As-H.<br>B Vu.mid Rat-V.mid As-H.<br>10 22.6432 0.629 0.00                                                                                                    | end H-Rebar.end<br>mid H-Rebar.mid<br>14 2.#3 @100 | SRC Design<br>Res                 |
| Run Pile/Column Design                                                                                                    | ACI318-0<br>RC D<br>Des<br>Stre<br>Mo<br>Lim<br>Des<br>San<br>San<br>Mo<br>Mo | 08       •       SSRC79         Design •       SSRC79         sign Code         ength Reduction Factors         odify Concrete Material         niting Maximum Rebar Ratio         niting Minimum Section Size         sign Criteria for Rebar         sign Criteria for Rebar         sign Criteria for Rebar         sign Criteria for Rebar         sign Criteria for Rebar sby Member         me Beam Rebar at Joints         oment Redistribution Factor         rsion Reduction Factor         rviceability Parameters         ocertainly Load Combination Factor         odify Beam Rebar Data | AISI-CFSD86<br>Cold Formed Steel Design *          |                                   |
| Connect Model View       Re-calculation         Select All       Unselect All       Re-calculation         Graphic       Detail       Summary       <                                                                                                    | esult View Option II Mo<br>All OK NG II Mo<br>Copy Table Mo                   | odify Column Rebar Data<br>odify Brace Rebar Data<br>odify Wall Rebar Data<br>odify Wall Mark Data                                                                                                    |                                                    |                                   |
| MIDAS                                                                                                    | Cor<br>Cor<br>Cor                                                             | undary element Method by Wall ID ncrete Design Tables ncrete Code Design ncrete Code Check                                                                                                    | Beam Design Ctrl+                                  | 1                                 |

#### Pile: Code Design

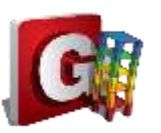

#### ACI318-08 RC-Column Design Result Dialog

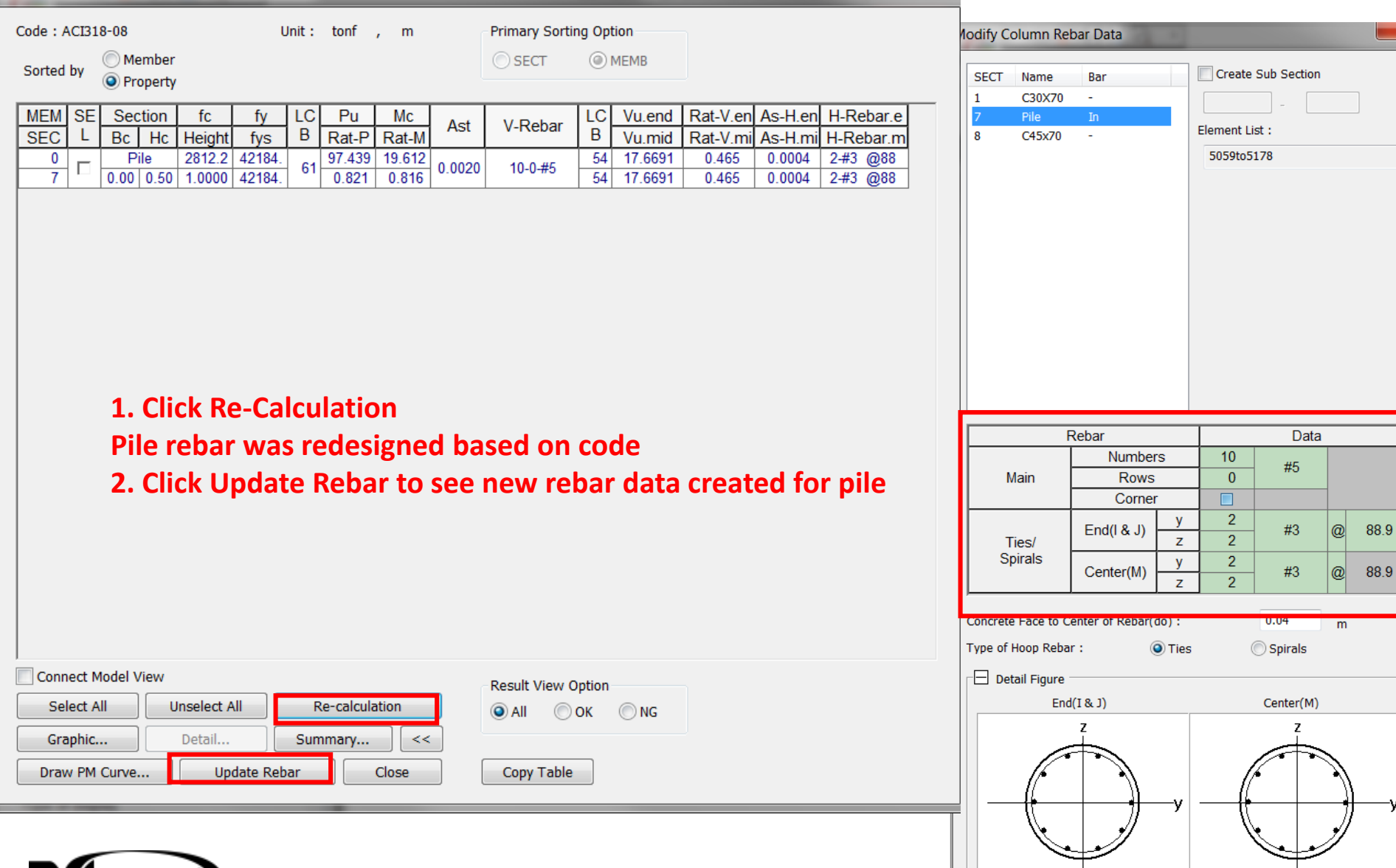

## BASEMENT WALL ANALYSIS & DESIGN

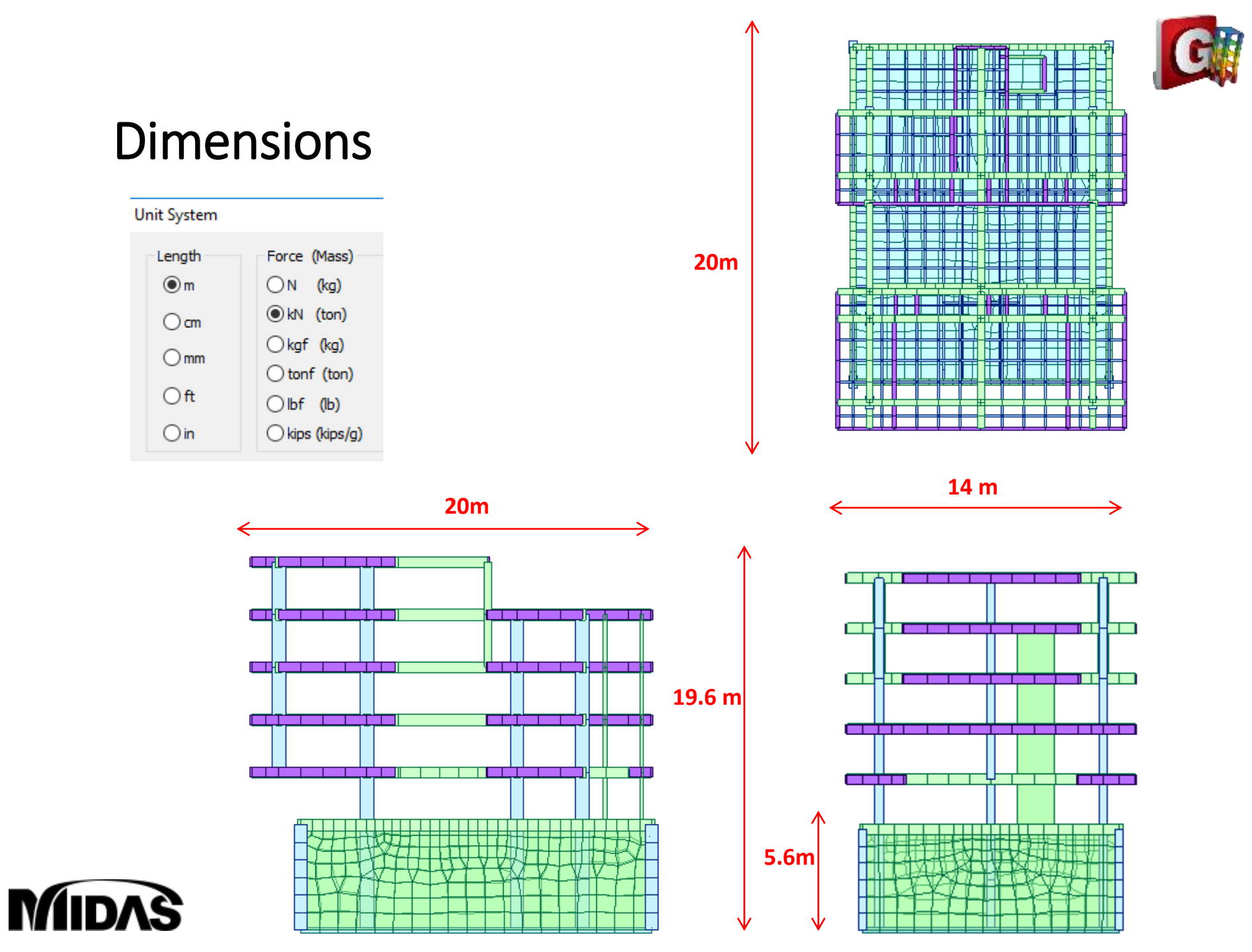

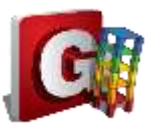

#### **Inspect Properties**

Properties

Material Section Thickness

| 12                  | BØ       |           | £ =          | -          |
|---------------------|----------|-----------|--------------|------------|
|                     | View     | Structure | Node/Element | Properties |
|                     | •        | Materia   | ato ASTM     | C4000      |
| Materia<br>Properti | al<br>es |           |              | C+000      |

4 rectangle Sections

|            |        | н      | В      |
|------------|--------|--------|--------|
|            | V35X50 | 0.35 m | 0.5 m  |
|            | B20X50 | 0.2 m  | 0.5 m  |
| Section    | N10X25 | 0.1 m  | 0.25 m |
| Properties | C45X70 | 0.45 m | 0.7 m  |

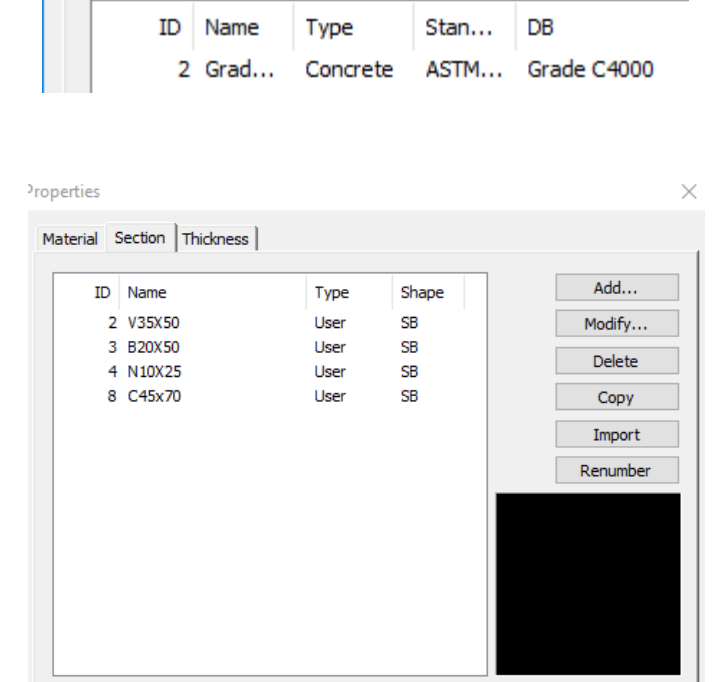

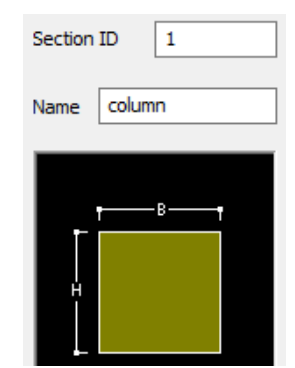

#### • 2 thickness

| <u> </u>     |               | Thickness |
|--------------|---------------|-----------|
| <sup>™</sup> | Slab and Wall | 0.2 m     |
| Thickness    | Basement Wall | 0.3 m     |

MIDAS

Material

#### Properties

| Μ | aterial | Section | Thickness |              |        |
|---|---------|---------|-----------|--------------|--------|
|   |         |         |           |              |        |
|   | ID      |         | Туре      | Thickness(m) | Offset |
|   | 1       |         | Value     | 0.200000     | No     |
|   | 2       |         | Value     | 0.300000     | No     |

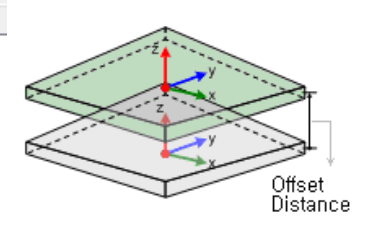

Close

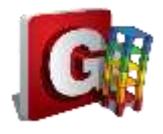

#### Start file

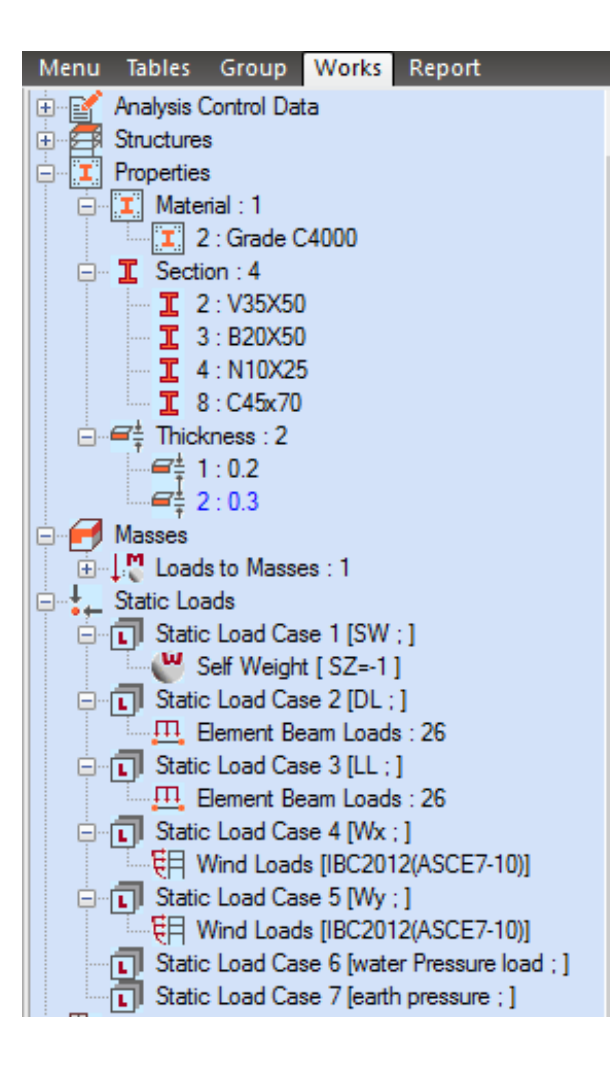

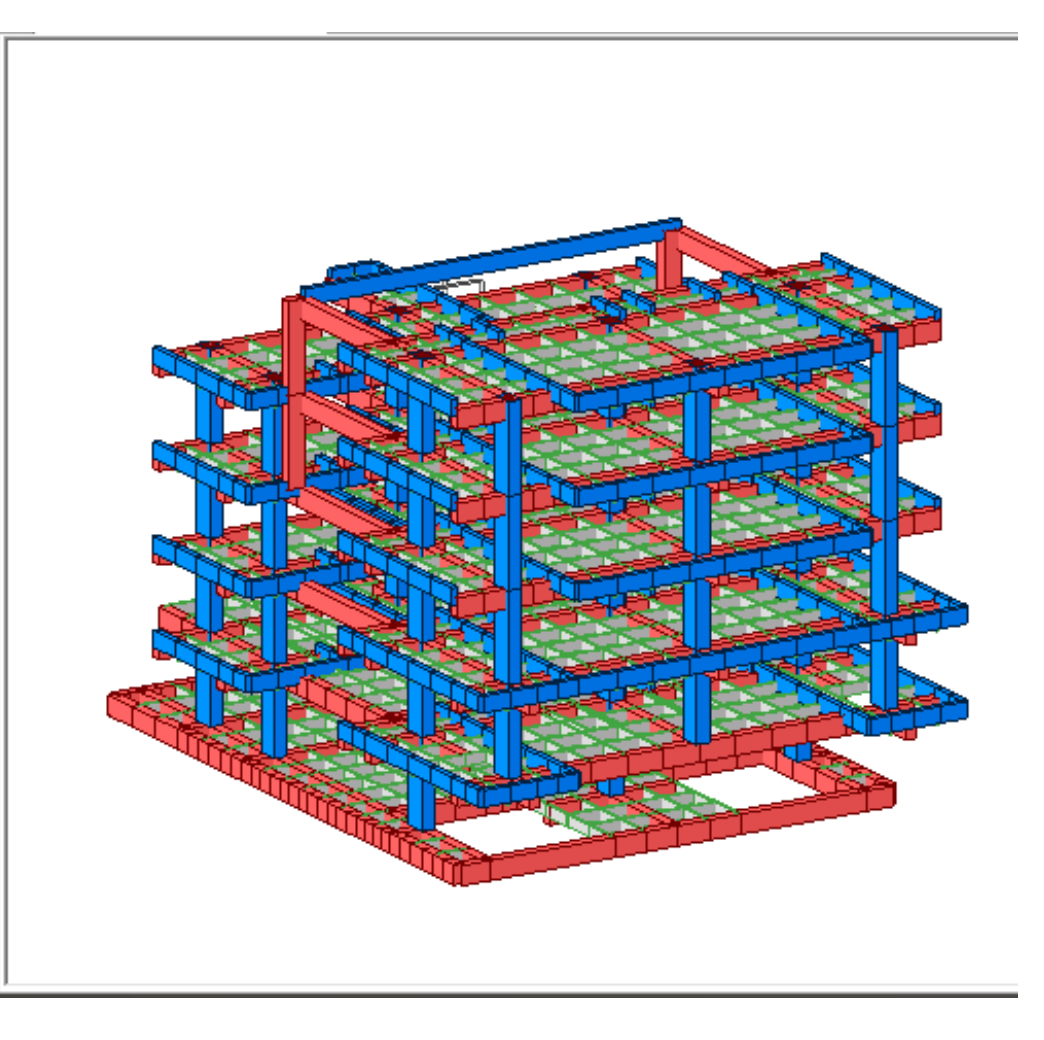

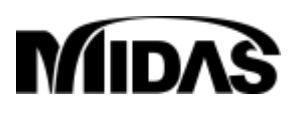

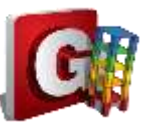

#### **Extrude** Piles

| Node/Element                         | Properties                                | Boundary    | Load | Analy     | sis          |
|--------------------------------------|-------------------------------------------|-------------|------|-----------|--------------|
| Delete I M<br>Contacte So<br>Project | irror , , , , , , , , , , , , , , , , , , | odes Create |      | Translate | t<br>Extrude |
| Node <mark>Element</mark> Boun       | idary Mass Loa                            | d           |      |           |              |
| Extrude Type                         |                                           | ^           |      |           |              |
| Node -> Line Element                 | ~                                         |             |      |           |              |
| Source Remove                        | Move                                      |             |      |           |              |
| Element Attribute                    |                                           |             |      |           |              |
| Element Type: Bear                   | n ~                                       |             |      |           |              |
| Material :                           |                                           |             |      |           |              |
| 1 1: Grade C30                       | ~ 000                                     |             |      |           |              |
| Section :                            |                                           |             |      |           | ╟╌┡╋         |
| 8 8: C45x70                          | ~                                         |             |      | _         |              |
| Beta Angle : 0                       | ∨ [Deg]                                   |             |      | -3        |              |
| Generation Type                      |                                           |             |      | •         | 3            |
| Translate      Rota                  | te OProject                               |             |      |           | ΙΓ           |
| Translation                          |                                           |             |      |           |              |
| Equal Distance                       |                                           |             |      |           |              |
| O Unequal Distance                   |                                           |             |      |           |              |
| dx,dy,dz: 0, 0, -2.                  | 8 m                                       |             |      |           |              |
| Number of Times :                    | 2 ≑                                       |             |      |           |              |

Select column and slab corner nodes to extrude Select C45x70 Section Extrude -2.8m in dz 2 times

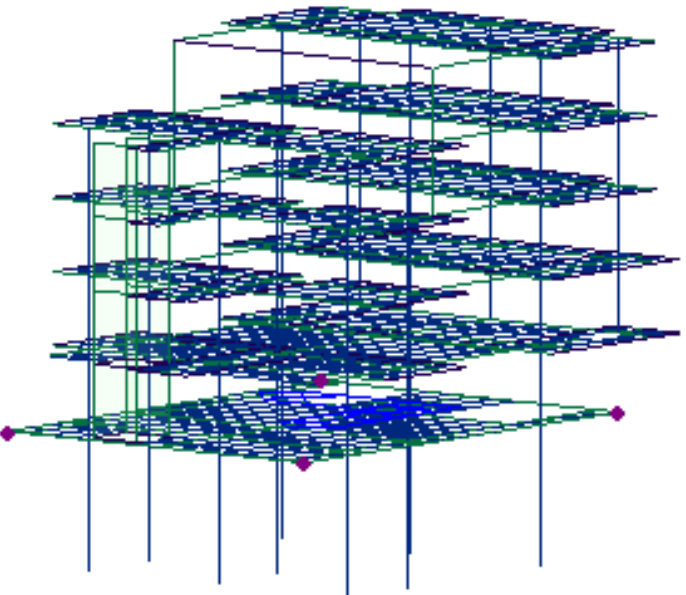

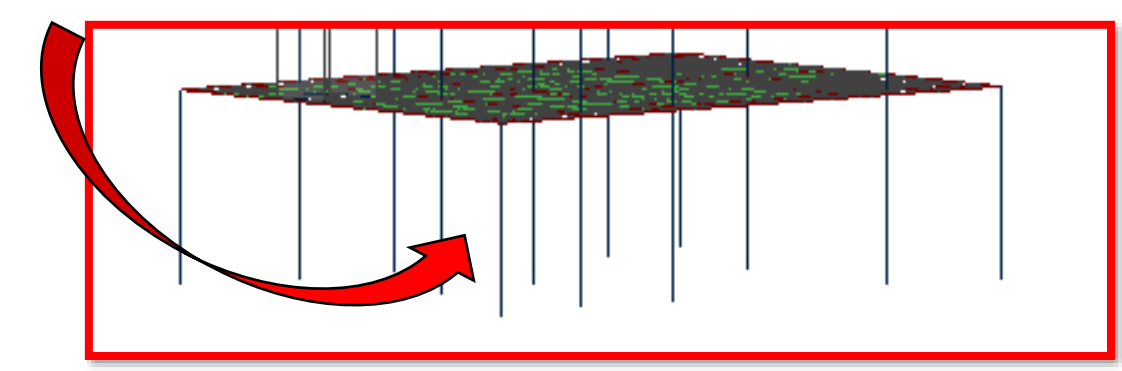

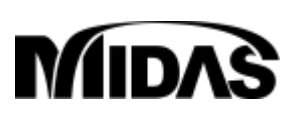

#### **Auto-Mesh Basement Walls**

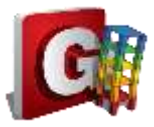

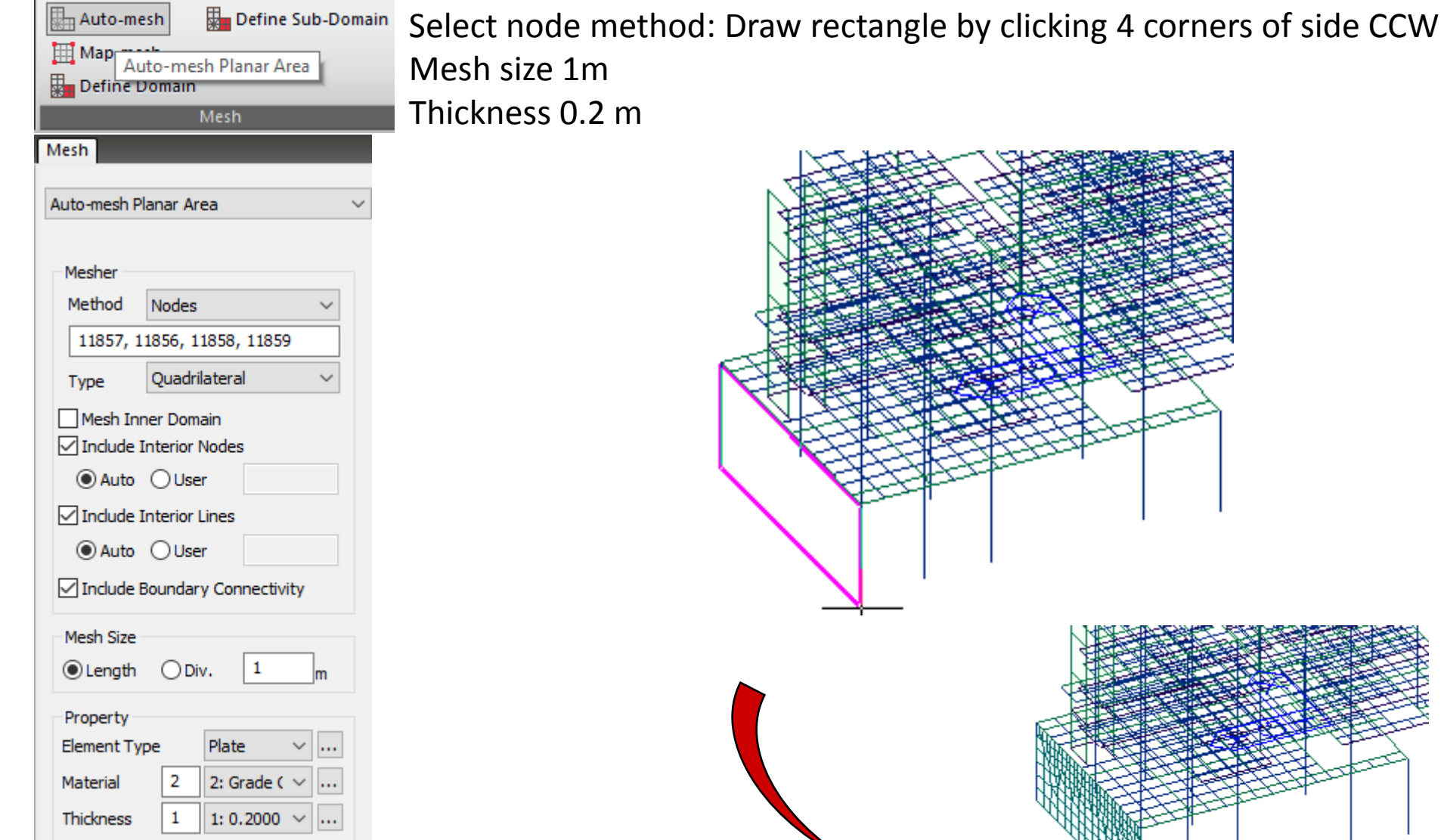

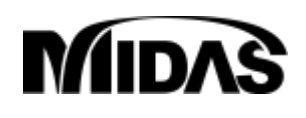

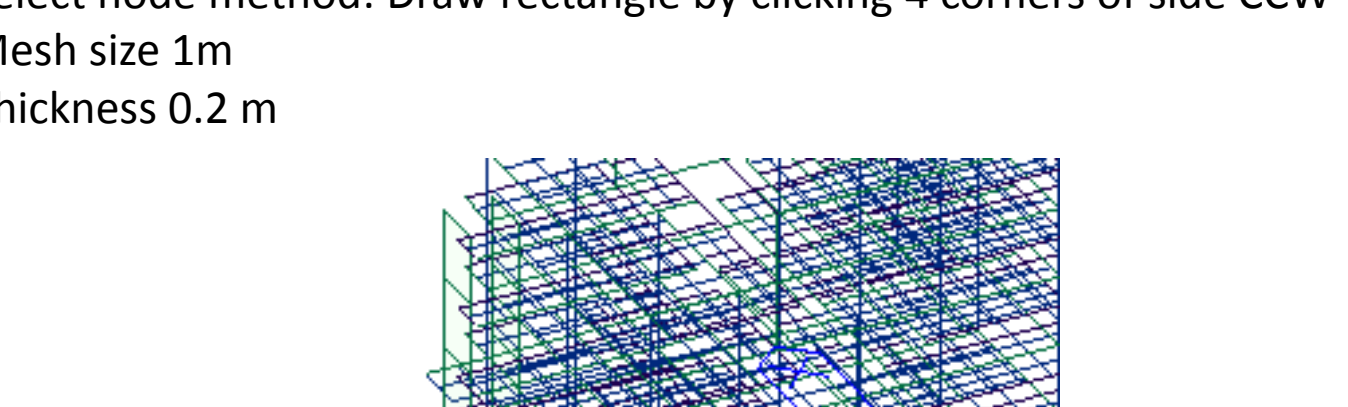

#### Auto-Mesh Basement Walls

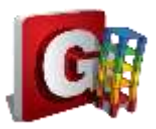

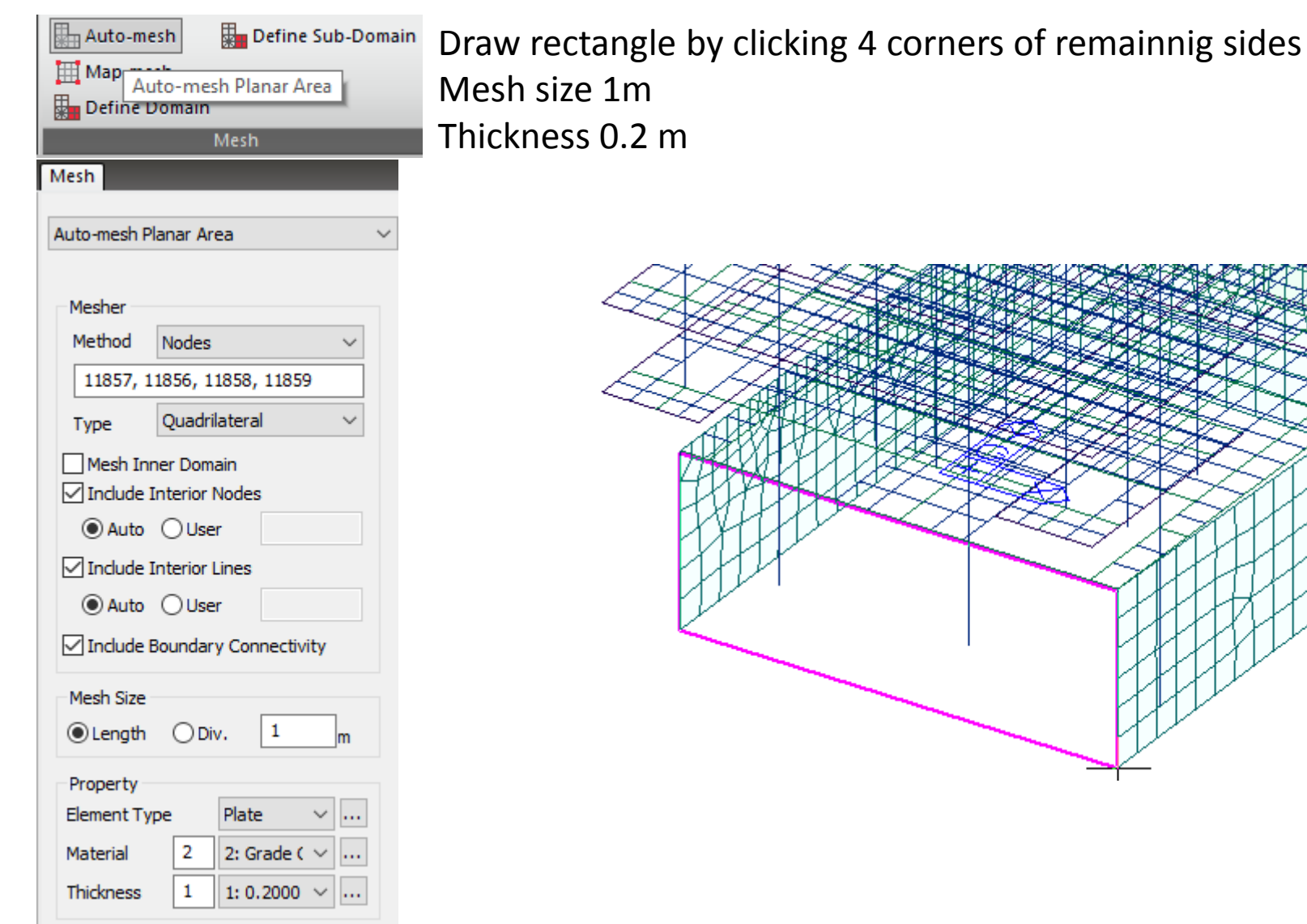

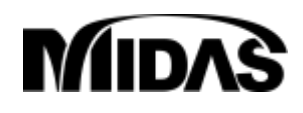

#### Auto-Mesh Slab

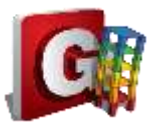

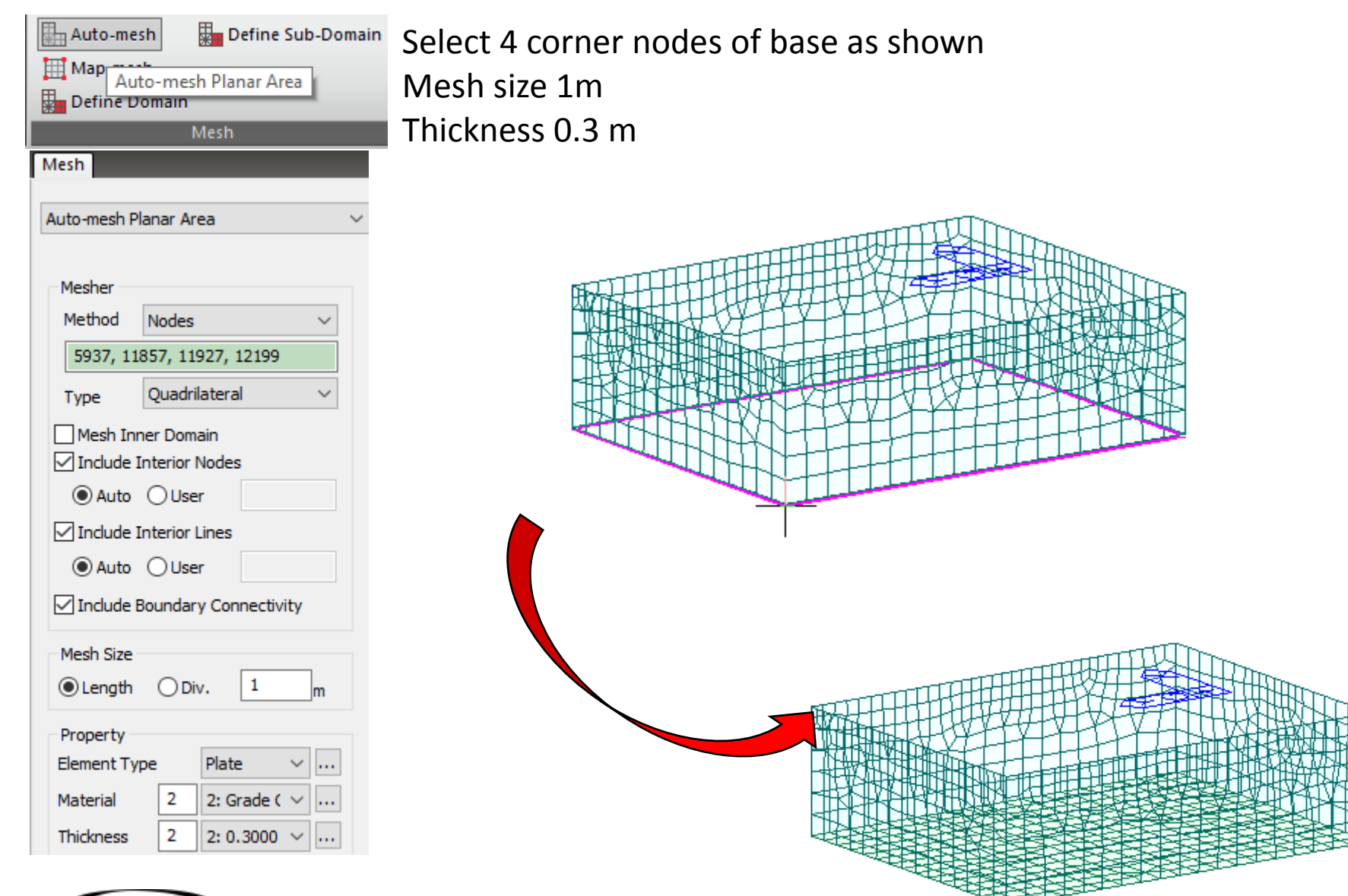

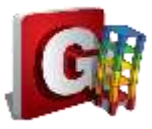

#### **Boundary Condition**

| View Structure Node/Element Properties Boundary                                                                                                    |
|----------------------------------------------------------------------------------------------------|
| Define<br>Supports     Point<br>Spring     Surface<br>Spring     Pile Spring Supports     Image: Construction of the supports       Supports     Spring Supports     Spring Supports     Image: Construction of the supports |
| Node Element Boundary Mass Load                                                                                                    |
| Surface Spring<br>Convert to Nodal Spring<br>Point Spring<br>Elastic Link<br>Distributed Spring                                                                                                    |
| Element Type                                                                                                    |
| Width : <sup>0</sup> m                                                                                                    |
| Spring Type<br>Type Linear V<br>Modulus of Subgrade Reaction :                                                                                                    |
| Node Local Axis(if defined)                                                                                                    |
| Kx : 80 tonf/m^3                                                                                                    |
| Ky :         80         tonf/m^3           Kz :         800         tonf/m^3                                                                                                    |

#### Add Spring Supports

Element Type: Planar Spring Type: Linear Kx = Ky = 80 Kz = 800 ton/m^3 Select bottom raft

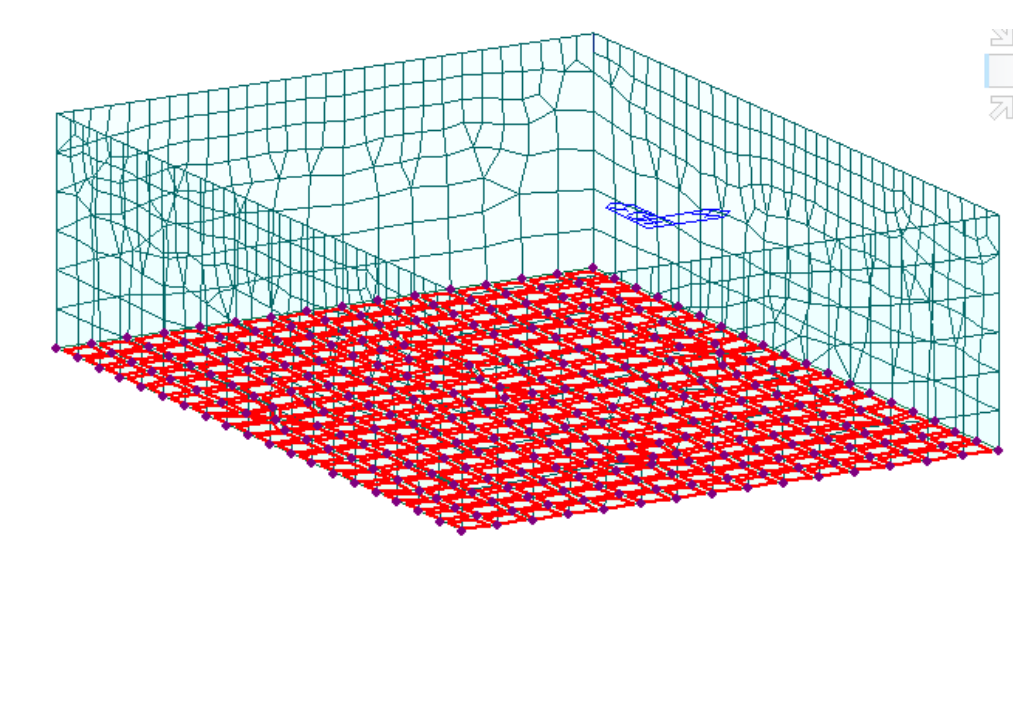

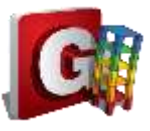

#### **Boundary Condition**

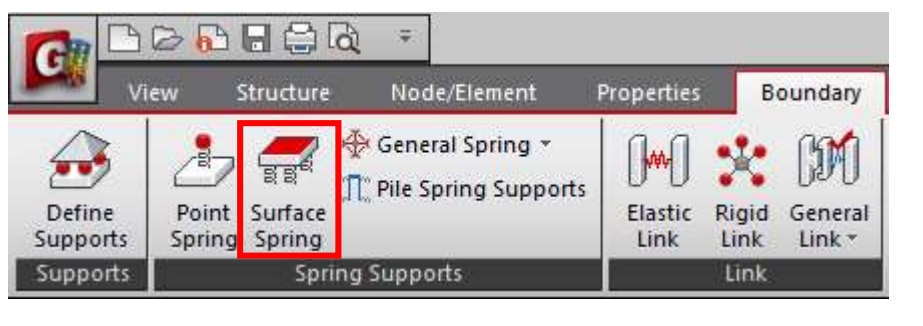

| Node Element Boundary Mass Load                                                                 |
|-------------------------------------------------------------------------------------------------|
| Surface Spring<br>Convert to Nodal Spring<br>Point Spring<br>Elastic Link                       |
| <ul> <li>Distributed Spring</li> </ul>                                                          |
| Auff<br>K<br>K=Auff × Ks<br>Auff : Effective Area per Node<br>Ks : Modulus of Subgrade Reaction |
| Element Type                                                                                    |
| Planar V Face #1 V                                                                              |
| Width : 0 m                                                                                     |
| Spring Type                                                                                     |
| Type Componly ~                                                                                 |
| Direction : Normal(+) $\lor$                                                                    |
| Modulus of Subgrade Reaction :                                                                  |
| 800 tonf/m^3                                                                                    |

MID/

Element Type: Planar Spring Type: Compression Only Direction: Normal + K = 800 ton/m^3 Select basement walls in sequence

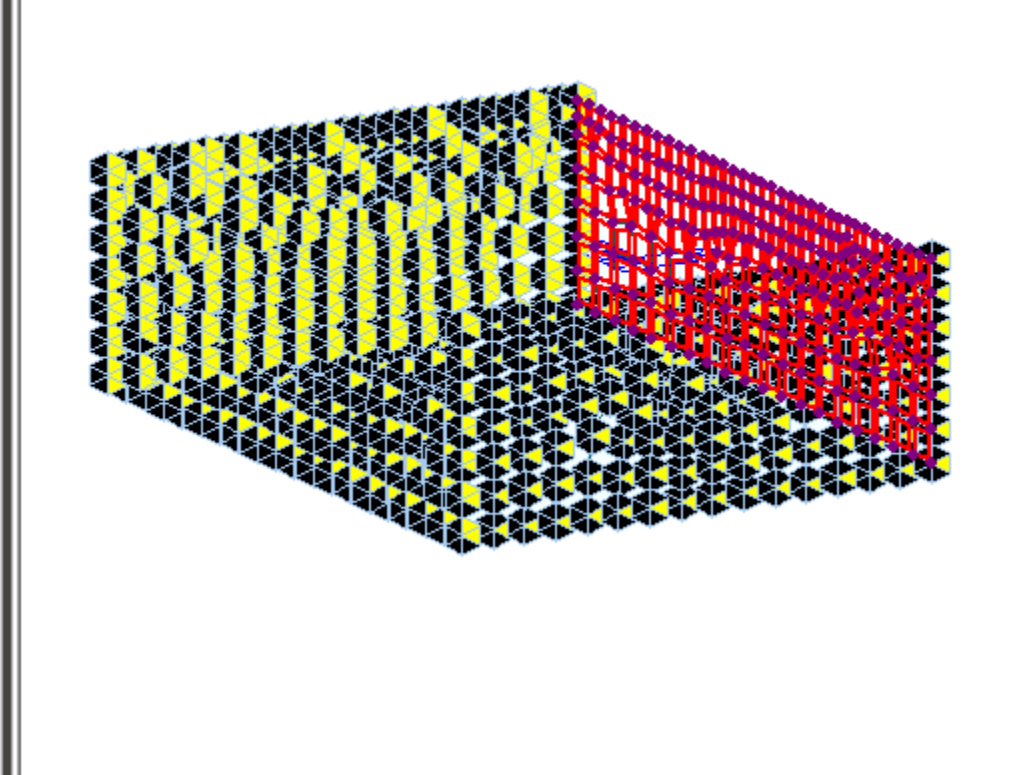

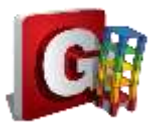

#### **Basement Loads**

| Load                   | Analysis    | Results    | Pushover       | De    | sign  | Query       | Tools     |                        |
|------------------------|-------------|------------|----------------|-------|-------|-------------|-----------|------------------------|
|                        | 🕊 Self Weig | iht 🖁      | - Nodal Body F | orce  | €∃w   | ind Loads   | 🛄 Element | 🔂 Pressure Loads 🔻     |
|                        | 🔥 Nodal Loa | ads 🥐      | Loads to Mas   | ses 👻 | ¥目 Se | ismic Loads | 🛄 Line    | A Hydrostatic Pressure |
| ing Load<br>Ibinations | ↓ Specified | Displ.     |                |       |       |             | 🕂 Typical | Assign Plane Loads     |
| l Cases                | Stru        | cture Load | ds / Masses    |       |       | ateral      | Beam Load | Pressure Load          |

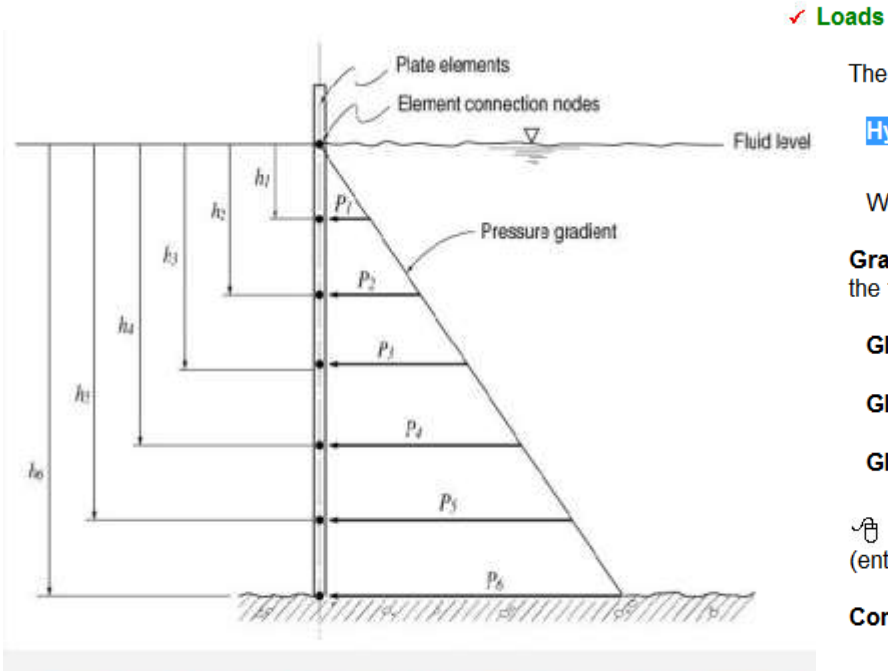

Pressure loads due to the fluid potential at the connection nodes of plate elements

The application conditions for hydrostatic pressure loads are as follows:

Hydrostatic Pressure = P<sub>0</sub> + g(H - h)

Where, H > h (position of the element connection nodes)

Gradient Direction: Assign the gradient direction of the hydraulic potential - increasing direction from the fluid surface

Global (-X)

Global ( -Y )

Global ( -Z )

Reference Level(H): Reference level for the pressure due to the hydraulic potential of fluids (enter with the mouse or keyboard)

Constant Intensity(P0): Pressure acting on the fluid surface

Gradient Intensity(g): Specific weight of fluid

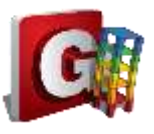

#### **Basement Loads**

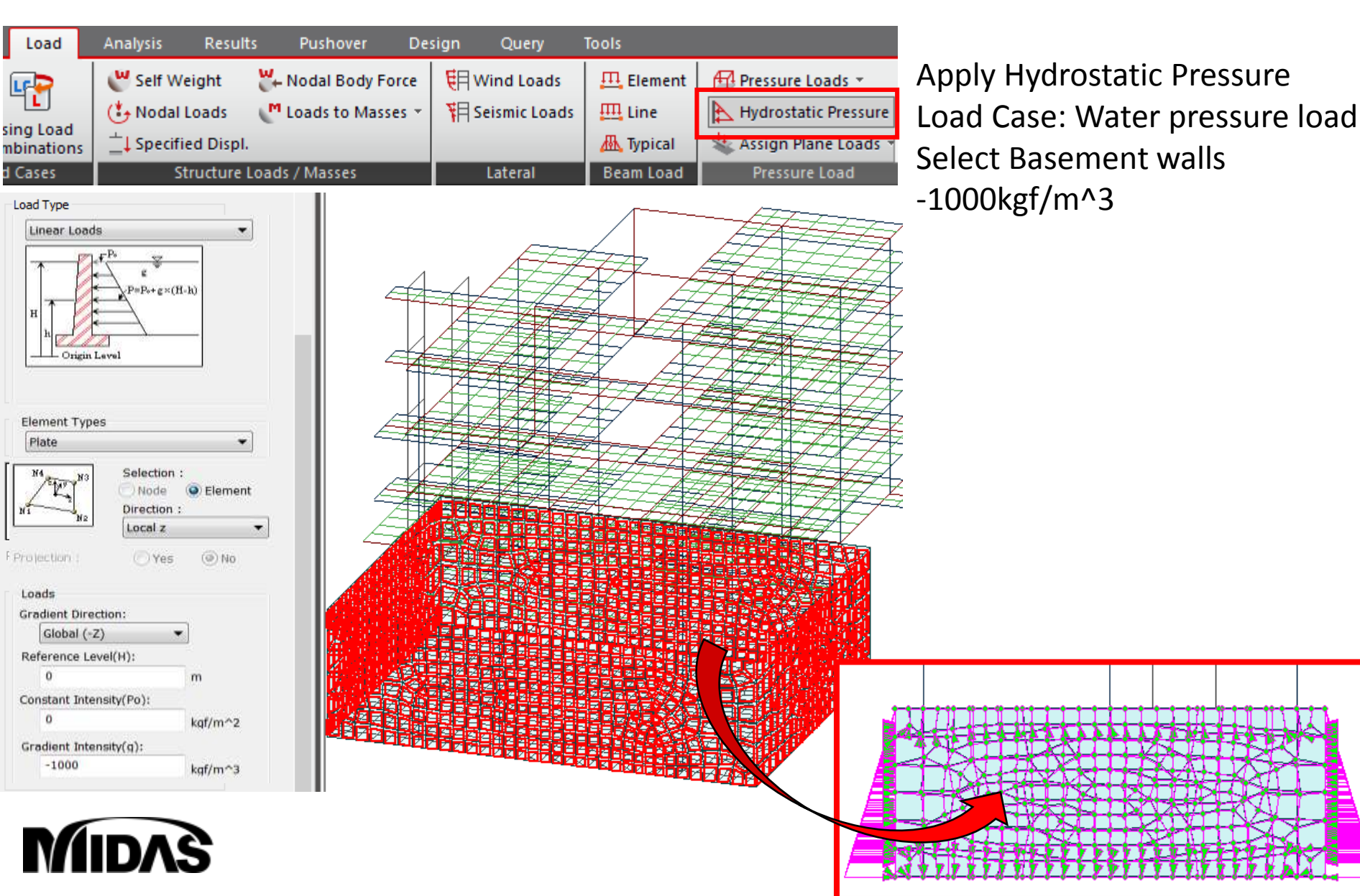

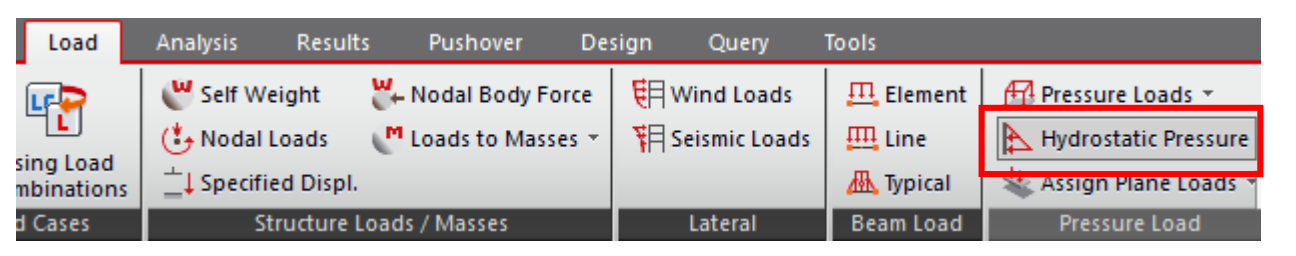

Lateral soil pressure with or without ground water pressure can be applied using this functionality.

#### Note

When lateral soil pressure is entered as Hydrostatic Pressure Loads, Element Type must be Plate, and the structure must be divided into a reasonable number of elements to properly reflect its flexural behavior.

Direction represents the direction of acting force. Gradient Direction is generally selected in the direction of gravity (Global-Z).

Constant Intensity (Po) represents surcharge (soil overburden), which is subject to soil pressure coefficient. Gradient Intensity (g) is also obtained by applying the soil pressure coefficient. Depending on the presence of ground water, the following is entered:

| on the presence of ground water, the following is entered:                                                                                        | Sand with gravel,<br>dry       | 1650 (kg/m³) |
|----------------------------------------------------------------------------------------------------|--------------------------------|--------------|
| <ol> <li>Only soil is present without ground water</li> <li>Soil: g = soil pressure coefficient * unit density of soil</li> </ol>                 | Sand with gravel,<br>wet       | 2020 (kg/m³) |
| 2) To consider ground water (separately enter values for soil and water<br>Soil: g = soil pressure coefficient * unit density of soil under water | Earth Pressure Co<br>efficient | 1            |
| Water: g = unit density of water                                                                                                    | Surcharge Po                   | 600 (kg/m^3) |
| (In case of water, Reference level (H) locates the level of ground water.                                                                         | )                              |              |

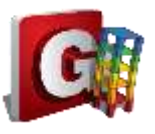

#### **Basement Loads**

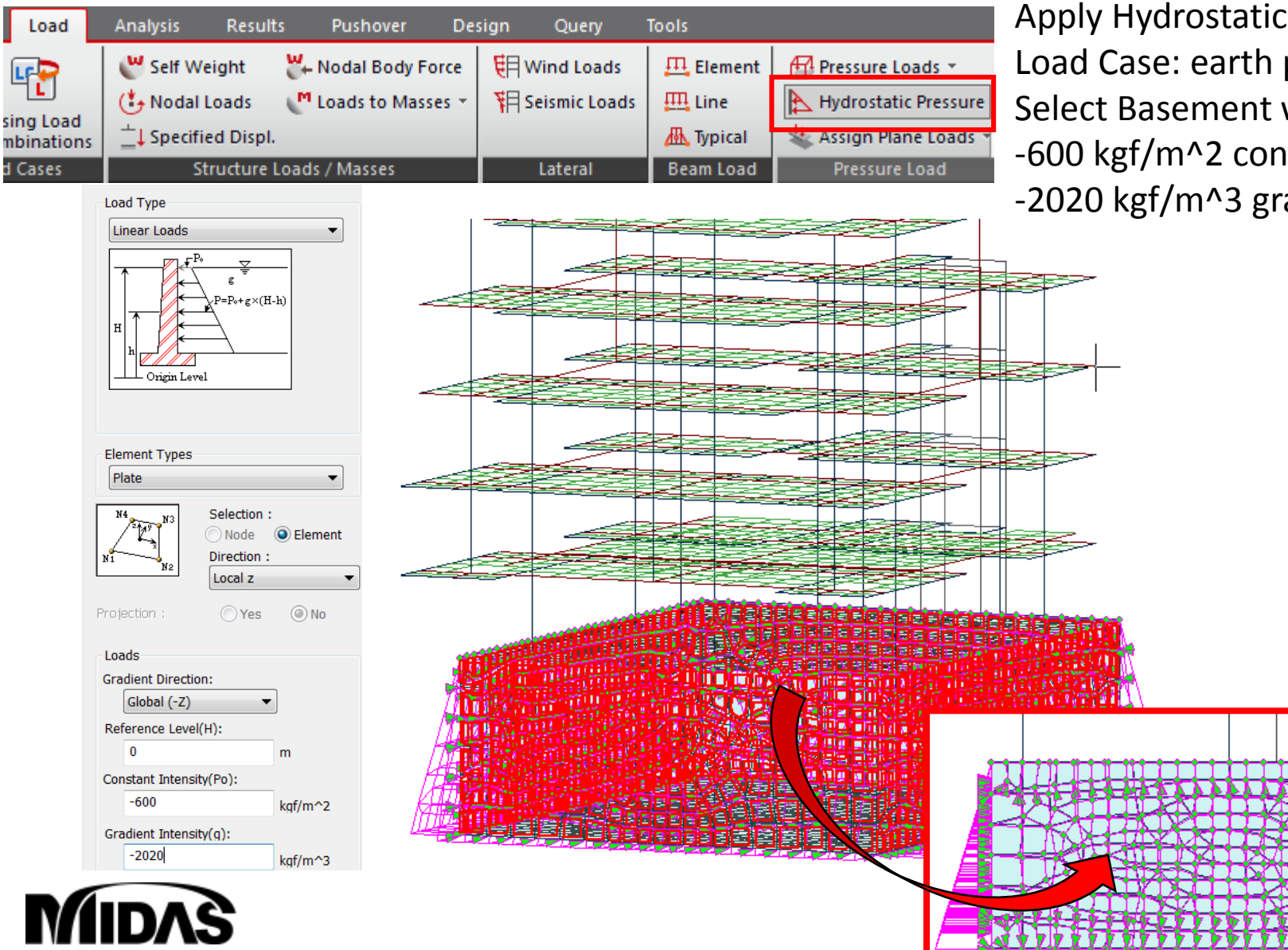

Apply Hydrostatic Pressure Load Case: earth pressure Select Basement walls -600 kgf/m<sup>2</sup> constant intensity -2020 kgf/m^3 gradient intensity

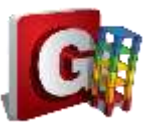

O Replace

Concrete

Load Case

0.9

CS Only

Set Load Cases for Orthogonal Effect.

Factors for Seismic Design...

1

1

OK

ACI318-14

OSRC Footing

O Service-level

O ST+CS

Define

Factors

Cancel

~

### Load combination

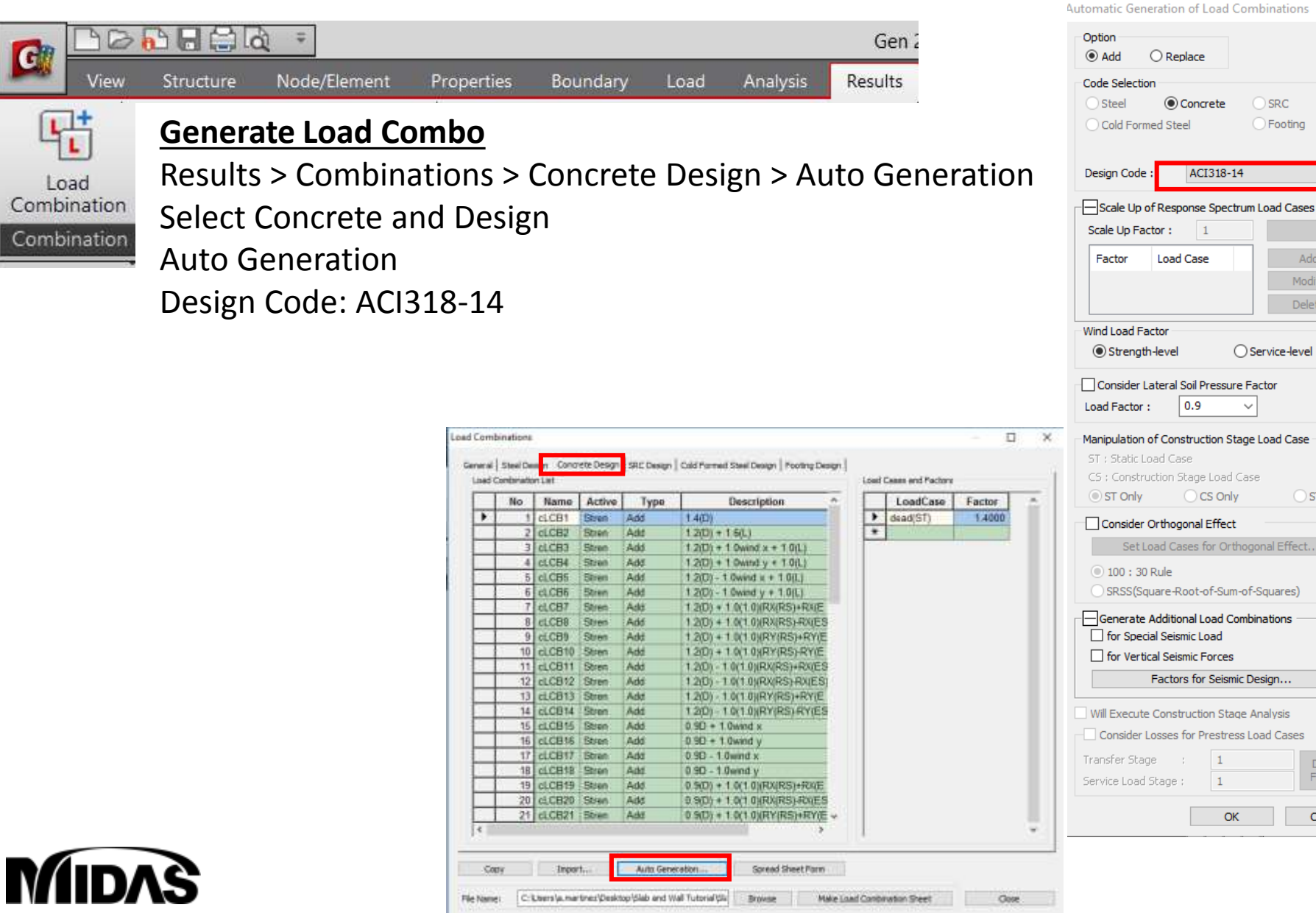

Load

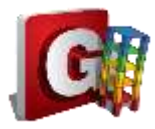

#### **Perform Analysis**

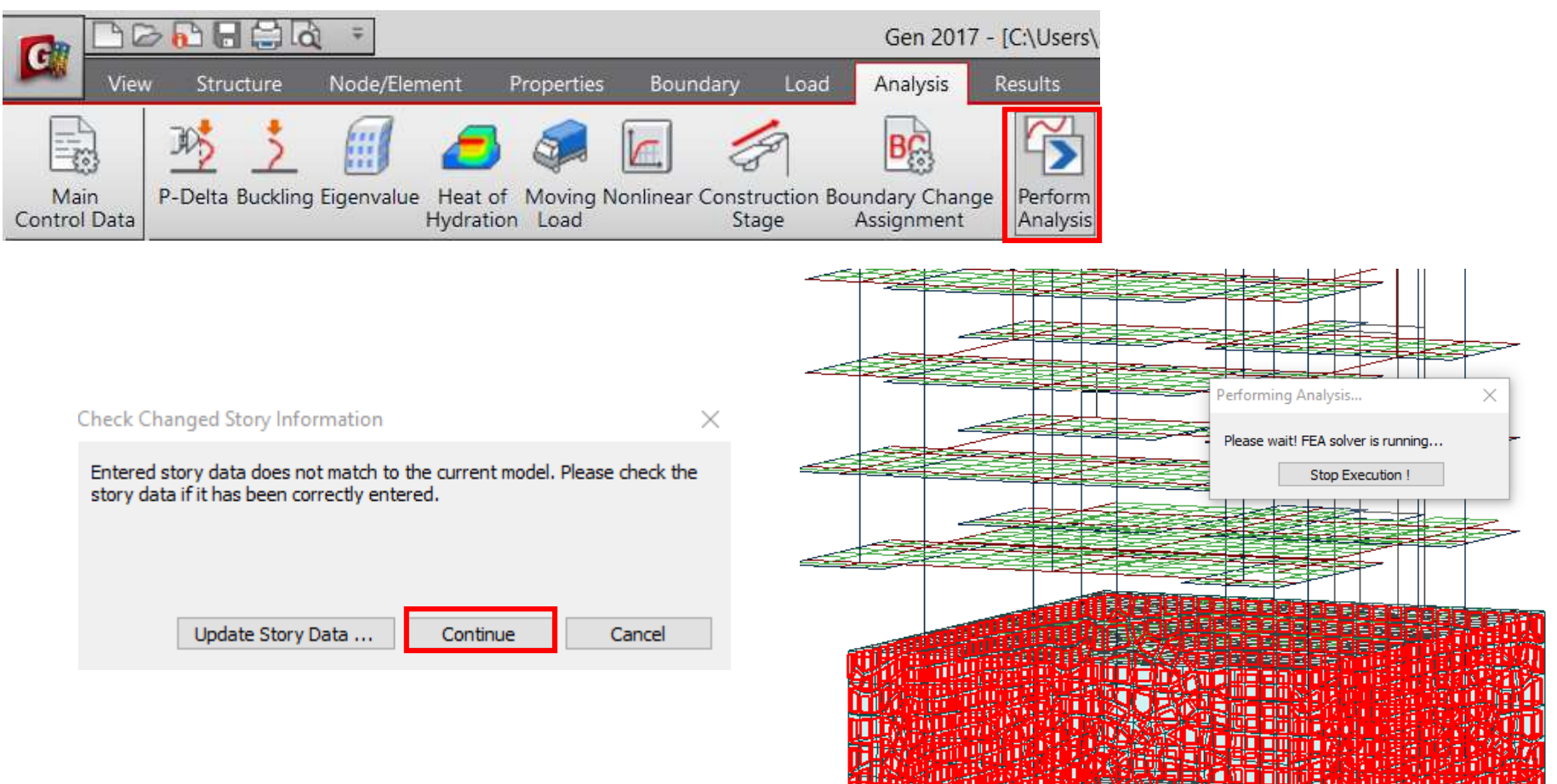

#### Message Window

-----SOLUTION TERMINATED

YOUR MIDAS JOB IS SUCCESSFULLY COMPLETED.....C:\Users\a.martinez\Desktop\substructure gen training may 17\Building with basement wall TOTAL SOLUTION TIME..: 119.91 [SEC]

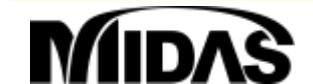

#### **Results: Deformations**

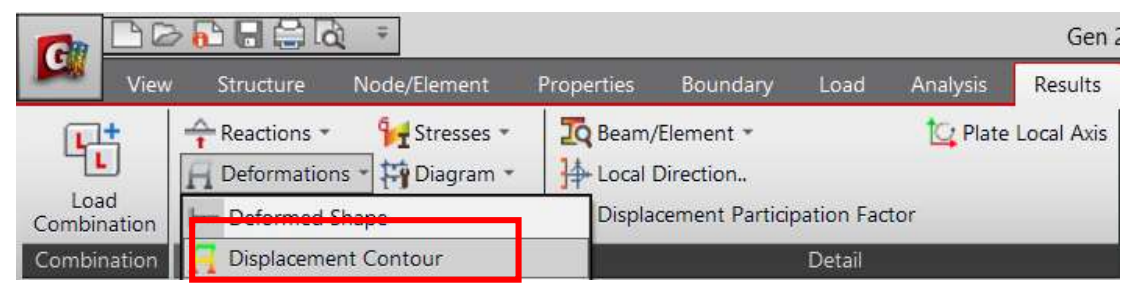

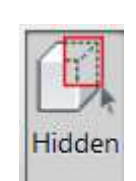

#### Reactions Deformations Forces Stresses Displacement Contour -.... Load Cases/Combinations ST: earth pressure • [...] Step Ŧ O Velocity Displacement Acceleration Absolute Acceleration Components O DX O DY 🔘 DZ RX RY RZ O RW O DXY O DXZ O DYZ DXYZ Type of Display Contour Deform .... .... Values .... Legend .... Undeformed Animate .... Mirrored .... Plate Cutting Diagram .... Current Step Displ. Stage/Step Real Displ.

#### **Check Deformations**

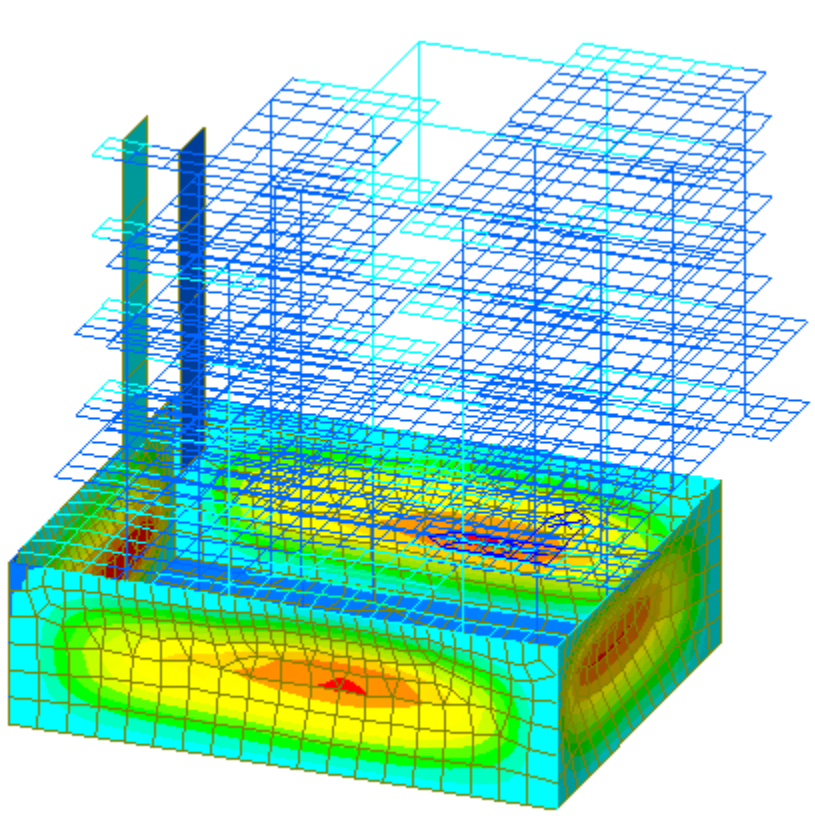

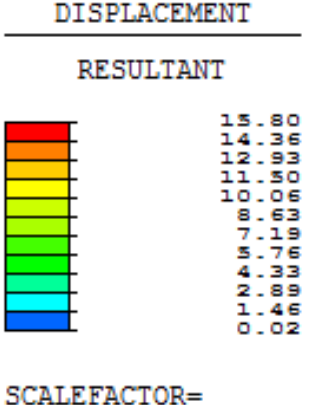

|      |    | 6.7  | 7577E- | +001 |
|------|----|------|--------|------|
| ST:  | E2 | ARTH | PRES   | 5~   |
|      |    |      |        |      |
| MAX  | :  | 1264 | 14     |      |
| MIN  | :  | 1297 | 78     |      |
| FILE | :: | BUII | DING   | ~    |
| UNIT | :  | mm   |        |      |

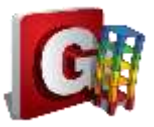

#### **Results: Axial Plate Forces**

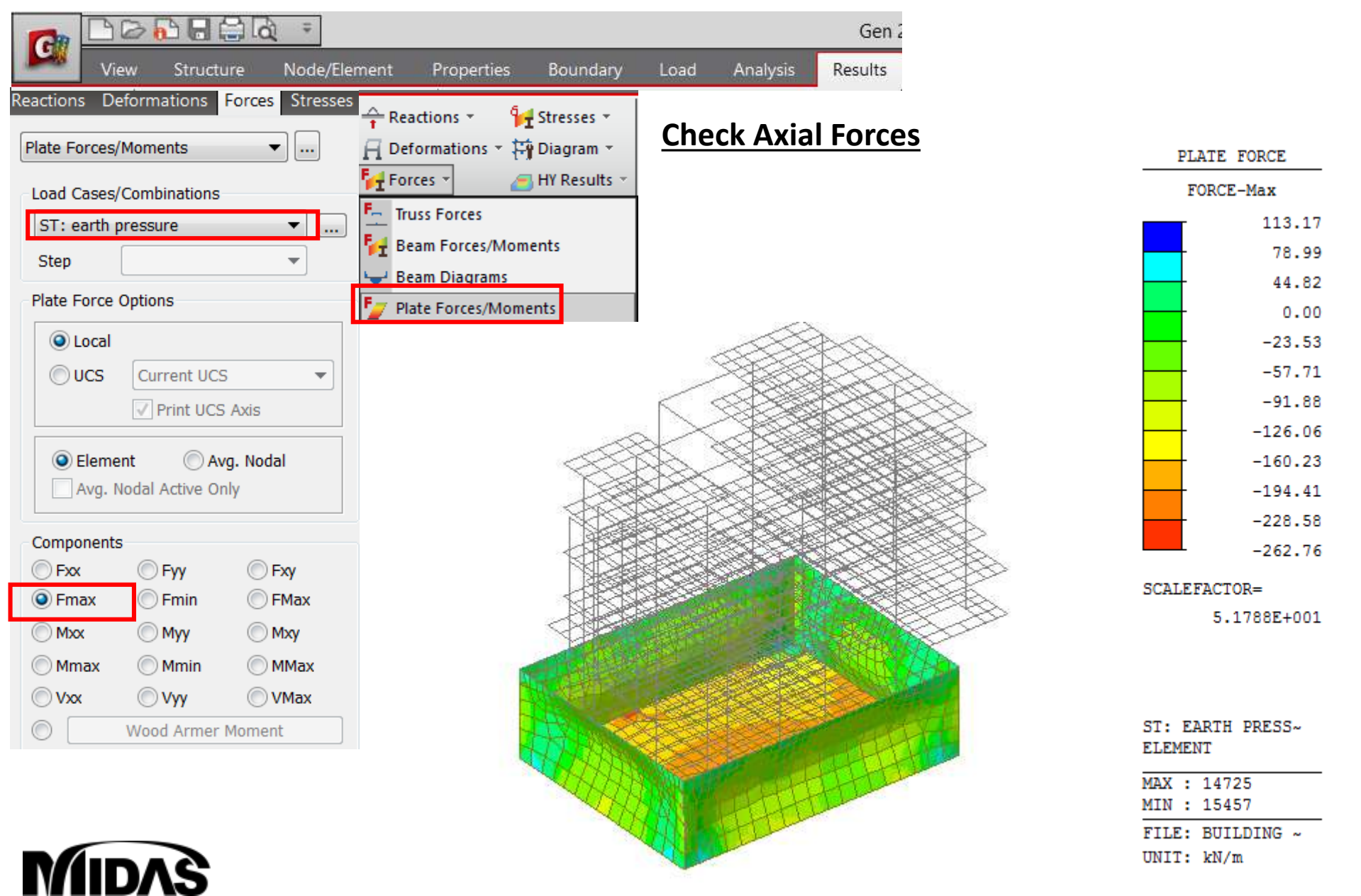

### **Results: Soil Pressure**

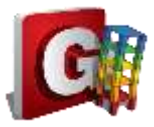

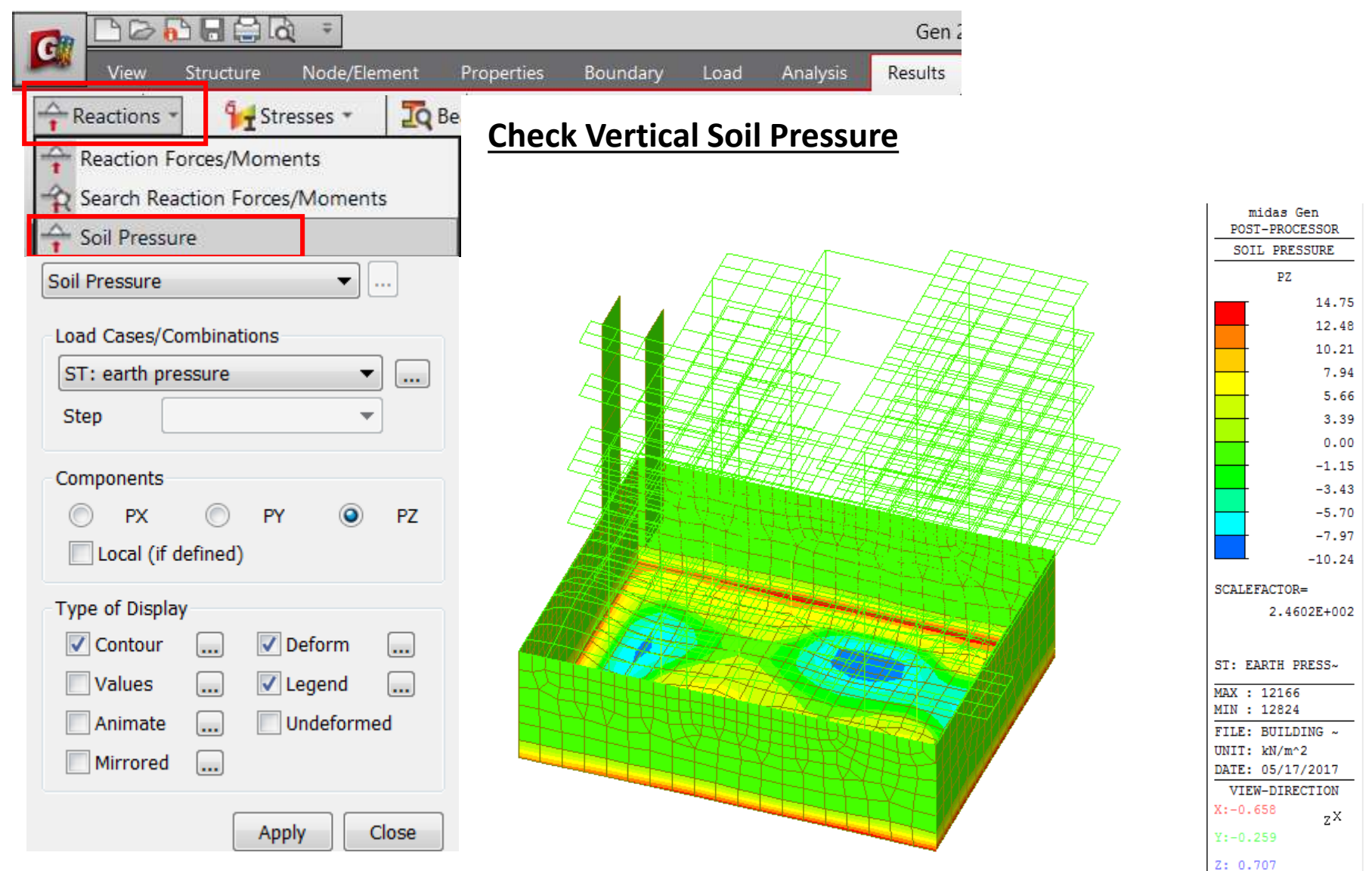

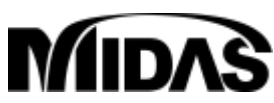

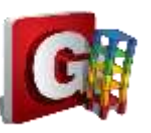

# Slab and wall load combinations

| Ga | BG                                   |                     | à ÷           |                                 |           |        |          | Gen 2     | 2017 - [C:\Use | ers\a.martir |
|----|--------------------------------------|---------------------|---------------|---------------------------------|-----------|--------|----------|-----------|----------------|--------------|
|    | View                                 | Structure           | Node/Element  | t Properties                    | Boundary  | Load   | Analysis | Results   | Pushover       | Design       |
|    | ACI318-14                            | <b>*</b>            | SSRC79        | Slab/Wall L                     | oad Com   | binati | on       |           |                | _            |
|    | RC Des                               | ign ▼<br>d Design ▼ | SRC Desi      | Select th                       | e load co | mbina  | tions fo | r the sla | ıb/wall el     | ement        |
|    | ML: Service                          | eability Load Co    | ombination Ty | <ul> <li>Design &gt;</li> </ul> | Design >  | Mesh   | ed Desi  | gn > Slal | b/Wall Lo      | ad           |
|    | ML: Slab/Wall Load Combinations Comb |                     |               |                                 | ntions    |        |          |           |                |              |

| Meshed Slab/Wall Load Combinations                                                                                                    |                                                                                                    |                                                                                                    |             |  |  |  |  |  |
|----------------------------------------------------------------------------------------------------|----------------------------------------------------------------------------------------------------|----------------------------------------------------------------------------------------------------|-------------|--|--|--|--|--|
| Slab/Mat                                                                                                    | One investigation                                                                                                    | Deflection (Conclusio)                                                                                                    | Wall        |  |  |  |  |  |
| Strength                                                                                                    | Serviceability                                                                                                    |                                                                                                    | Strength    |  |  |  |  |  |
| <ul> <li>✓ cLCB1</li> <li>✓ cLCB2</li> <li>✓ cLCB3</li> <li>✓ cLCB4</li> <li>✓ cLCB5</li> <li>✓ cLCB6</li> <li>✓ cLCB7</li> <li>✓ cLCB7</li> <li>✓ cLCB10</li> <li>✓ cLCB11</li> <li>✓ cLCB12</li> <li>✓ cLCB13</li> <li>✓ cLCB15</li> </ul> | <ul> <li>▲ ✓ CLCB27</li> <li>CLCB28</li> <li>CLCB29</li> <li>CLCB30</li> <li>CLCB31</li> <li>CLCB32</li> <li>CLCB33</li> <li>CLCB34</li> <li>CLCB36</li> <li>✓ CLCB37</li> <li>✓ CLCB38</li> <li>✓ CLCB39</li> <li>✓ CLCB40</li> <li>✓ CLCB41</li> </ul> | ▲       ✓       CLCB27       ▲         □       CLCB28       □         □       CLCB30       □         □       CLCB31       □         □       CLCB31       □         □       CLCB32       □         □       CLCB33       □         □       CLCB34       □         □       CLCB35       ✓         ✓       CLCB37       ✓         ✓       CLCB39       ✓         ✓       CLCB40       ▼ | <pre></pre> |  |  |  |  |  |
| Description :                                                                                                    |                                                                                                    |                                                                                                    |             |  |  |  |  |  |
|                                                                                                    |                                                                                                    |                                                                                                    | OK Cancel   |  |  |  |  |  |

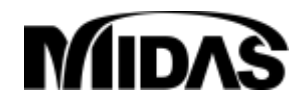

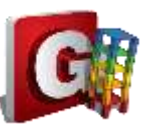

# Define Design Criteria for Rebar

|                                                                                                    | £ ≑                                                                                                    |                                                                                                    |                                                                                           |                                    |                                                                                                    | Gen 2                                                                                                    | :017 - [C:\Use                                                                                                    | rs\a.martin      |
|----------------------------------------------------------------------------------------------------|----------------------------------------------------------------------------------------------------|----------------------------------------------------------------------------------------------------|-------------------------------------------------------------------------------------------|------------------------------------|----------------------------------------------------------------------------------------------------|----------------------------------------------------------------------------------------------------|----------------------------------------------------------------------------------------------------|------------------|
| View Structure                                                                                                    | Node/Element                                                                                                    | Properties                                                                                                    | Boundary                                                                                  | Load                               | Analysis                                                                                                    | Results                                                                                                    | Pushover                                                                                                    | Design           |
| ACI318-14<br>RC Design T<br>Meshed Design T<br>Muc Serviceability Load Combinations<br>Design Criteria for Rebars<br>Slab/Wat<br>Slab/Wat | <ul> <li>Specify rel</li> <li>Enter the for slab</li> <li>Design (</li> <li>Design (</li> <li>Check (</li> <li>For Slab</li> <li>Dir. 1</li> <li>Dir. 2</li> <li>For Wal</li> <li>Face to the statement of the statement of the sta</li></ul> | bar size<br>ne standa<br>/wall eler<br>> Design :<br>Criteria fo<br>off [Basic  <br>o Design:<br>: 0.03 m,<br>: 0.05 m,<br>Il Design<br>o Center | rd sizes o<br>ments.<br>> Meshec<br>r Rebar<br>Rebar for<br>0.03 m<br>0.05 m<br>Rebar 0.0 | f rebar<br>I Desig<br>Slab]<br>02m | rs used in<br>Meshed<br>In<br>Top -<br>Bot<br>Bot<br>For Sk<br>Rebar<br>Spacir<br>Con<br>Dir.<br>For W<br>Vertic<br>Horizo<br>Spacir<br>Conr | Design Criteria for         bic Rebar for Slab/Ma         Dir.1:       #10         Dir.2:       #10         Dir.2:       #10         Dir.2:       #10         ab Design       :         :       #4,#5         ng       :         :       #9,#10,         :       :         :       :         :       :         :       :         :       :         :       :         :       :         :       :         :       :         :       :         :       :         :       :         :       :         :       :         :       :         :       :         :       :         :       :         :       :         :       :         :       :         :       :         :       :         :       :         :       :         :       :         :       :         : </th <th>esign of re<br/>Rebars<br/>at<br/>@ 300<br/>@ 300<br/>@ 3</th> <th>einforcemer<br/>×</th> | esign of re<br>Rebars<br>at<br>@ 300<br>@ 300<br>@ 3 | einforcemer<br>× |
| WIIDAS                                                                                                    |                                                                                                    |                                                                                                    |                                                                                           |                                    |                                                                                                    |                                                                                                    |                                                                                                    |                  |

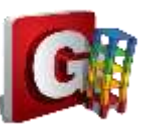

# Slab/Wall Rebar Checking Data

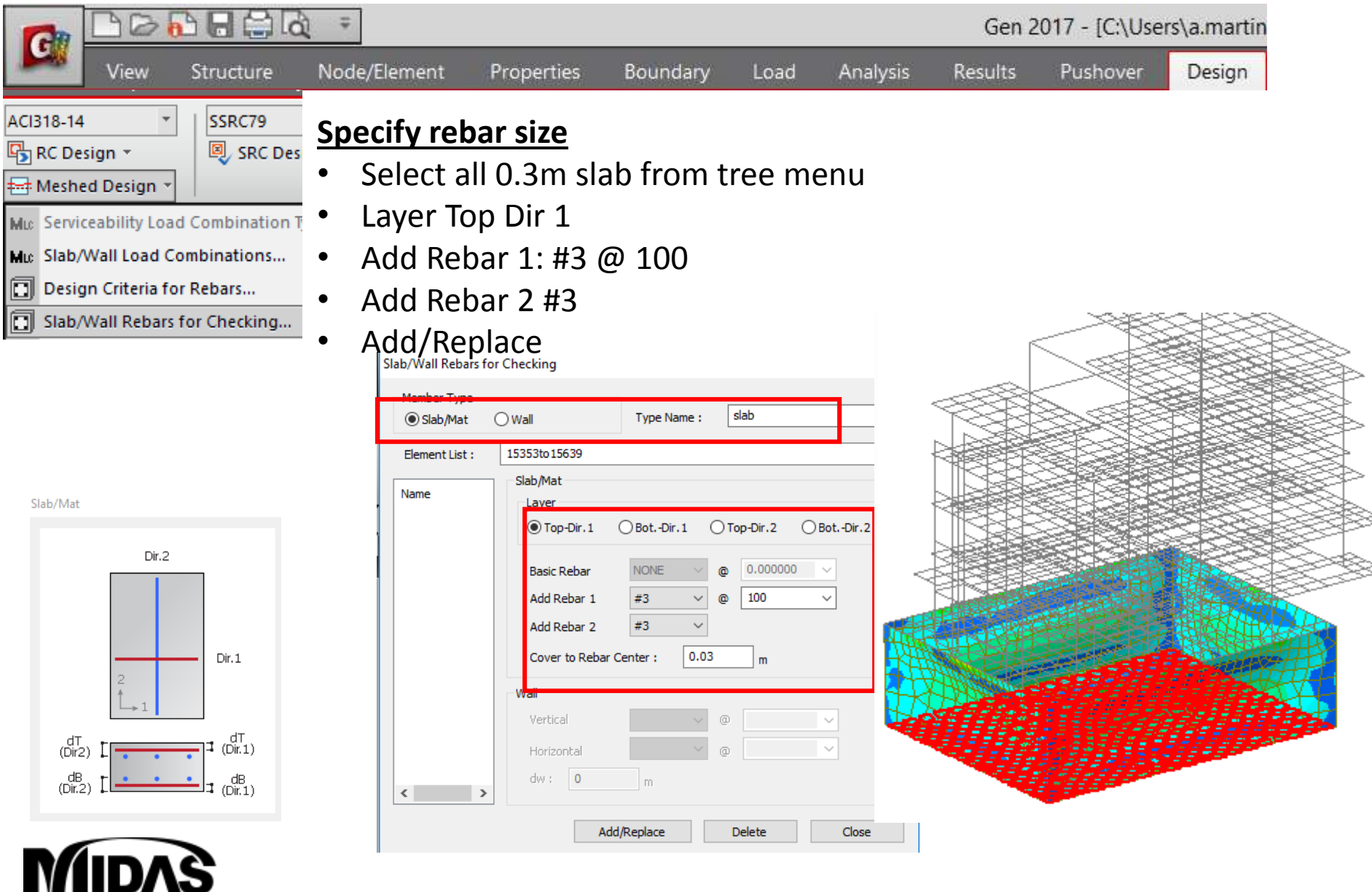

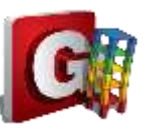

# Slab/Wall Rebar Checking Data

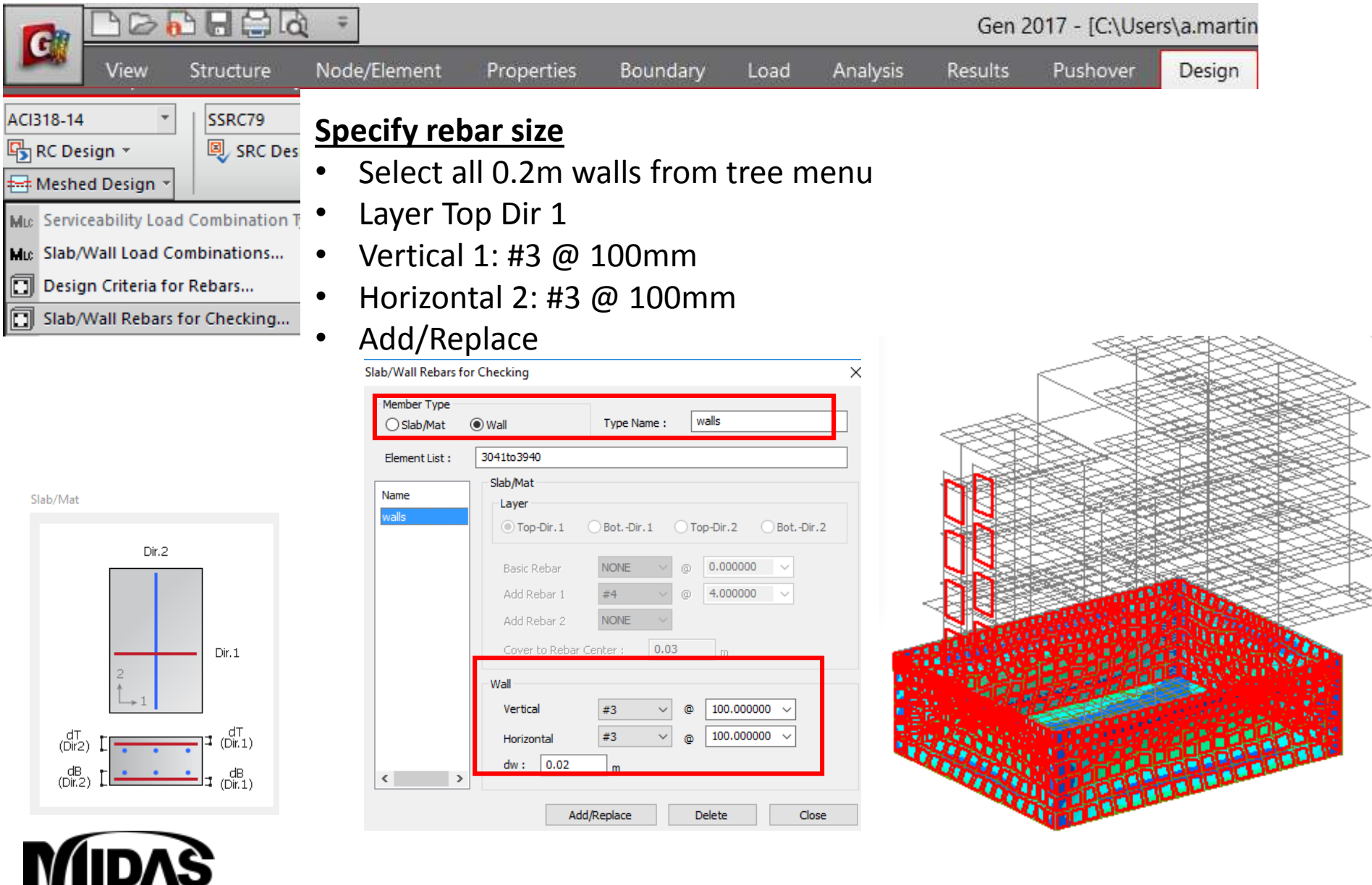

#### midas Gen

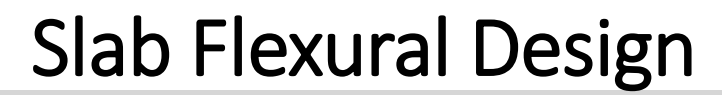

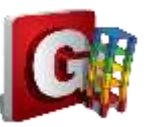

Gen 2017 - [C:\Users\a.martin View Node/Element Properties Boundary Results Design Structure Analysis Pushover Load 🛲 Meshed Design 🤊 Design Mic Serviceability Load Combination Type... Run Design Slab/Wall Load Combinations... Mic Slab Flexural Design Design Criteria for Rebars... Select Avg. Nodal Slab/Wall Rebars for Checking... Load Cases/Combinations Serviceability Parameters.. Dir. 1 ALL COMBINATION  $\sim$  .... Slab Flexural Design... 1. Select Rebar Ratio > Apply Flexural Design 2. Click: Update rebar Element O Avg. Nodal OWidth 1 m Element Both OBottom SLAB DESIGN O Dir. 2 Dir. 1 \$50101 Type of Display \$50152 Contour ✓ Legend .... .... \$40101 .... Values \$50203 Rebar \$40152 One-Way Flexural Design As\_reg (m^2/m) \$50304 Element Edge O Rho\_req \$40203 Both OLeft \_ x/d \$58406 Resistance Ratio None Rebar Wood Armer Moment Design Result Design Force MIDAS Update Rebar

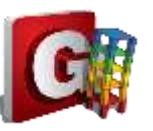

# Slab/Wall Rebar Checking Data

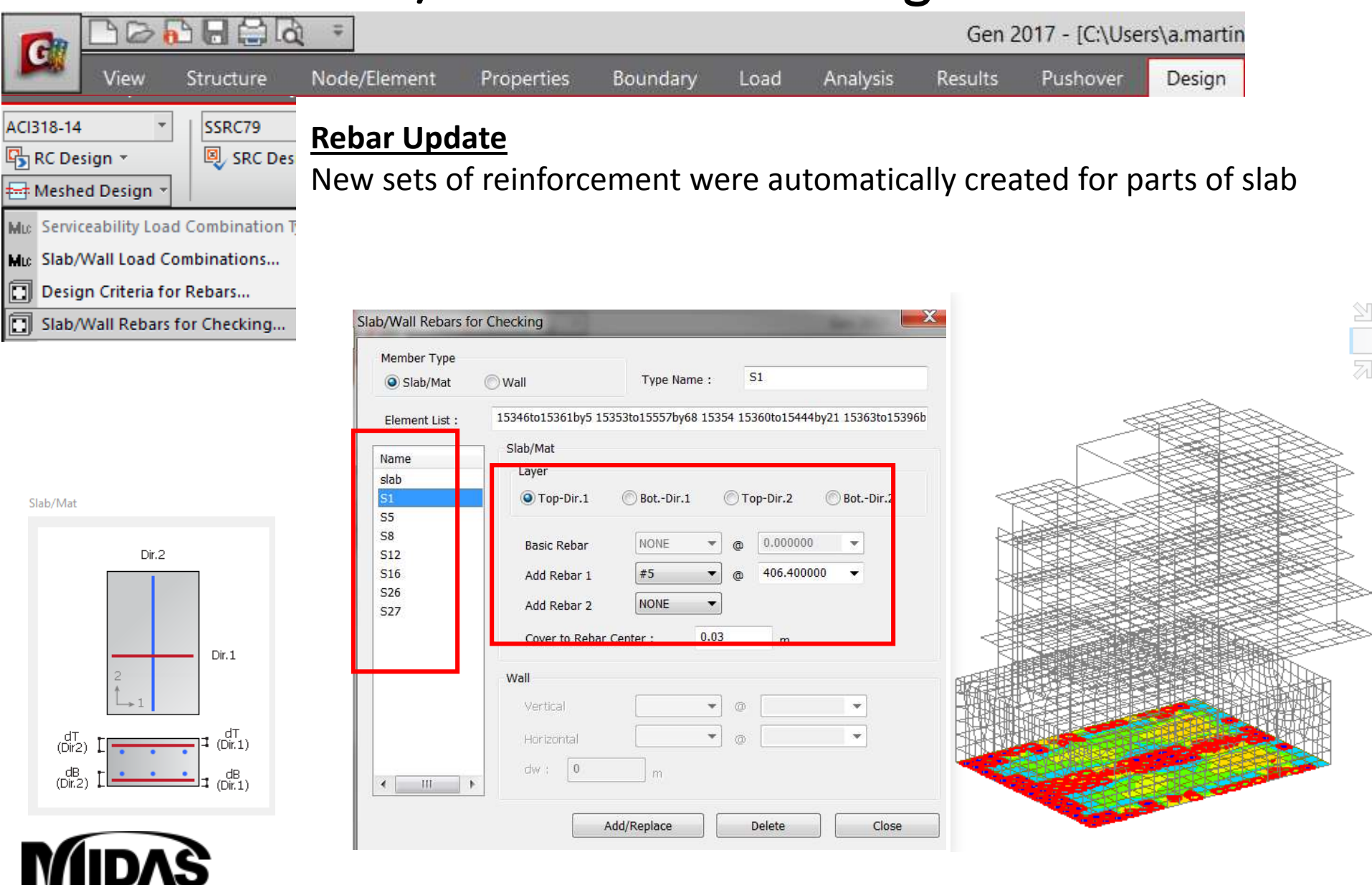

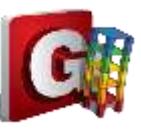

## Wall Design

|                                                     | <b>\$</b>                                                     |                                         |       |                | Gen 2017 - [C:\Users\a.mart                                                                                                |                                                                                                    |        |
|-----------------------------------------------------|---------------------------------------------------------------|-----------------------------------------|-------|----------------|----------------------------------------------------------------------------------------------------|----------------------------------------------------------------------------------------------------|--------|
| View Structure                                      | Node/Element Properties                                       | Boundary                                | Load  | Analysis       | Results                                                                                                    | Pushover                                                                                                    | Design |
| Wall Design<br>Load Combinations<br>ALL COMBINATION | Run Design<br>Specify Desig<br>1. Select Rek<br>2. Click: Upd | gn Criteria<br>bar Ratio ><br>ate rebar | Apply |                | Meshed Desig<br>Mc Serviceability<br>Mc Slab/Wall Loa<br>Design Criter<br>Slab/Wall Rel<br>Serviceability<br>Slab Flexural | n v<br>Load Combination Typ<br>ad Combinations<br>ria for Rebars<br>bars for Checking<br>Parameters<br>Design | e      |
| Element O Avg. Nodal     Element O Width 1 m        |                                                               |                                         |       |                | Slab Flexural<br>Slab Shear Ch<br>Slab Servicea                                                                            | Checking<br>hecking<br>bility Checking<br>ion Analysis Control                                                |        |
| Horizontal Overtical     Sig_cd (concrete)          |                                                               |                                         |       |                | Perform Crack                                                                                                    | ked Section Analysis                                                                                          |        |
| Contour Legend                                      |                                                               |                                         |       |                | I                                                                                                    |                                                                                                    |        |
| Rebar                                               |                                                               |                                         |       |                |                                                                                                    | WALL DESI                                                                                                    | GN     |
| OAs_req (m^2/m)                                     |                                                               | Contract of the second                  |       |                |                                                                                                    | #5 @203                                                                                                    |        |
| Resistance Ratio                                    |                                                               |                                         |       | Concern Street |                                                                                                    | #4 @203                                                                                                    |        |
| Design Result                                       |                                                               |                                         |       |                |                                                                                                    | None                                                                                                    |        |
| Design Force                                        |                                                               |                                         |       |                | I                                                                                                    |                                                                                                    |        |
| Update Rebar                                        |                                                               |                                         |       |                |                                                                                                    |                                                                                                    |        |
| MIDAS                                               | •                                                             |                                         |       |                |                                                                                                    |                                                                                                    |        |